## Emner til kurset. (Tallene i parentes er henvisninger til oversigten på næste side)

#### Modul 1:

(Parenteser herunder er enten en henvisning til en uddelingskopi eller til en kommando i PowerPoint)

- Den ny brugerflade: Officeknappen, Båndet, Hurtig adgang, tilpasning og indstillinger og skærmens detaljer
- Adgangstaster og Tastaturgenveje
- PowerPoint-indstillinger (Officeknappen | Korrektur | Indstillinger for Autokorrektur | Ikke automatisk tilpasning af tekststørrelse)
- Filformater og kompatibilitetstilstand
- Oprettelse af en præsentation (1)
- Diaslayout (1)
- Billede (1)
- Diasovergange (1)
- SmartArt (1)
- Temaer (1)
- Om pladsholdere (2)

#### Opgave-forslag 4

#### Modul 2:

- Animation (3)
- Dispositionsvisning (4)
- Handlingsknapper: Links og lyd (4)
- Tegning (*demonstration*)
- Diasmaster og skabelon (6)
- Fotoalbum (Indsæt | Fotoalbum | Nyt fotoalbum)
- Skift billede (Kommandoen Skift billede indsættes i værktøjslinjen Hurtig adgang)
- Figurer og forbindelser (7)
- Nyt dias (Nyt dias | Genbrug dias. Nyt dias | Dias fra disposition)
- Diagrammer (5)
- Lyd fra CD og fil (8)
- Afprøv tidsindstillinger (8)
- Video i PowerPoint (9)
- PowerPoint på web (11)
- (Flash (10))
- Kursistønsker

#### Opgave-forslag 2 - 4

- 1. Grundkursus
- 2. Lidt om pladsholdere
- 3. Animation af tekst og pile
- 4. Dispositionsvisning
- 5. Diagrammer
- 6. Master og skabelon
- 7. Mindmaps med PowerPoint
- 8. Lyd fra CD
- 9. Video i PowerPoint
- 10. PowerPoint med Flash
- 11. Webs med PowerPoint

## Opgave 1

Udfør en præsentation hvor du redegør for din arbejdsplads som organisation.

- En oversigt over de forskellige afdelinger eller funktioner
- Et dias for hver af de vigtigste afdelinger eller funktioner
- Et dias med et billede af institutionen (prøv evt. at søge på nettet)
- Et dias med et organisationsdiagram
- Giv præsentationen et tema fra samlingen

## Opgave 2

Med udgangspunkt i løsningen af opgave 1:

- Find nogle små illustrationer i clipartsamlingen, der kan illustrere personer eller funktioner og tilfør dem brugerdefinerede animationer og lydeffekter
- Indsæt animerede pile og forklaringsbokse
- Indsæt diasovergange
- Indsæt et søjlediagram over et fiktivt regnskab eller timeforbrug

### Opgave 3

Forestil dig at du skal holde et oplæg på et møde.

Du vil bruge PowerPoint til at fremstille en disposition for dit oplæg med hovedpunkter og underpunkter.

Brug dispositionsvisning til fremstillingen af din præsentation.

Vælg et diskret design og undlad for alt i verden forstyrrende effekter.

### Opgave 4

Udfør en præsentation der belyser dit arbejde, interesseområde, din hobby eller fremstil en vejledning til et apparat eller et EDB-program.

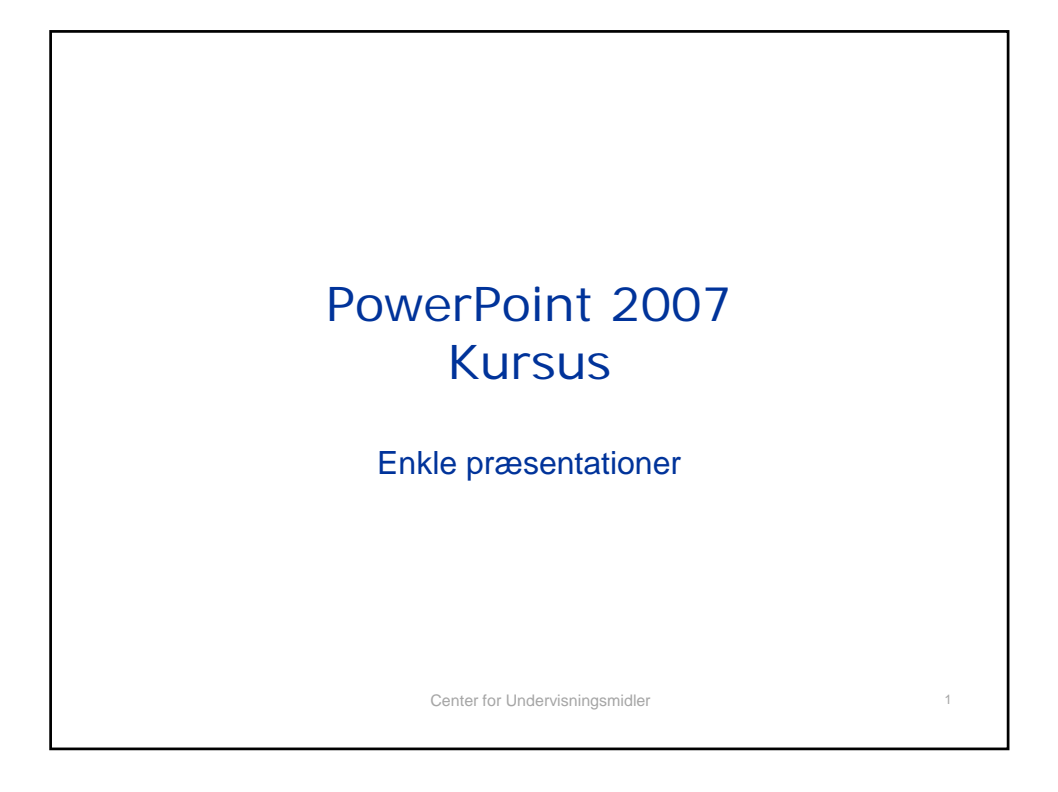

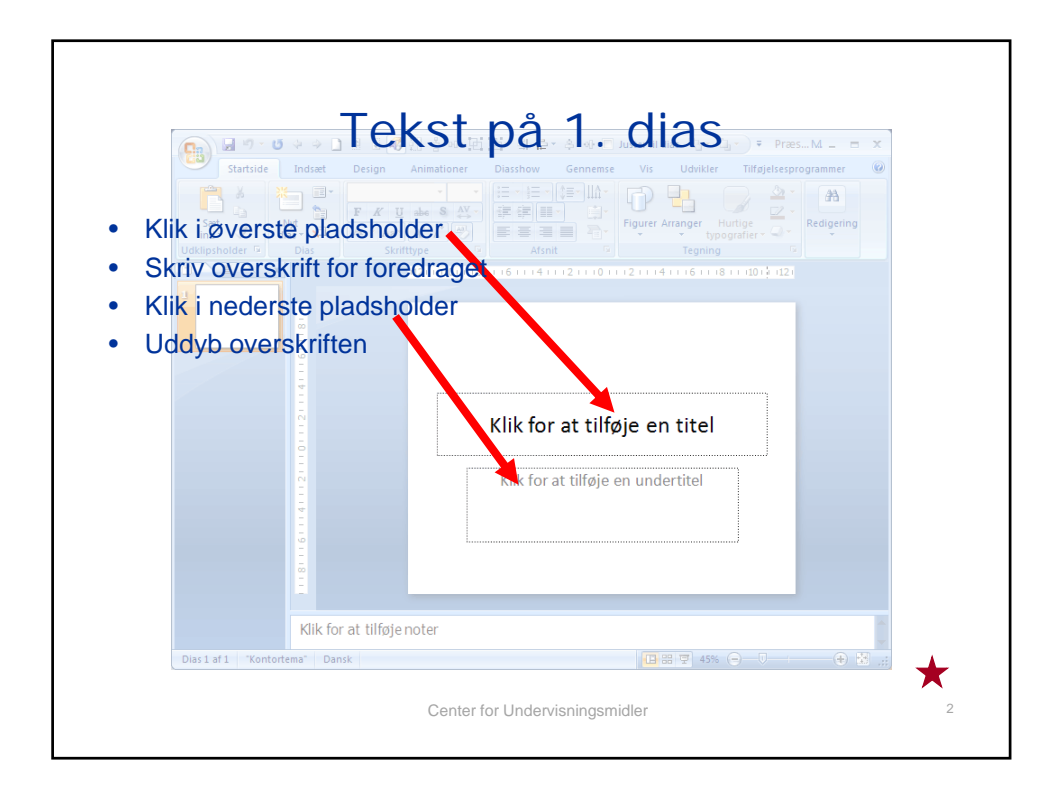

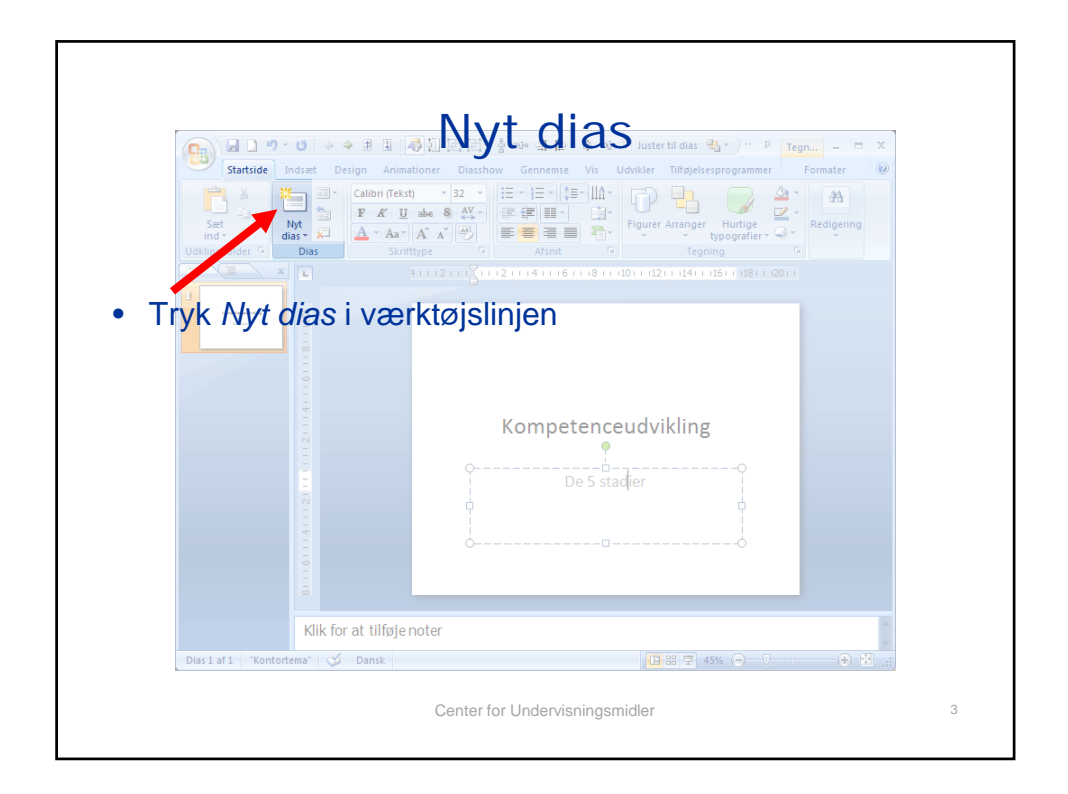

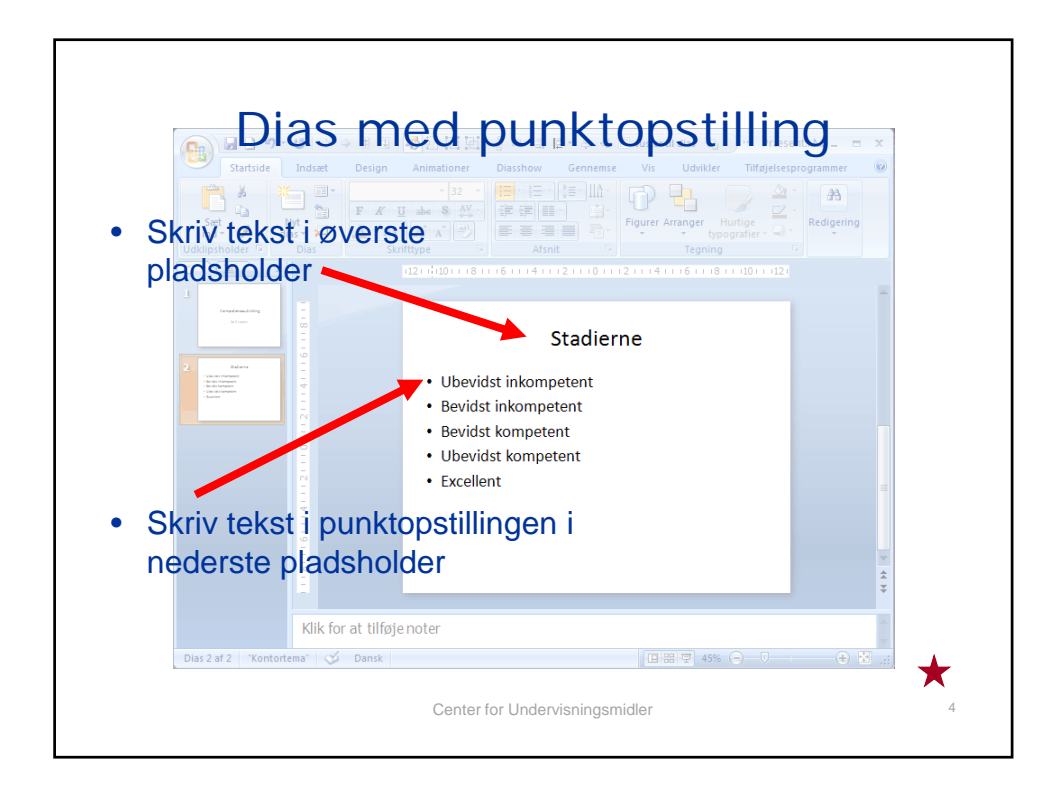

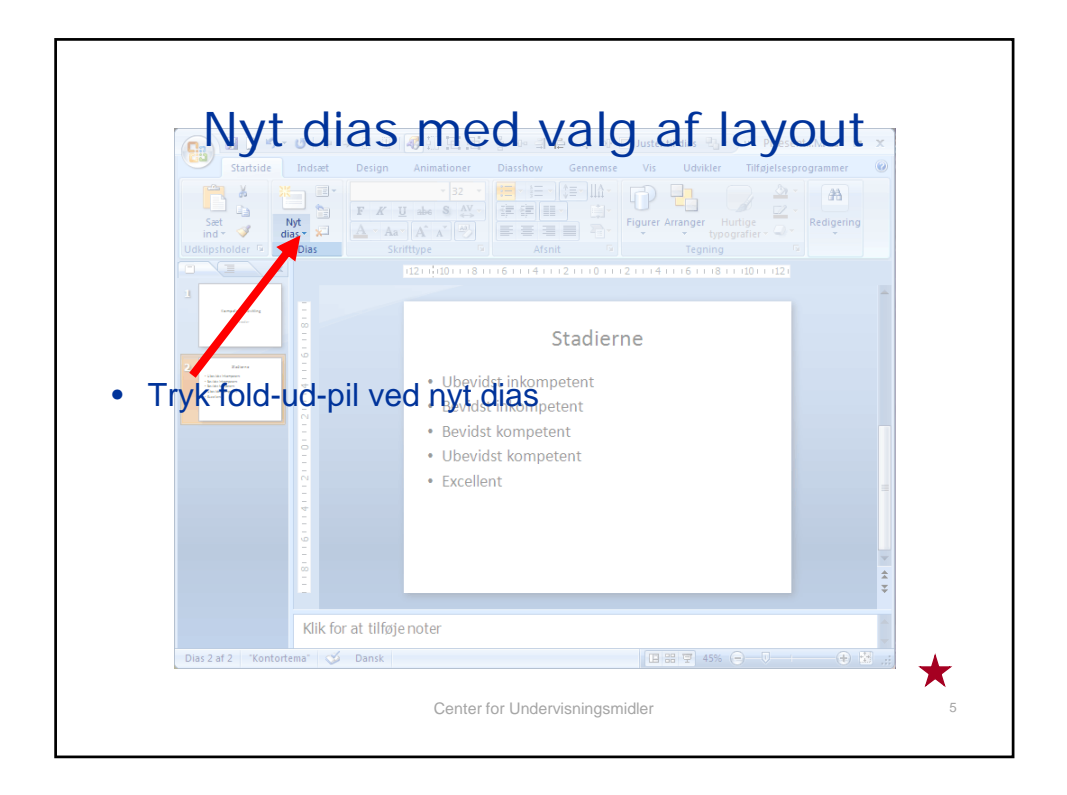

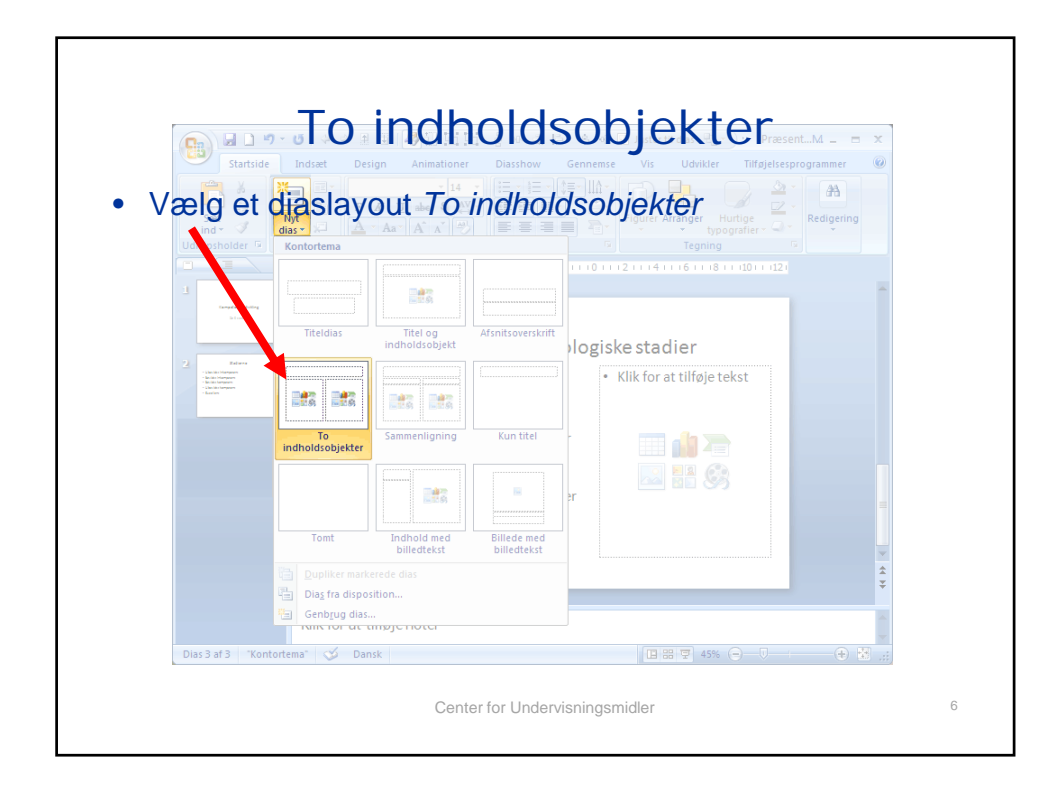

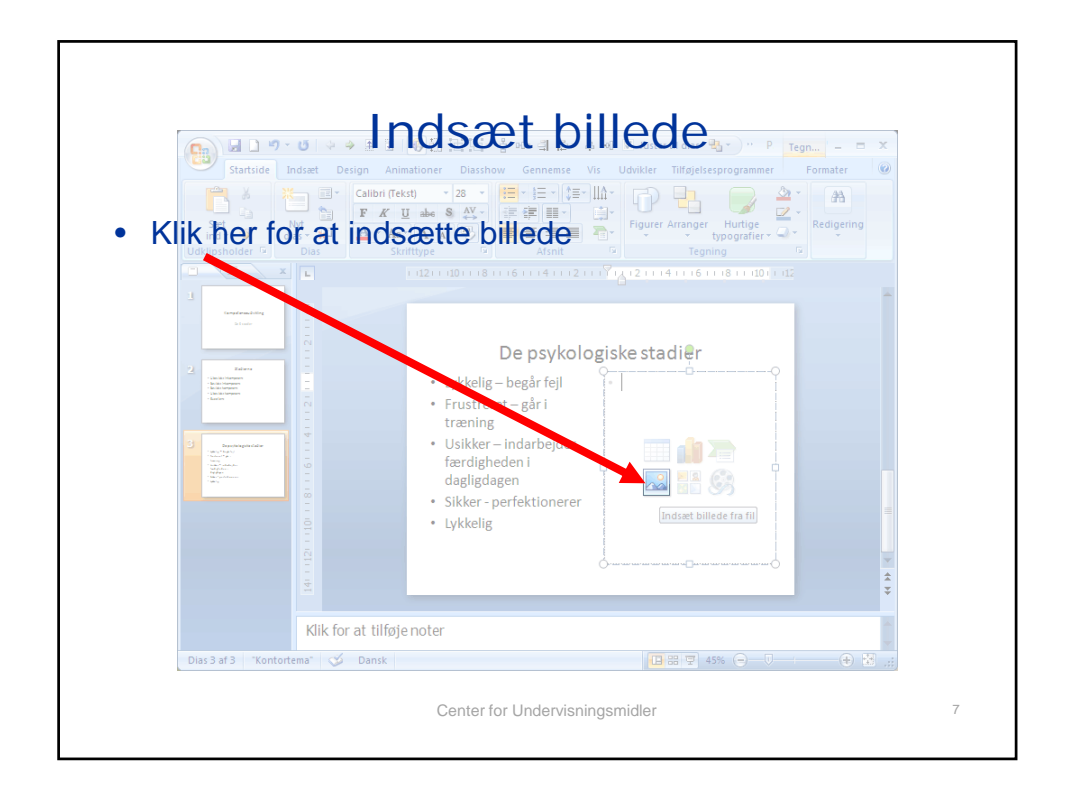

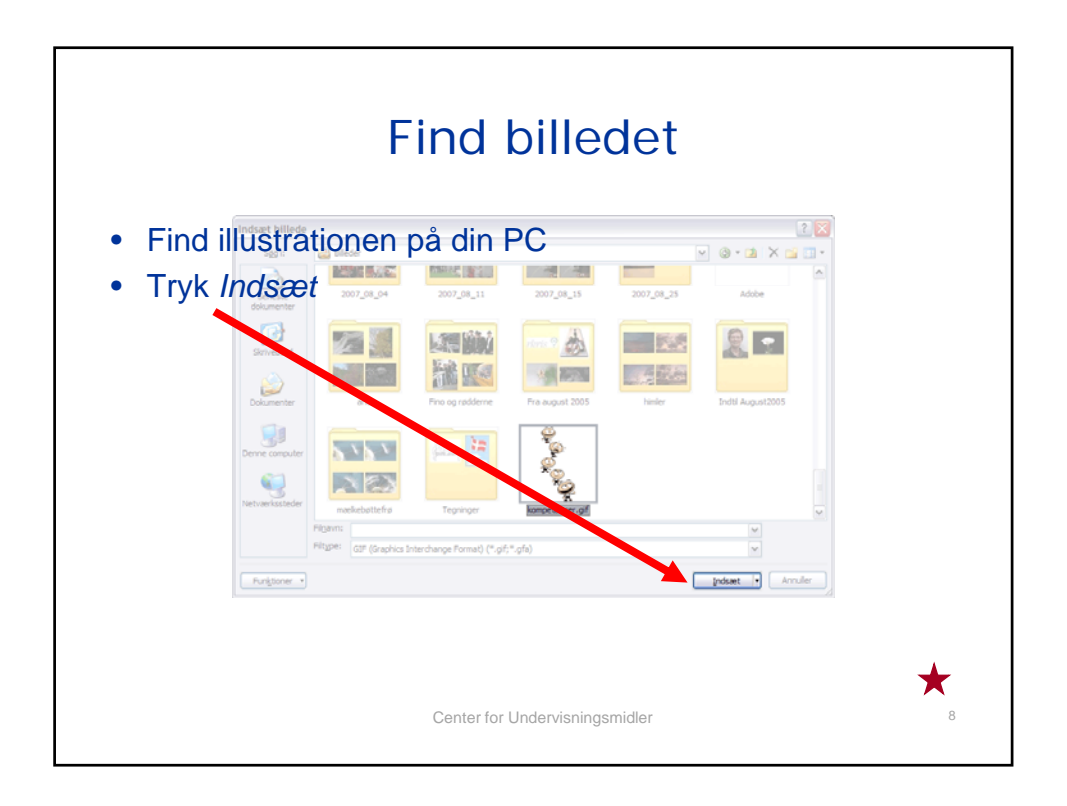

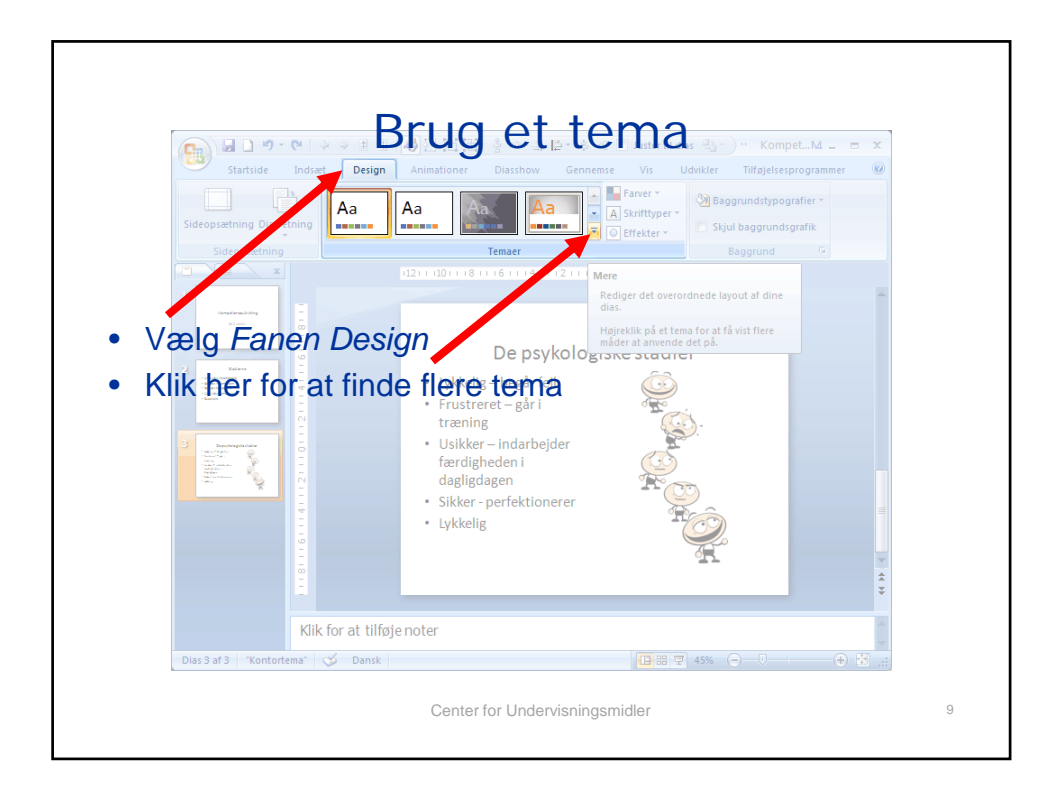

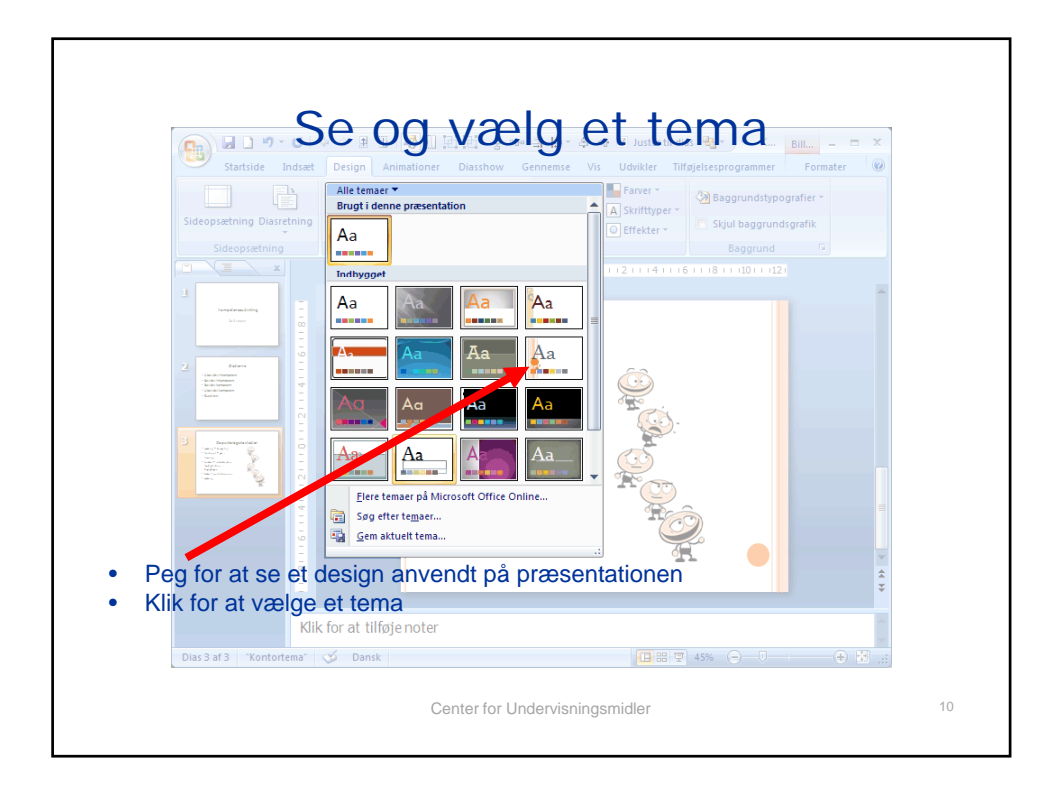

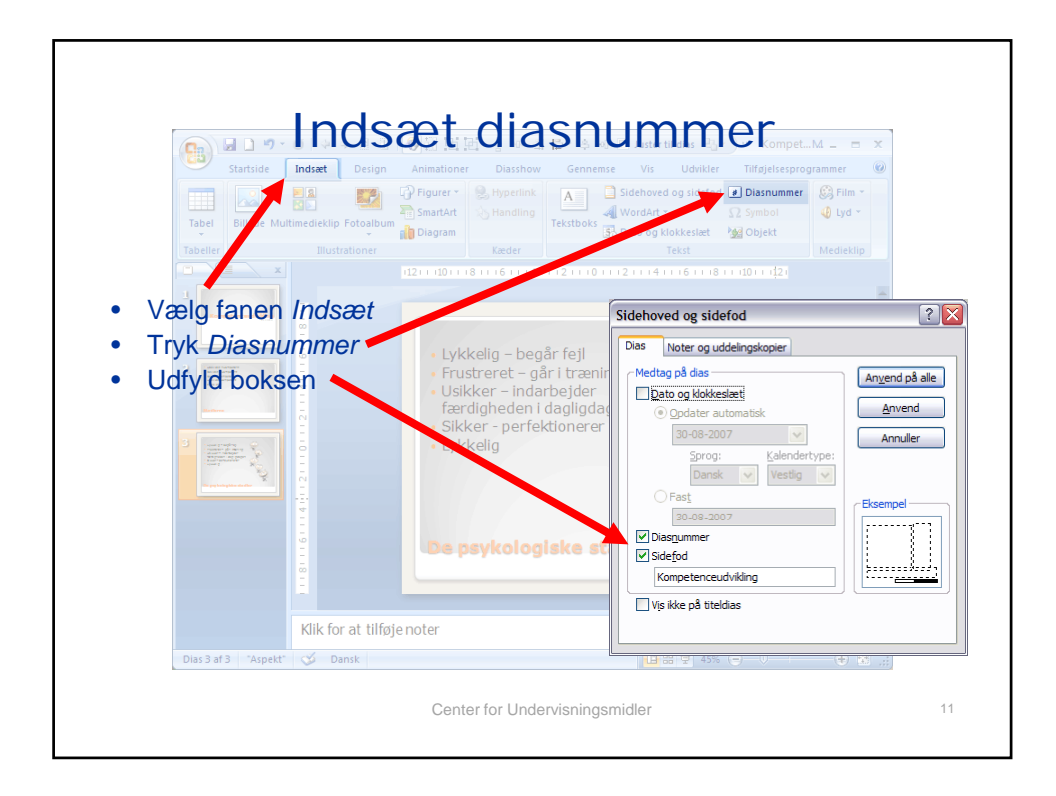

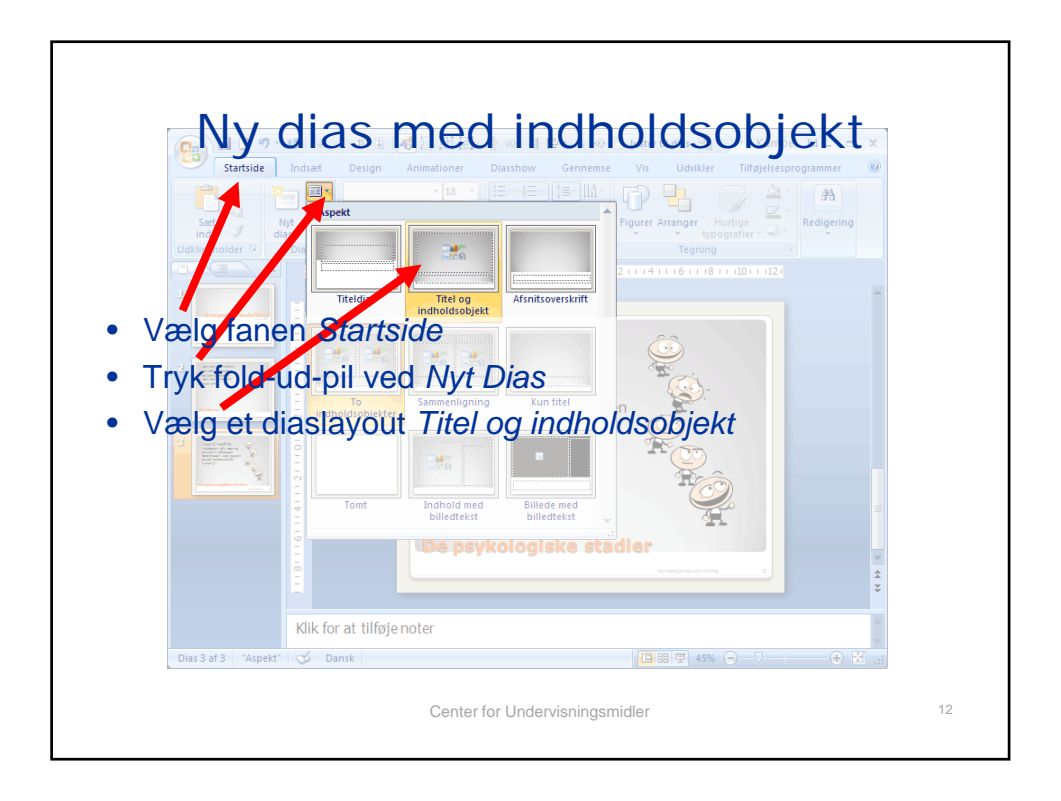

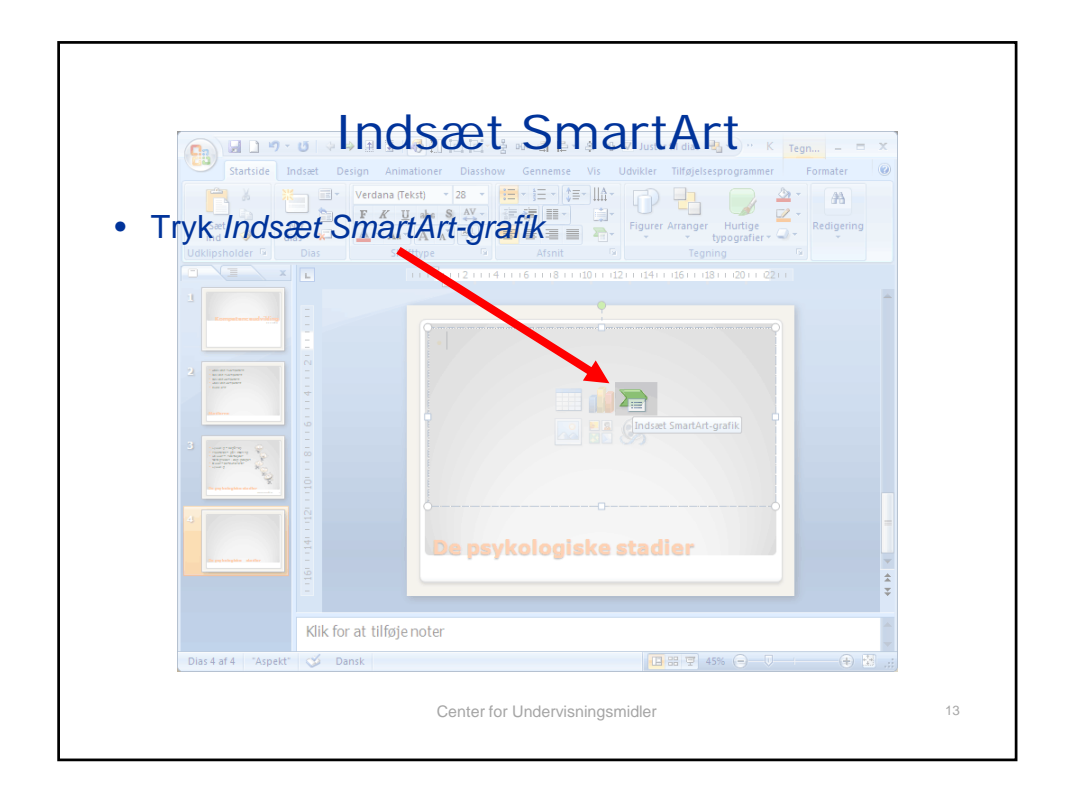

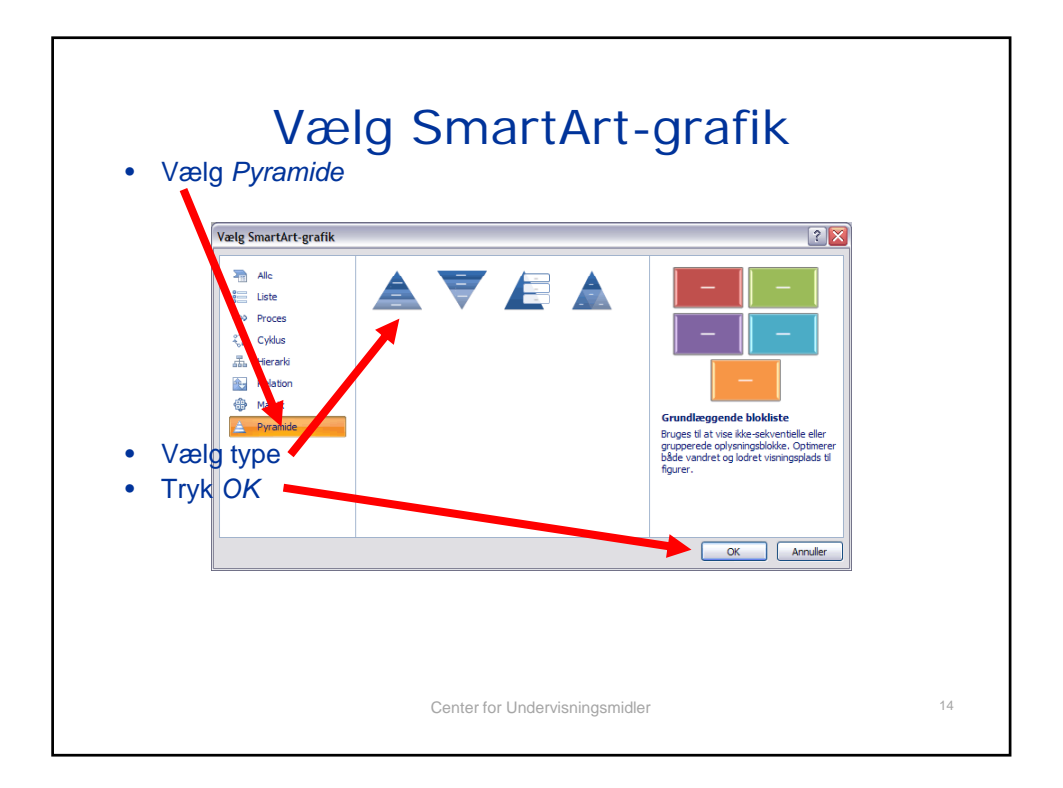

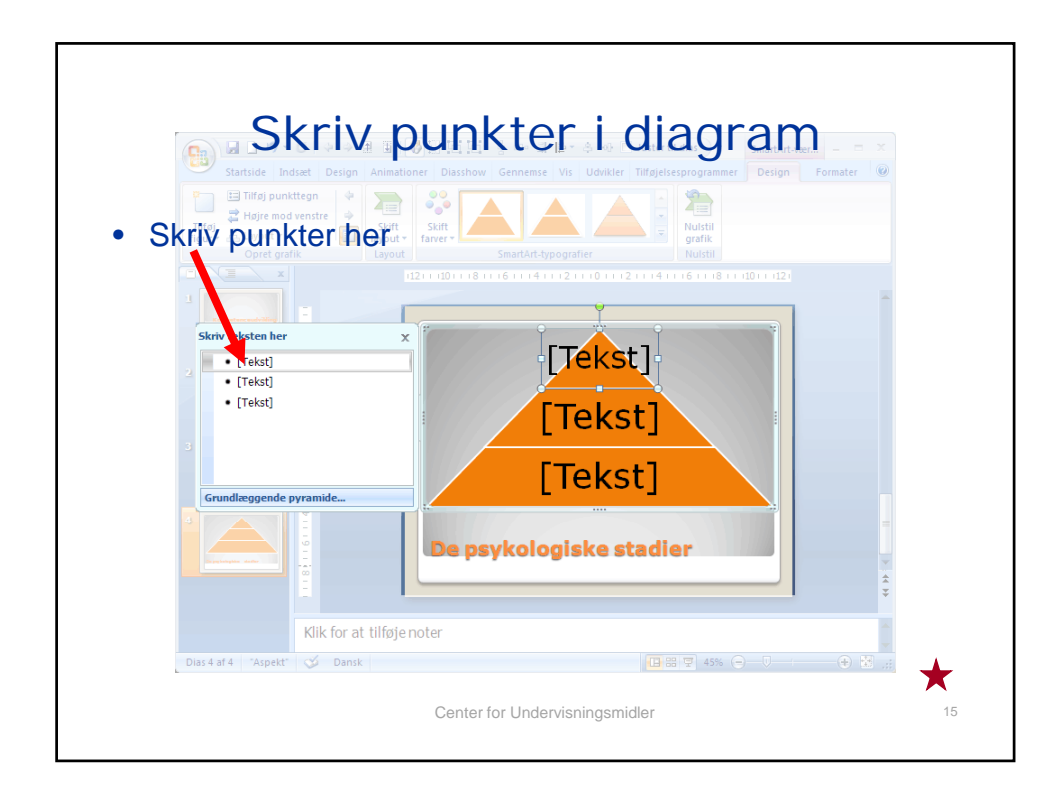

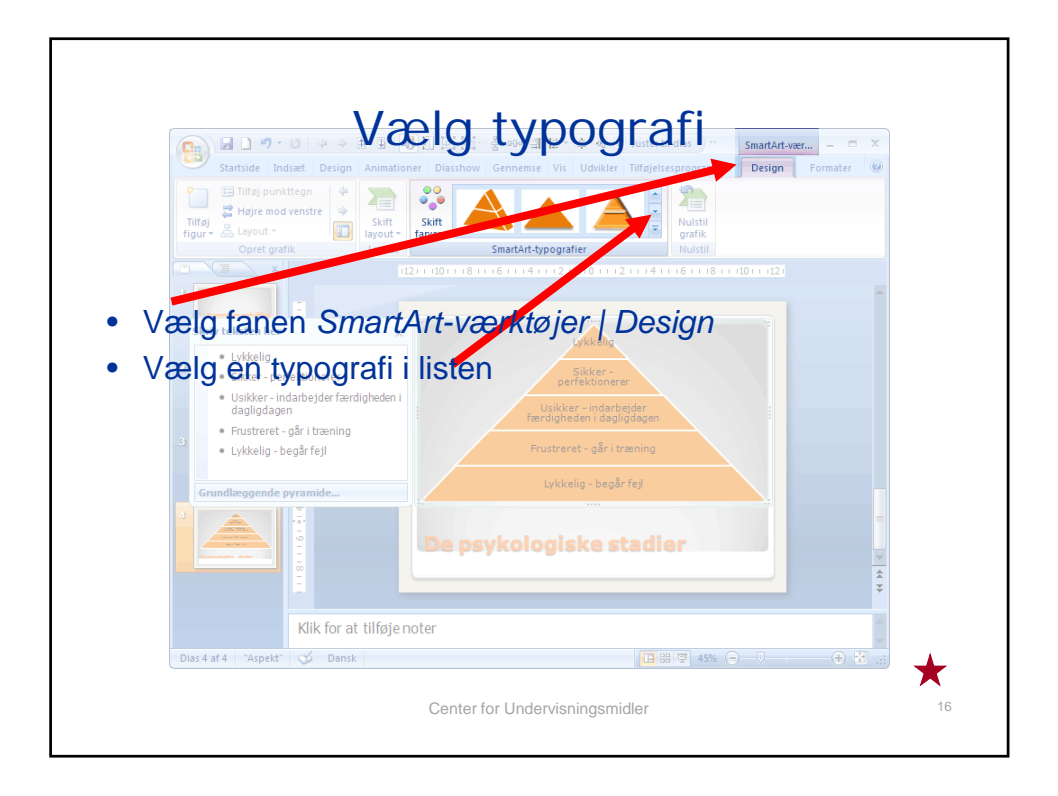

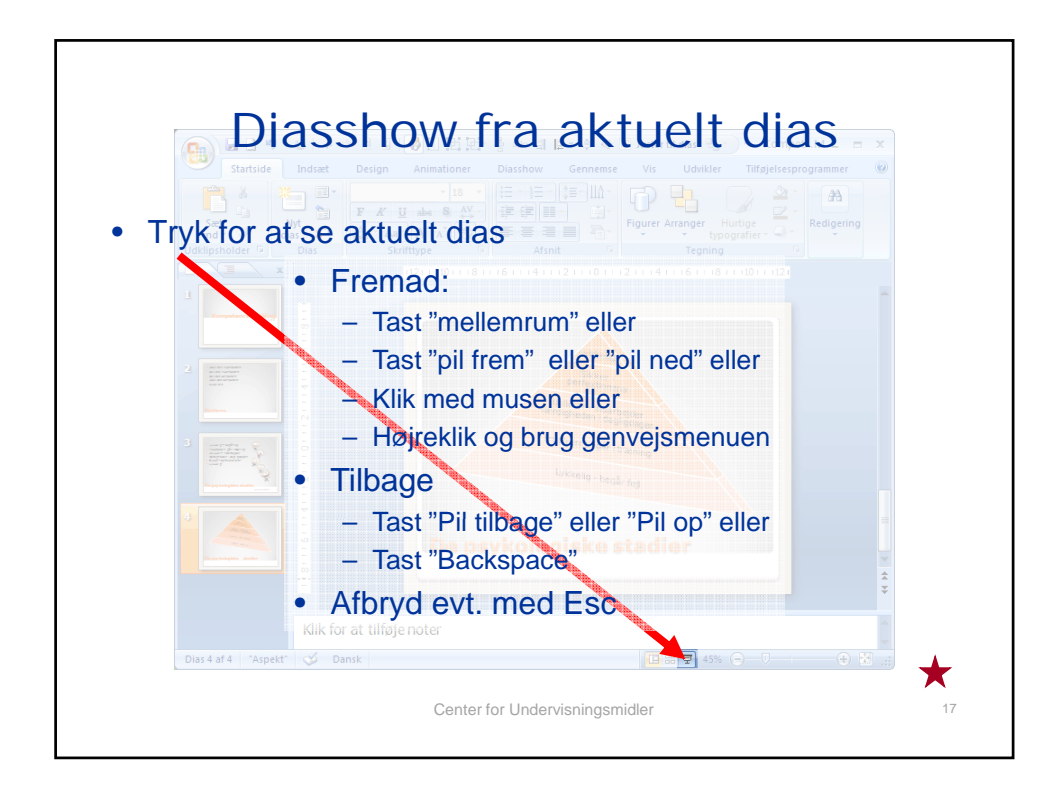

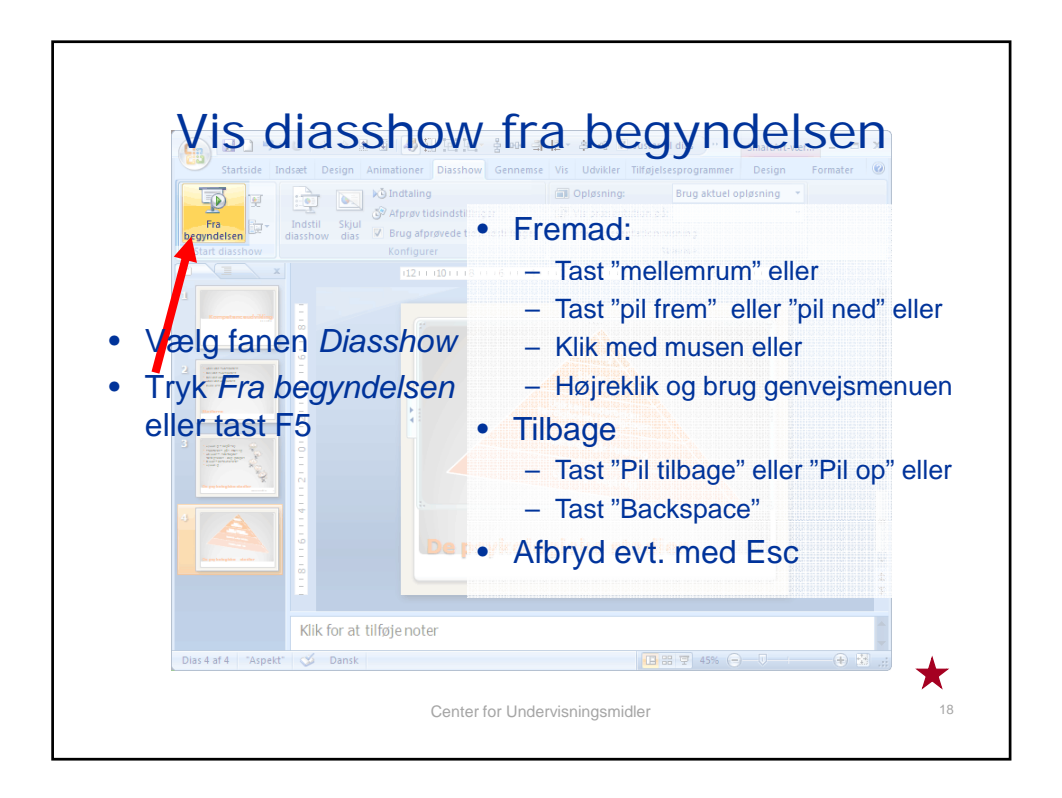

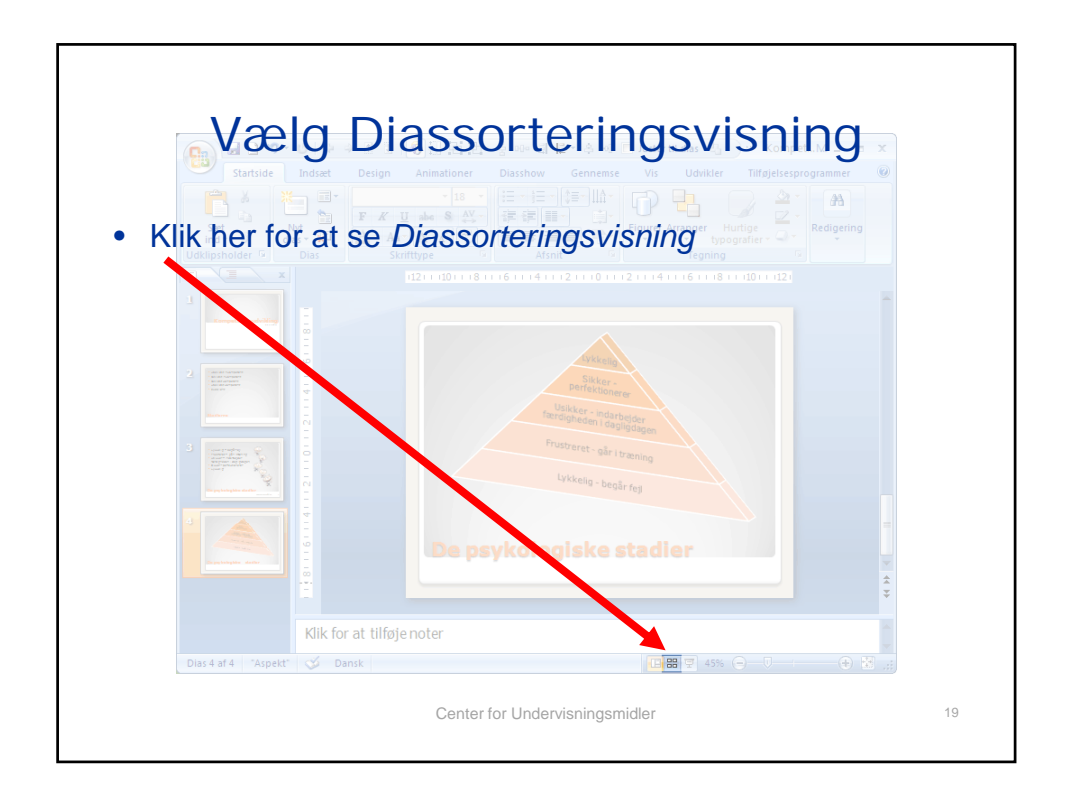

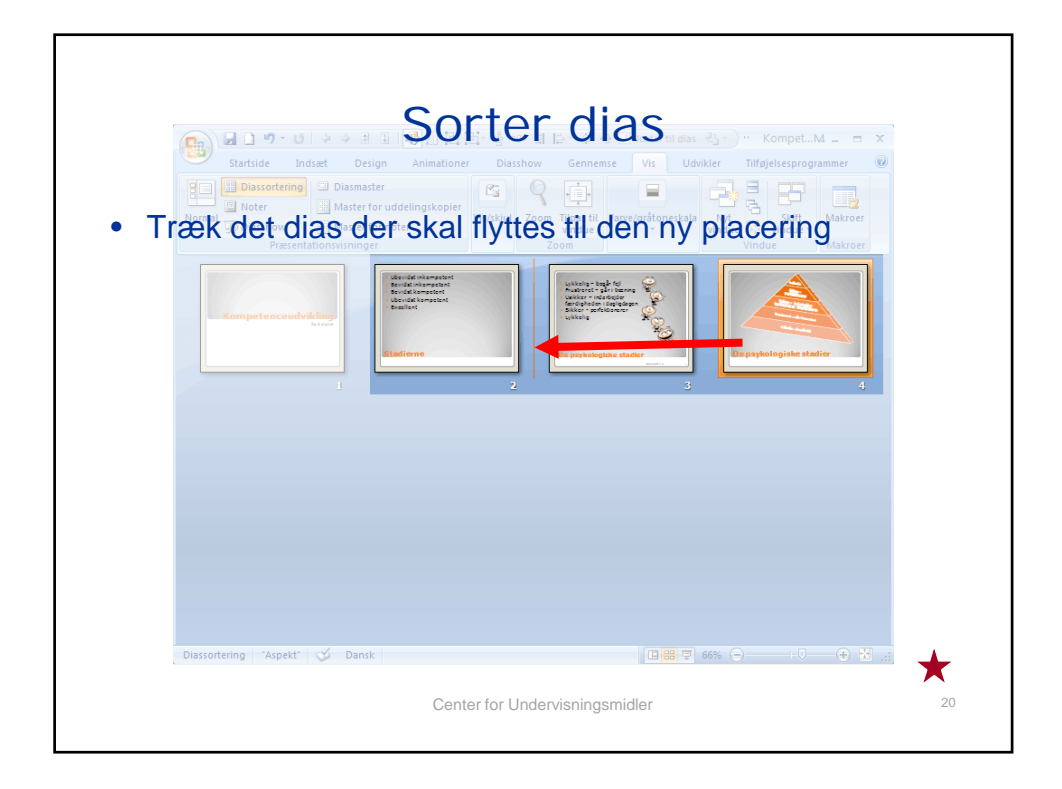

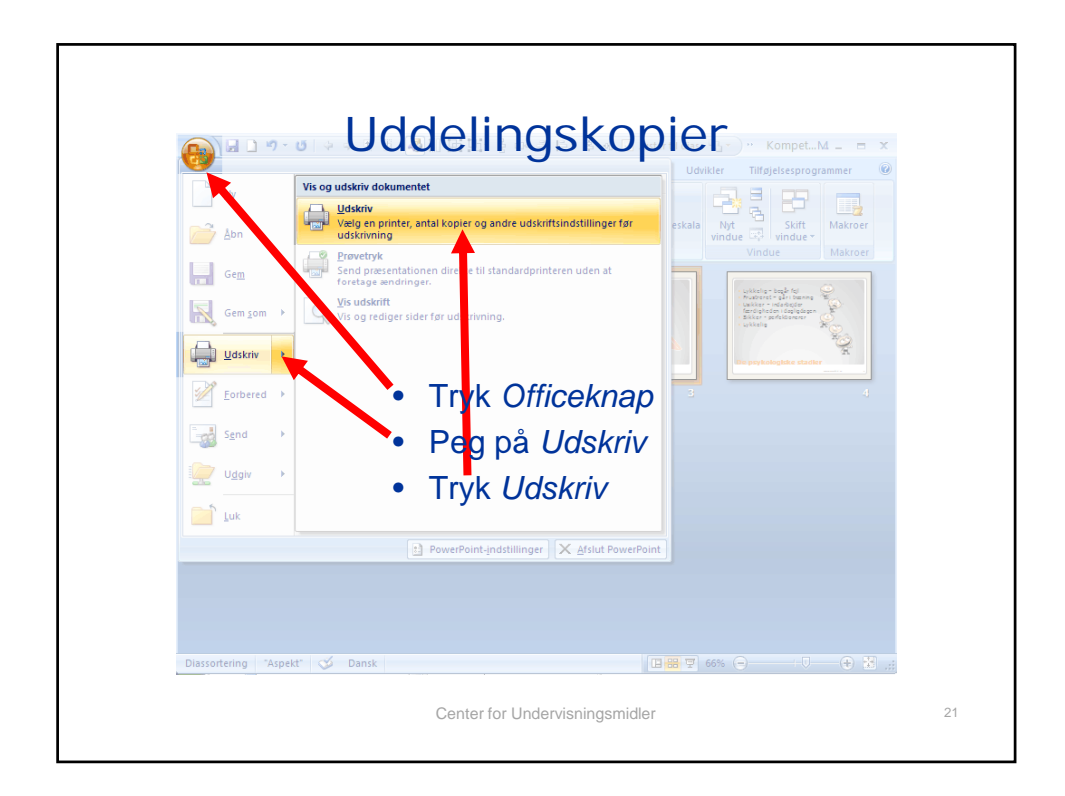

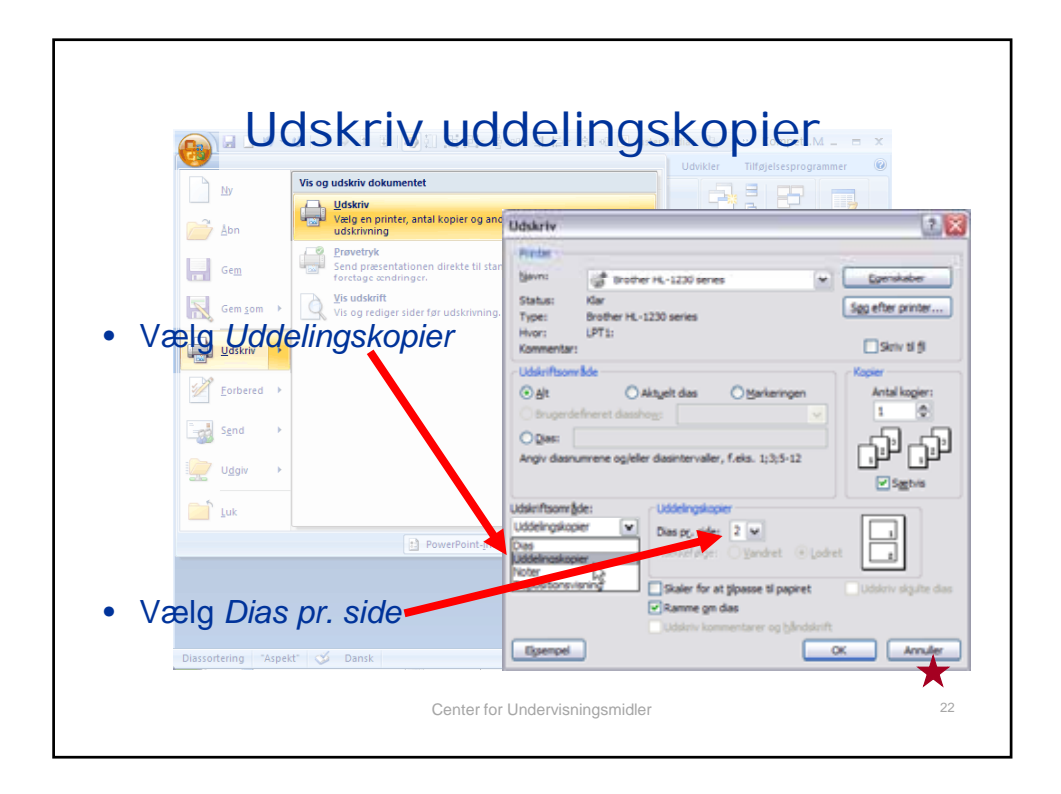

# Opgaveforslag

Udfør en præsentation hvor du redegør for din arbejdsplads som organisation

- En oversigt over de forskellige afdelinger eller funktioner
- Et dias for hver af de vigtigste afdelinger eller funktioner
- Et dias med et billede af institutionen (hvis haves)
- Et dias med et organisationsdiagram
- Giv præsentationen et design fra samlingen

Du bestemmer selv rækkefølgen. Forbered evt. en fremlæggelse i plenum

Center for Undervisningsmidler

23

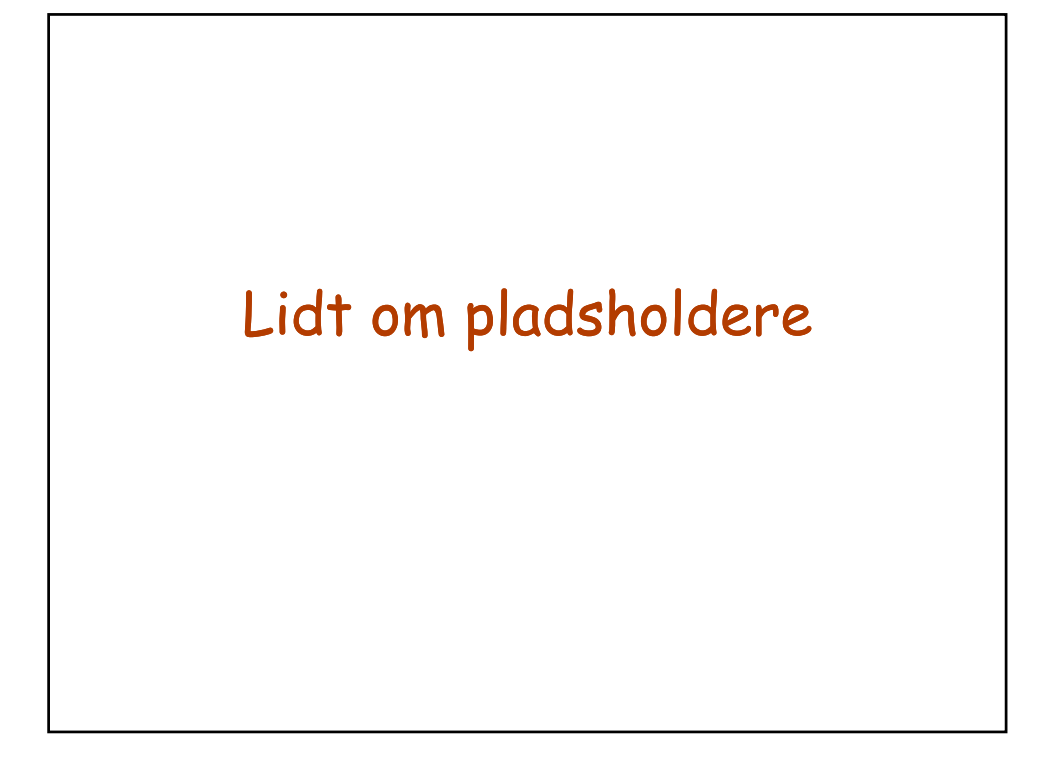

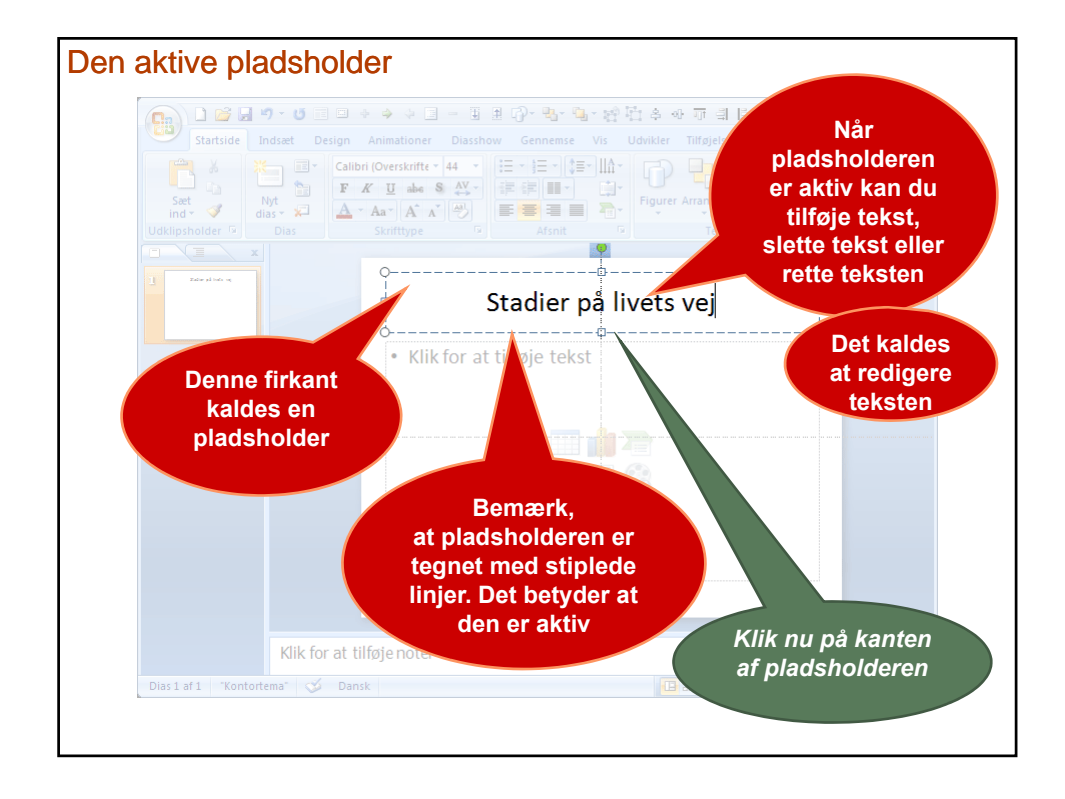

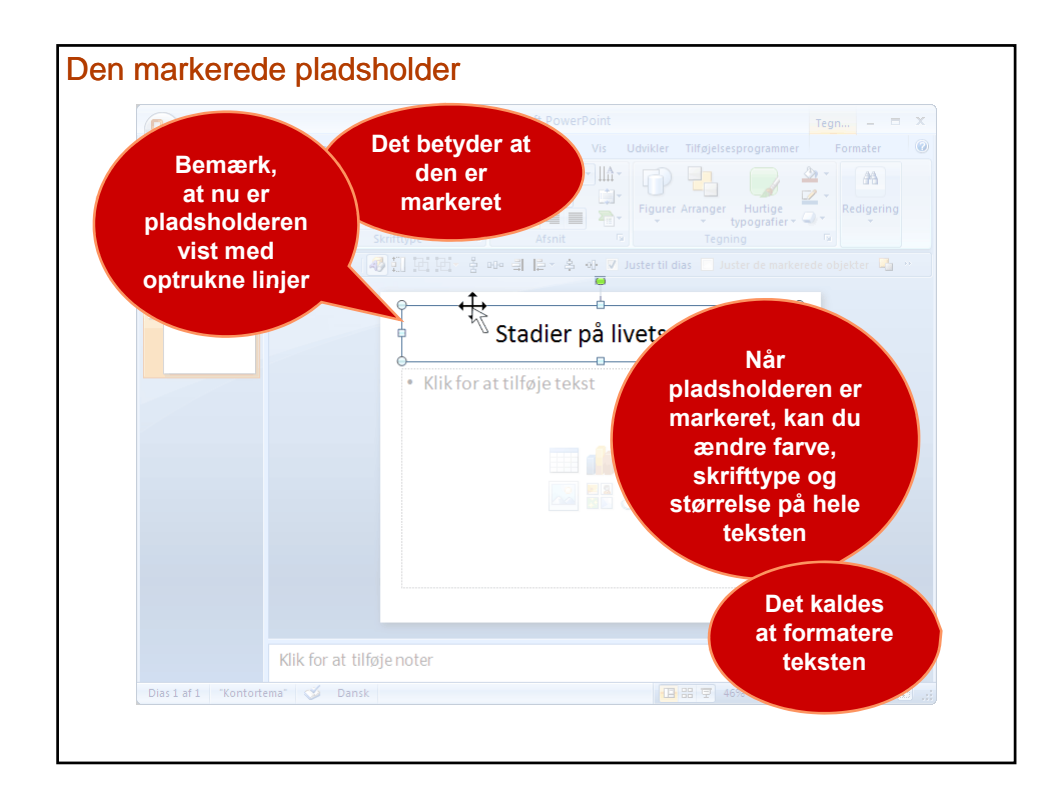

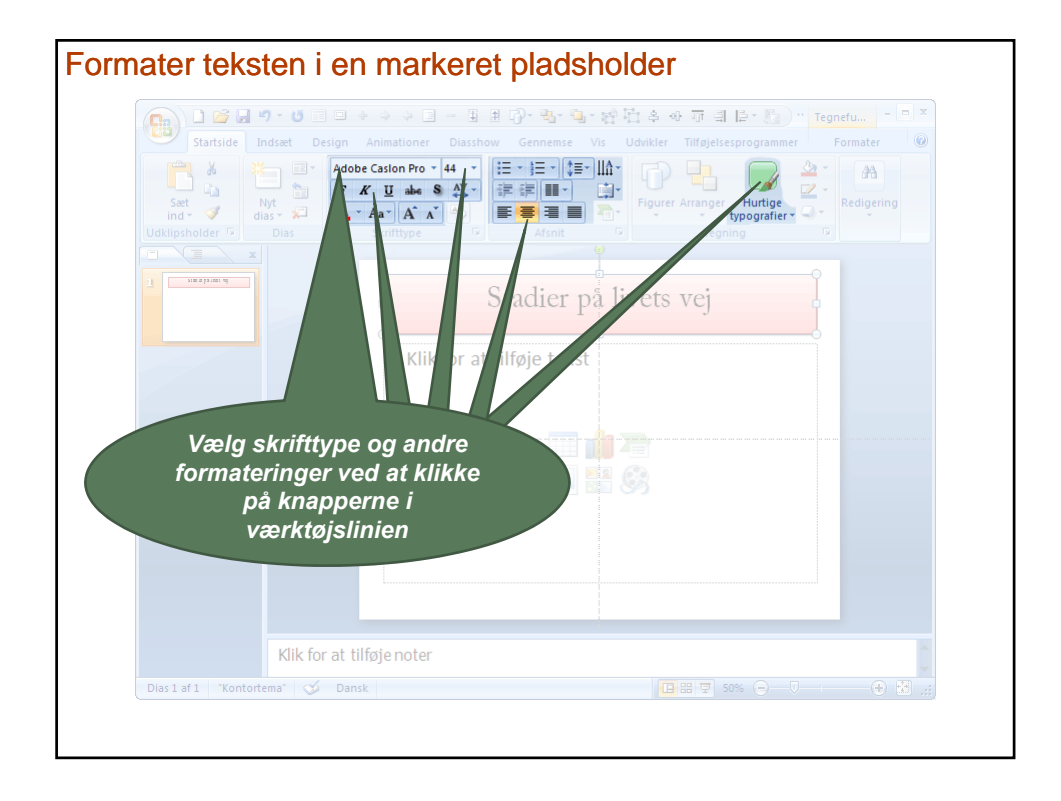

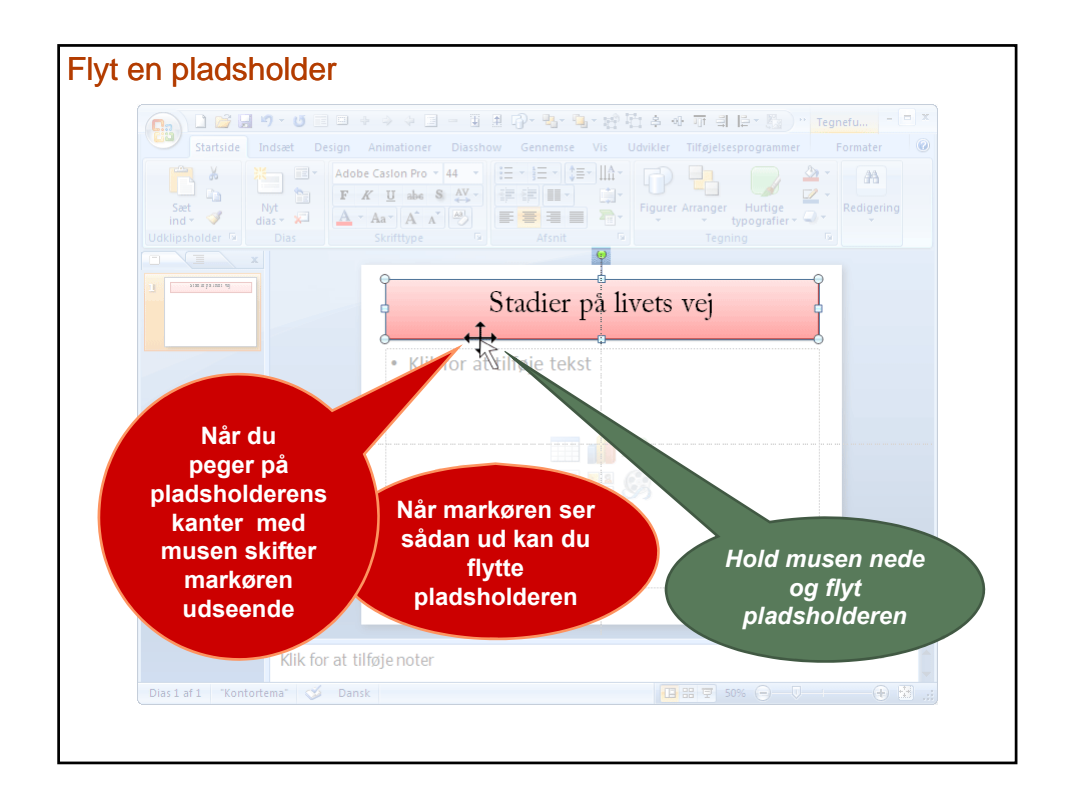

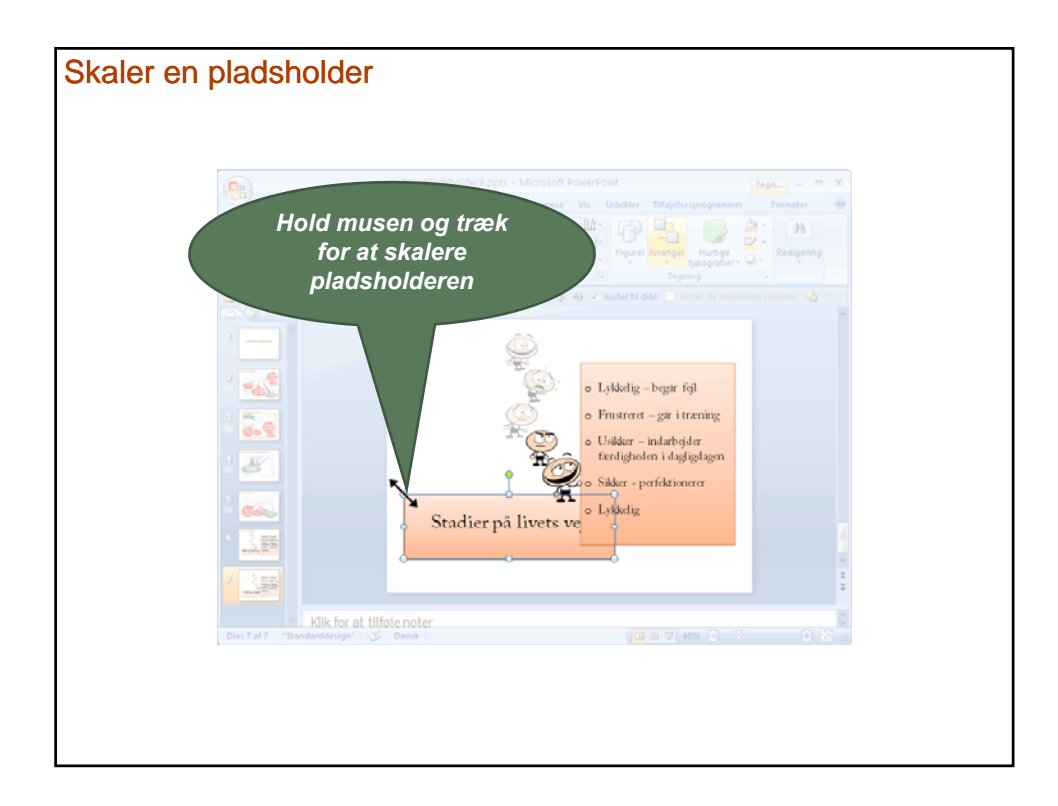

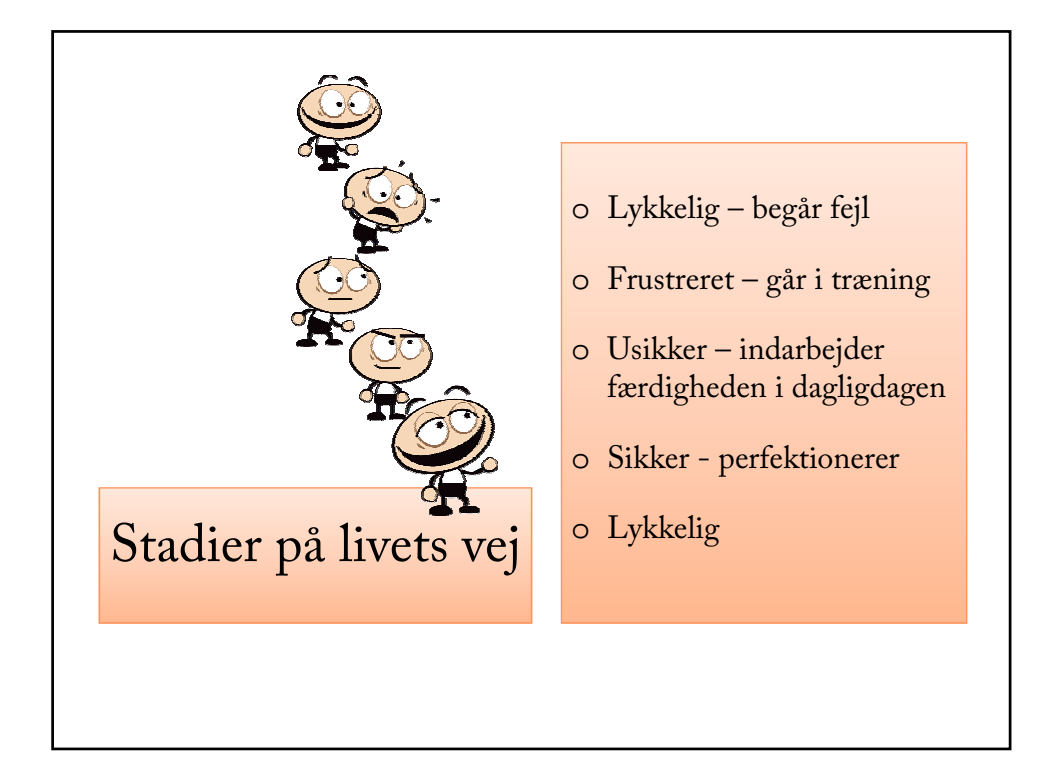

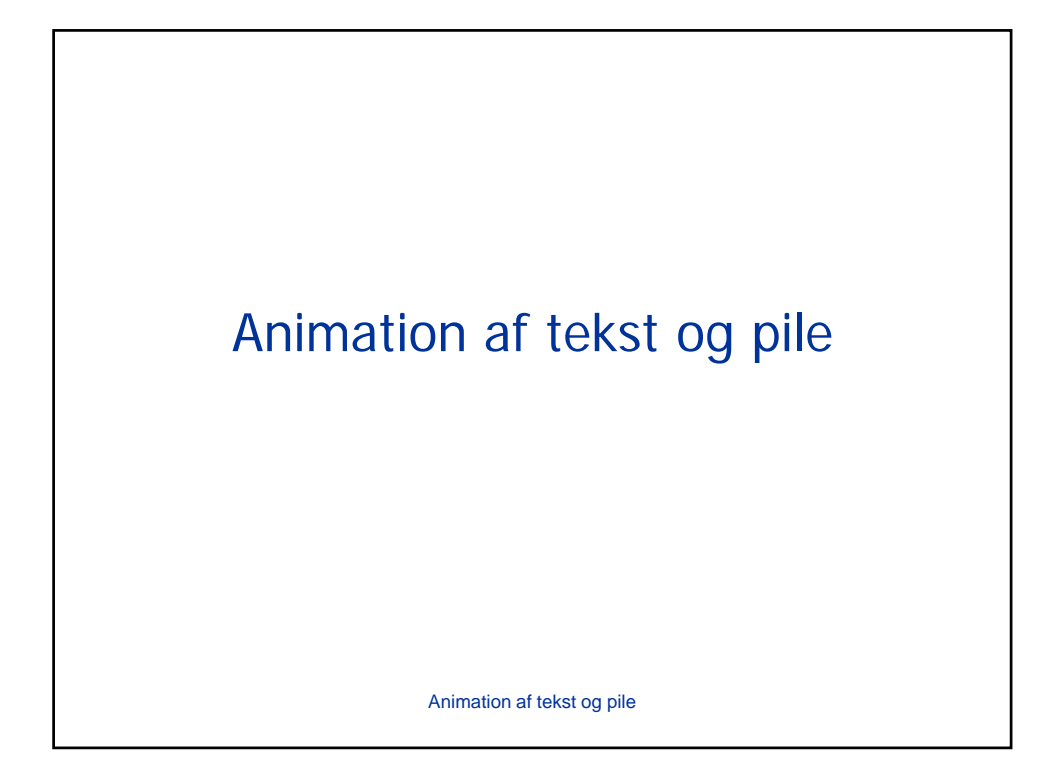

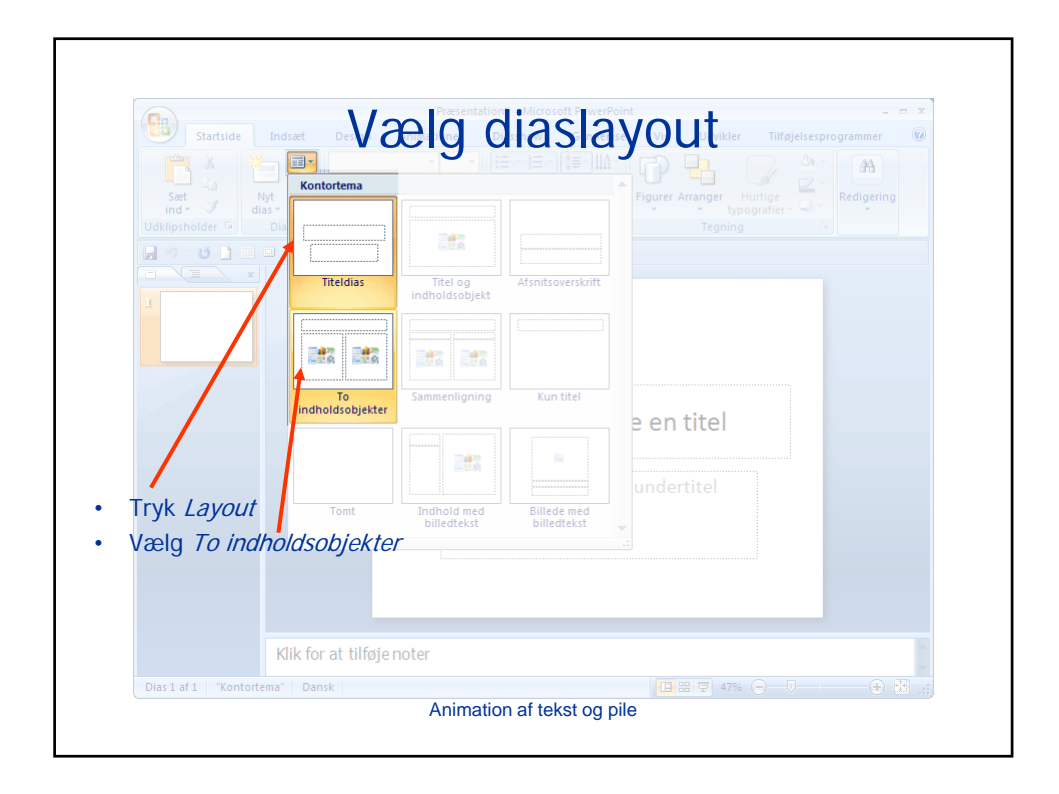

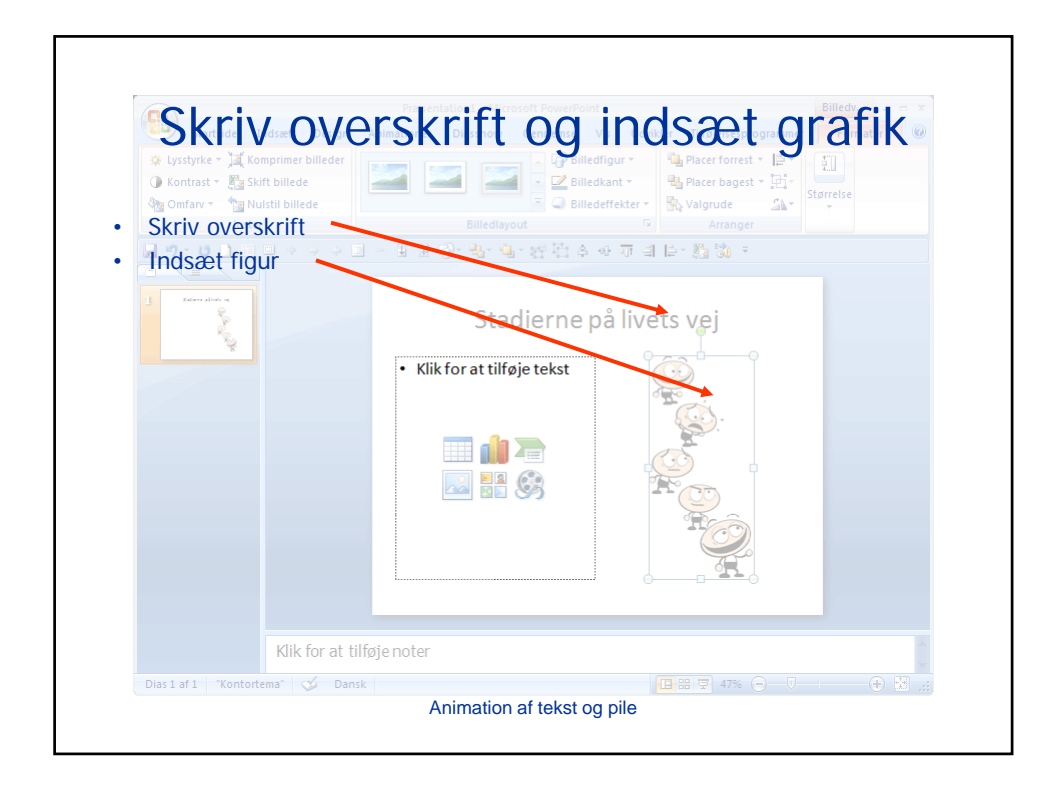

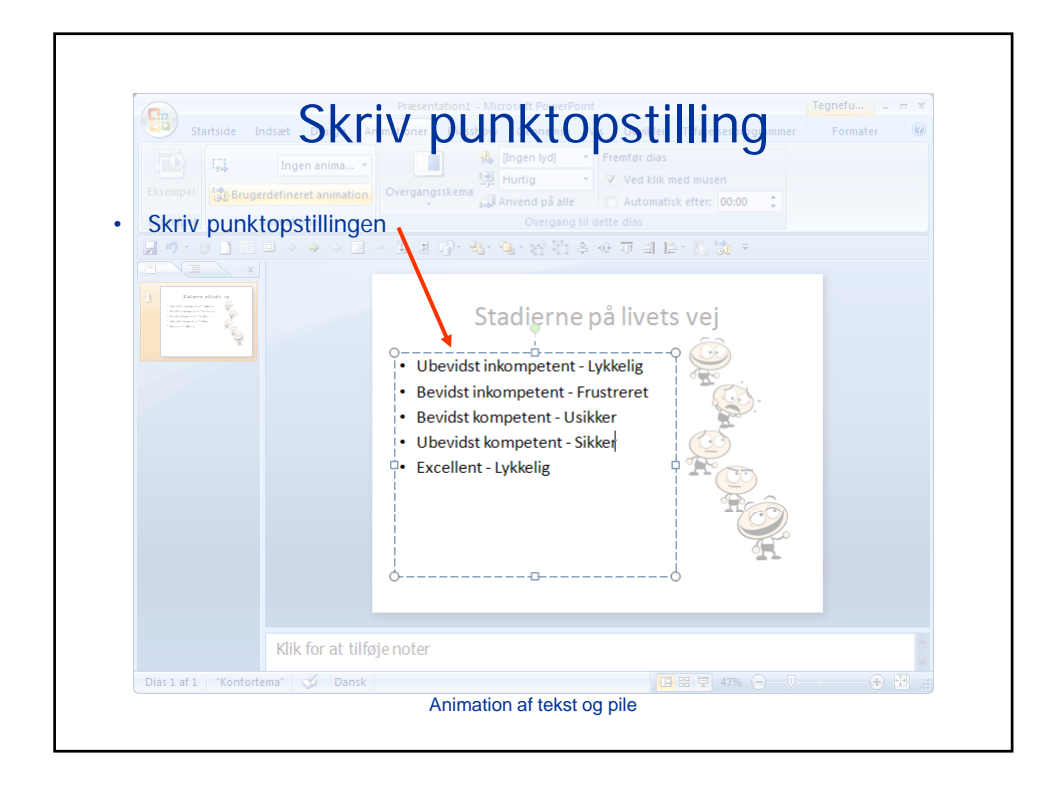

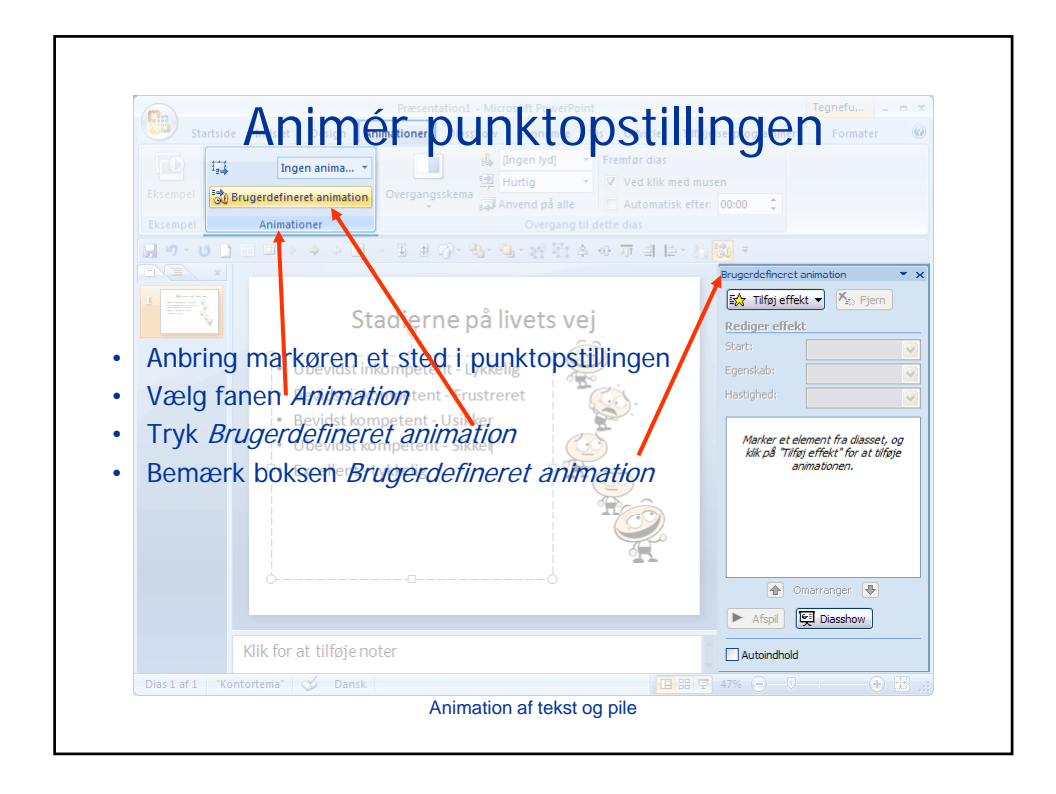

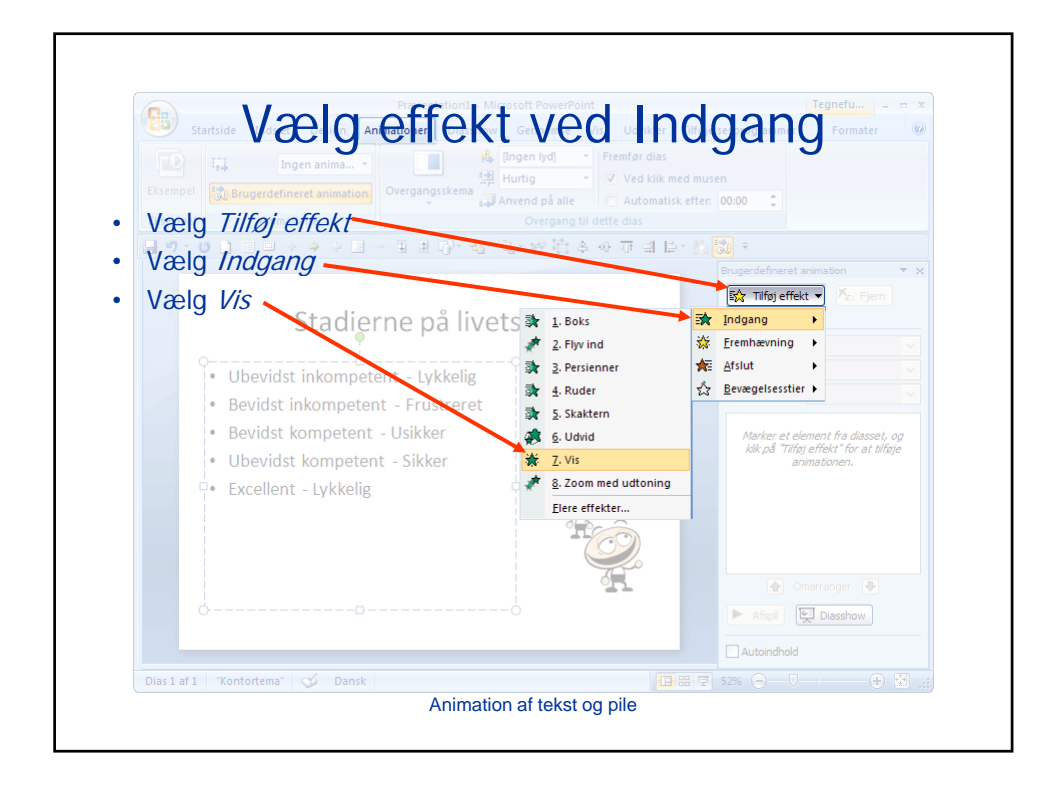

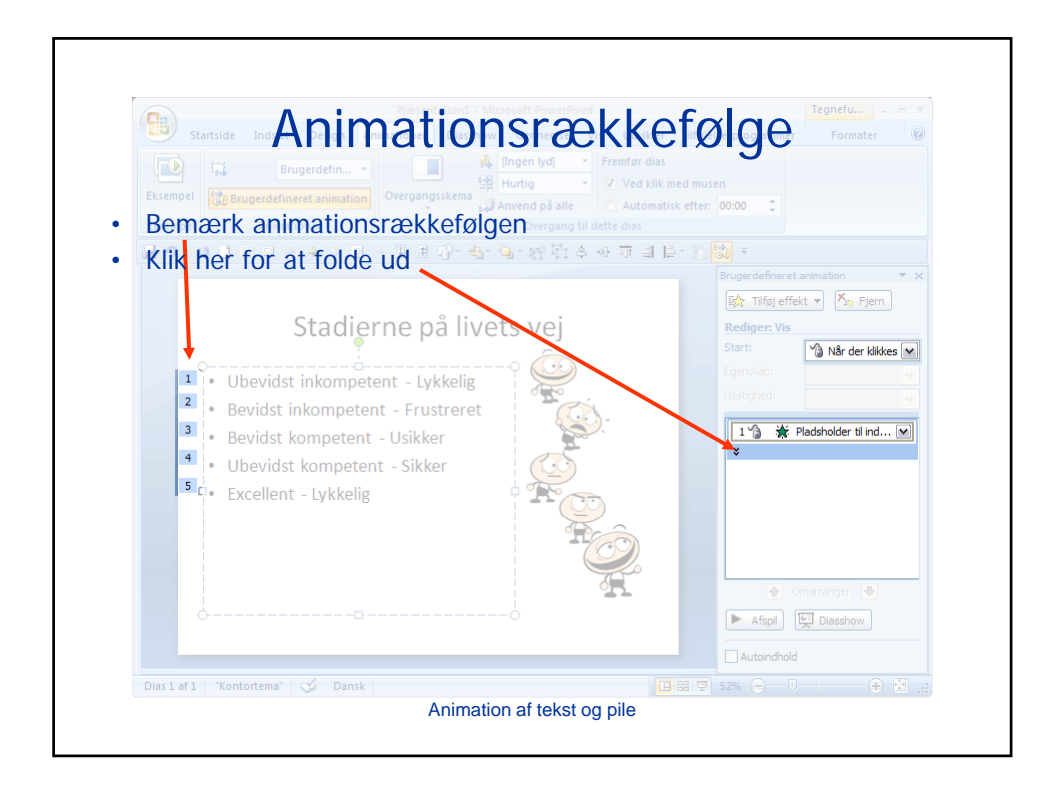

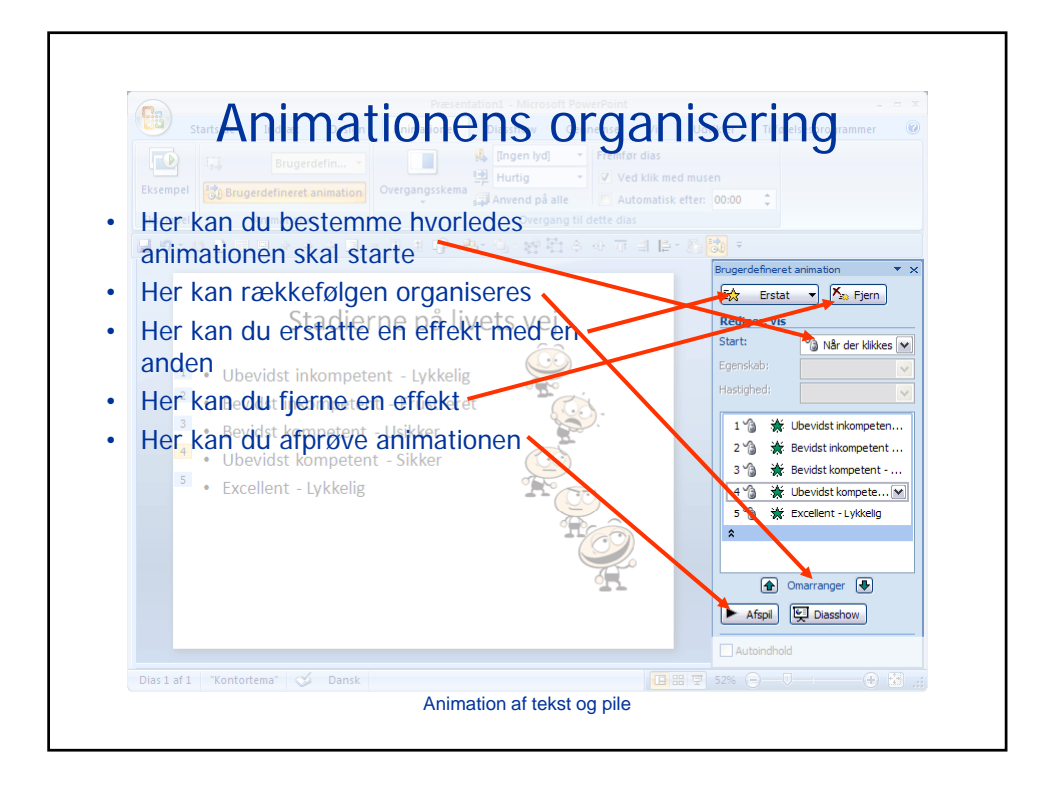

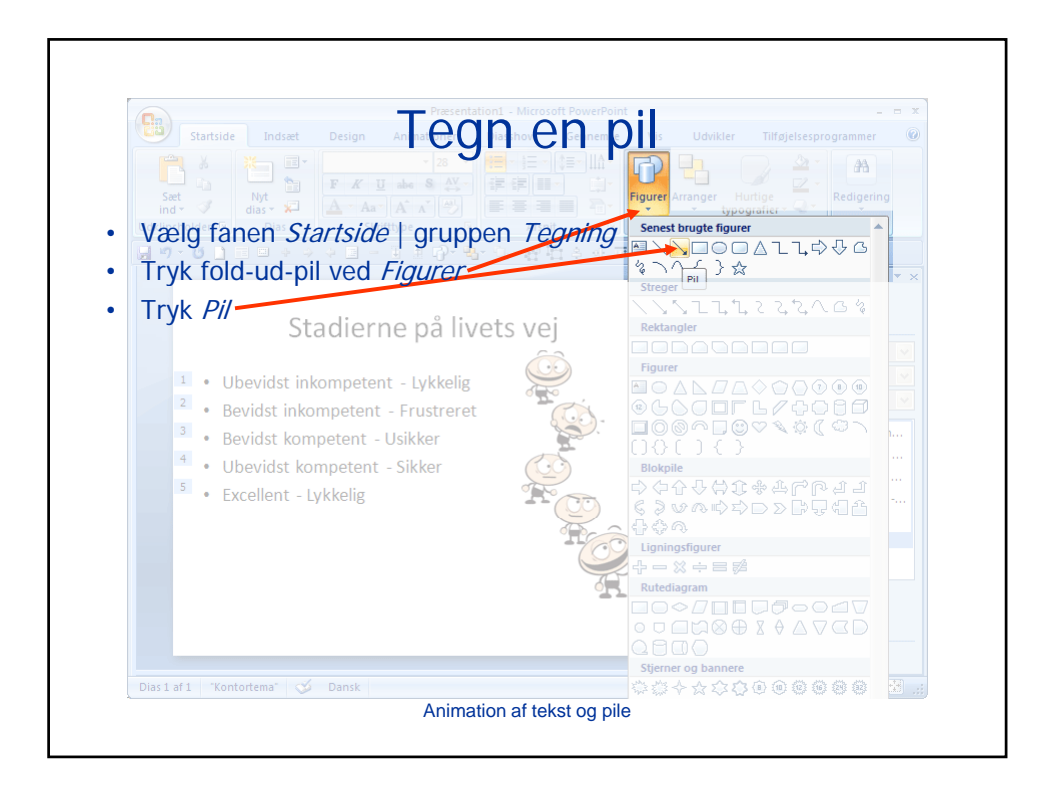

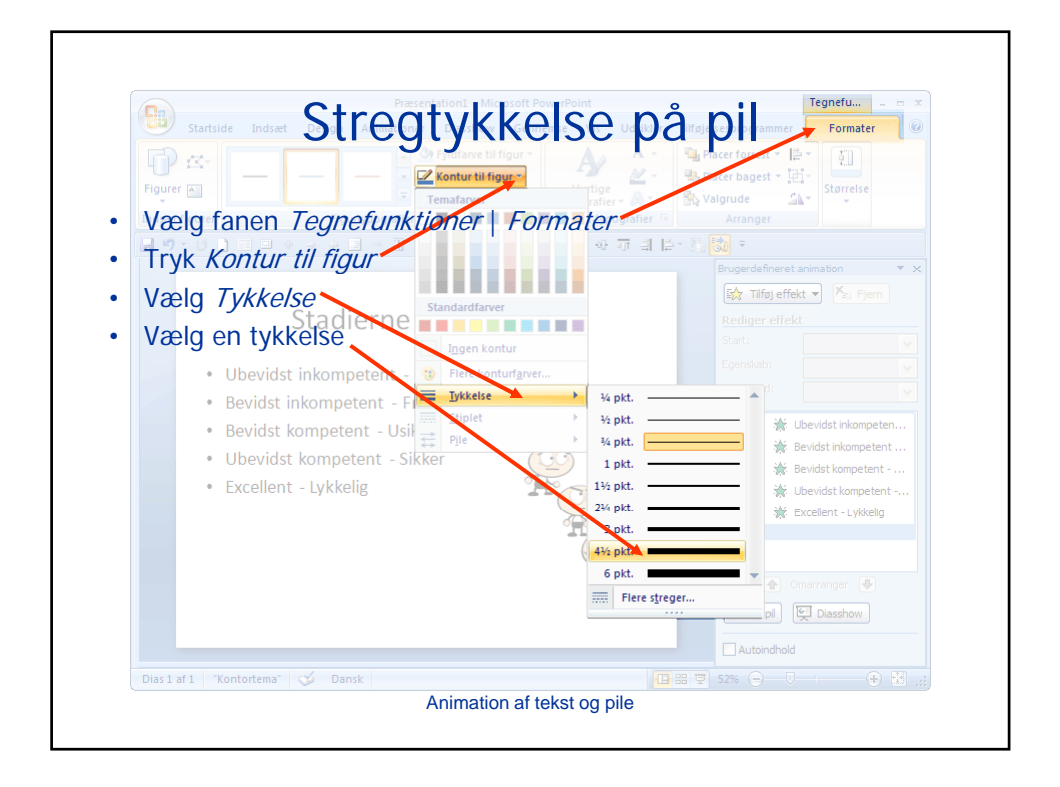

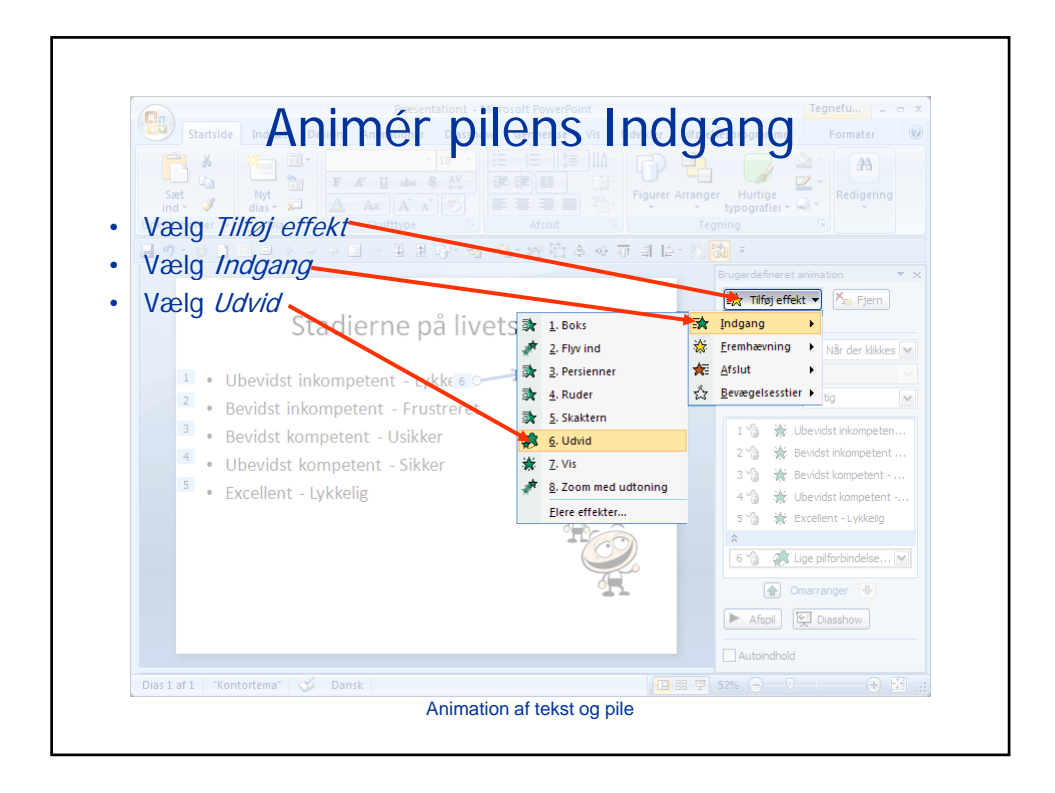

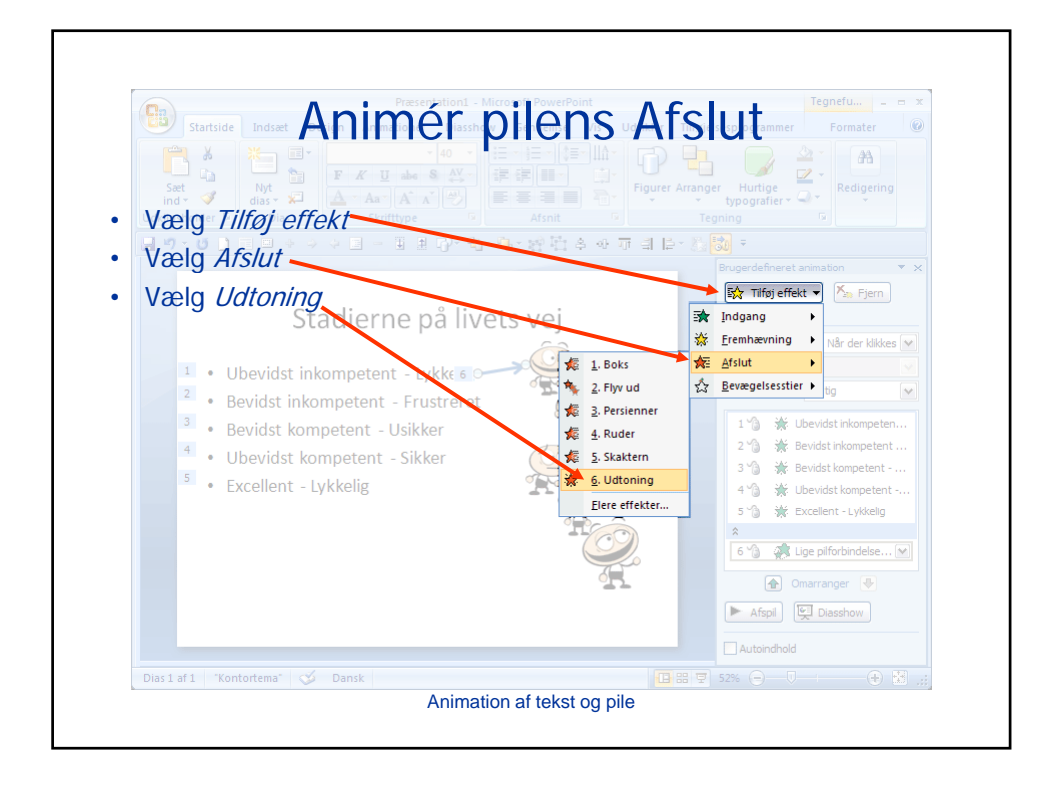

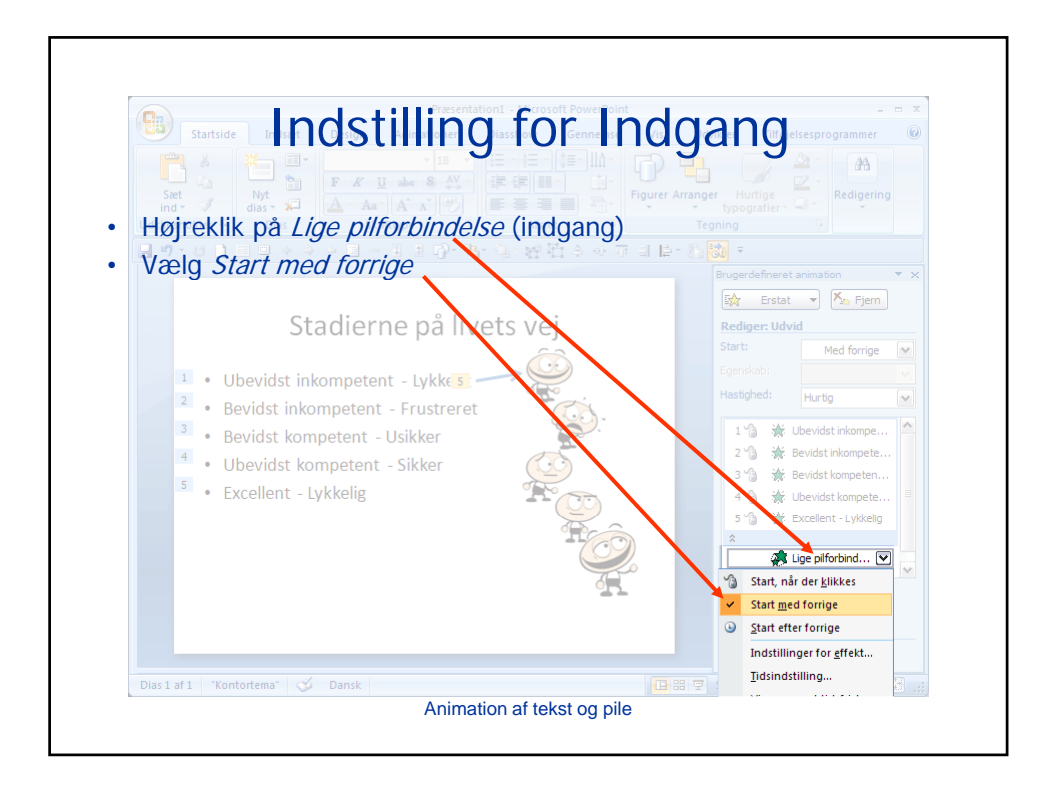

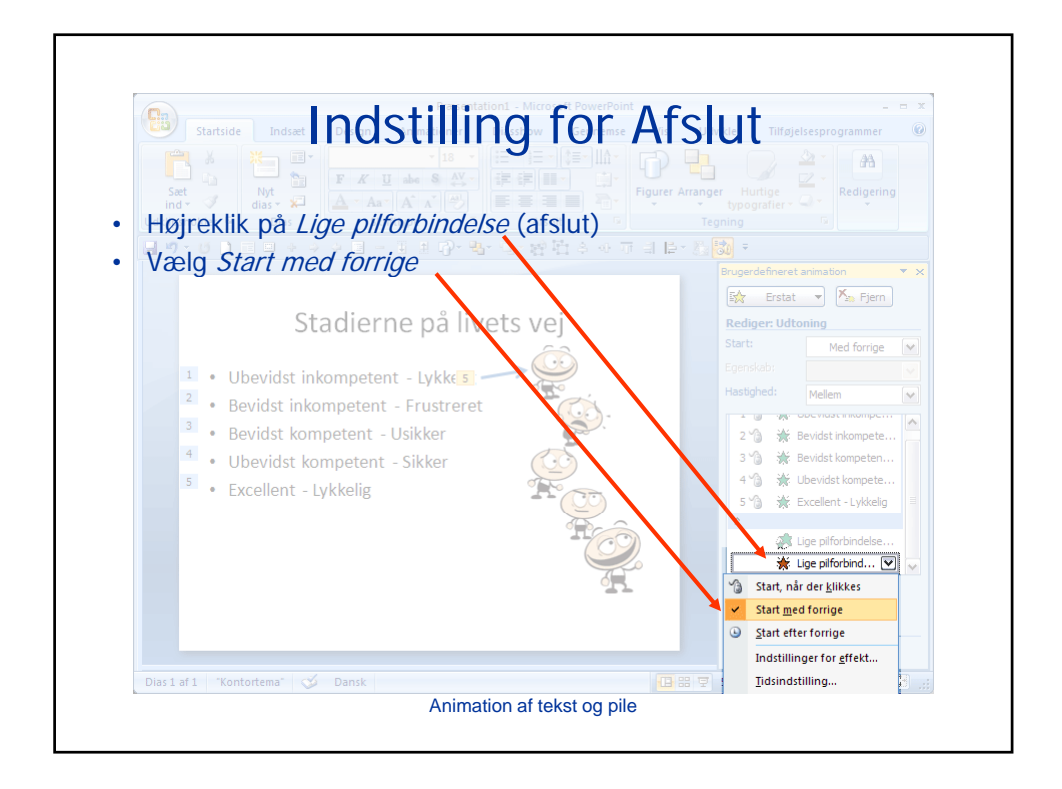

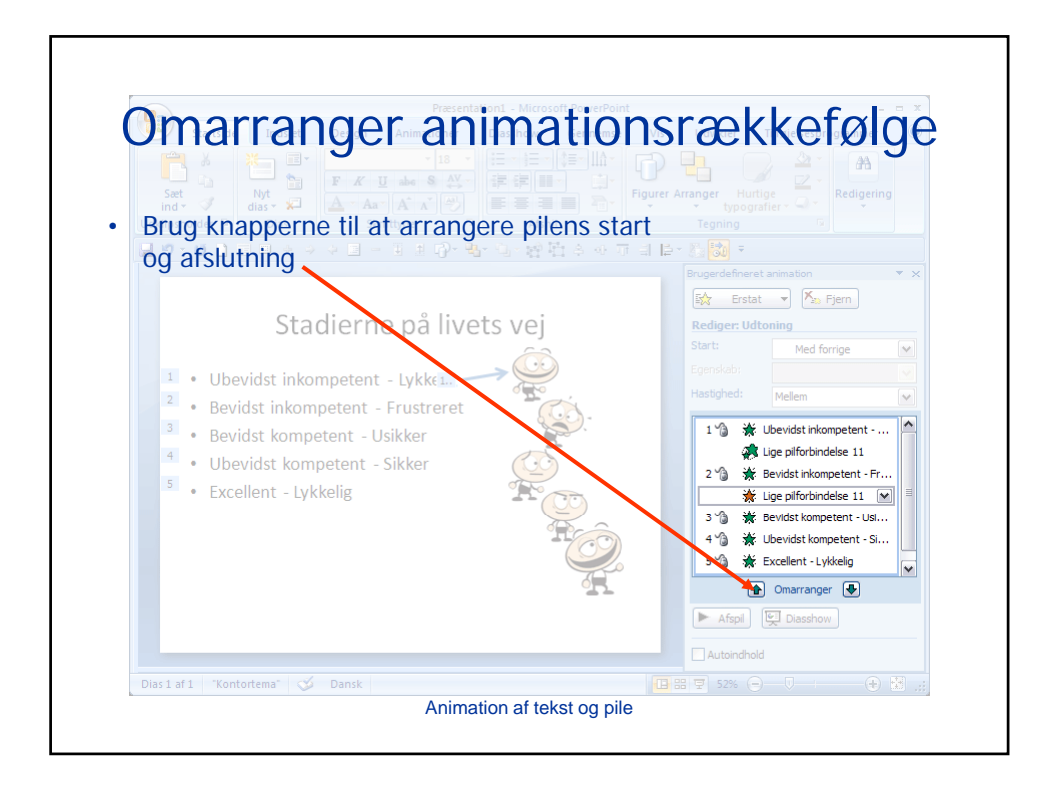

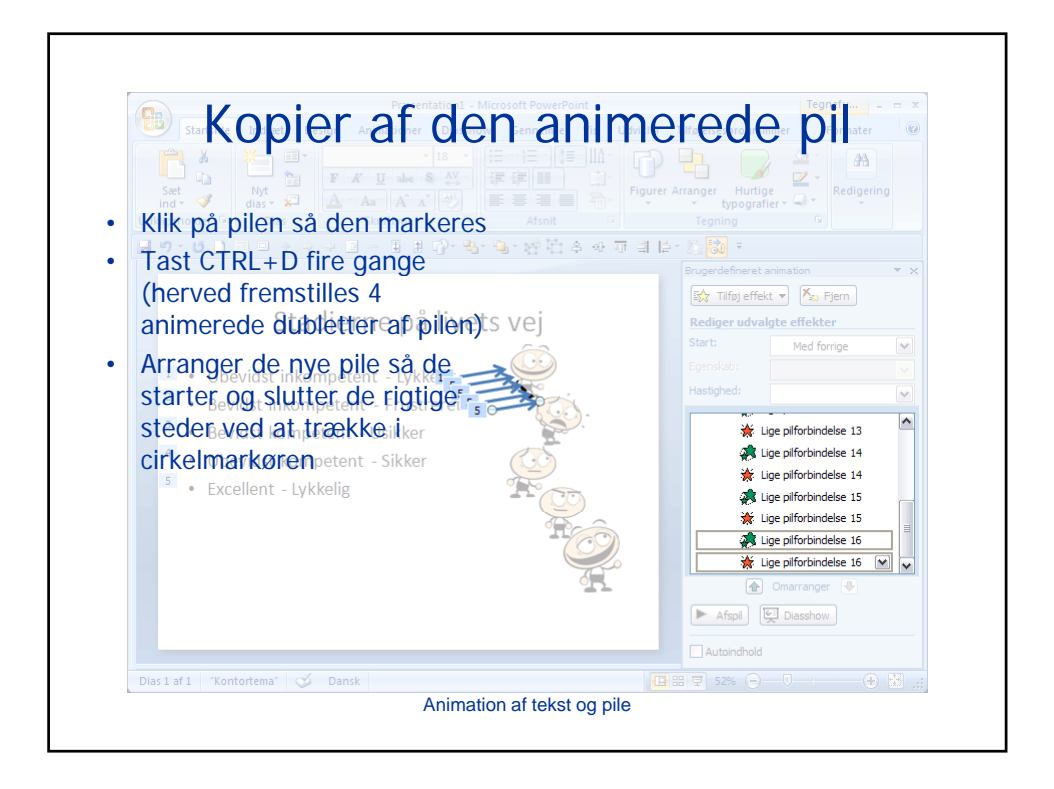

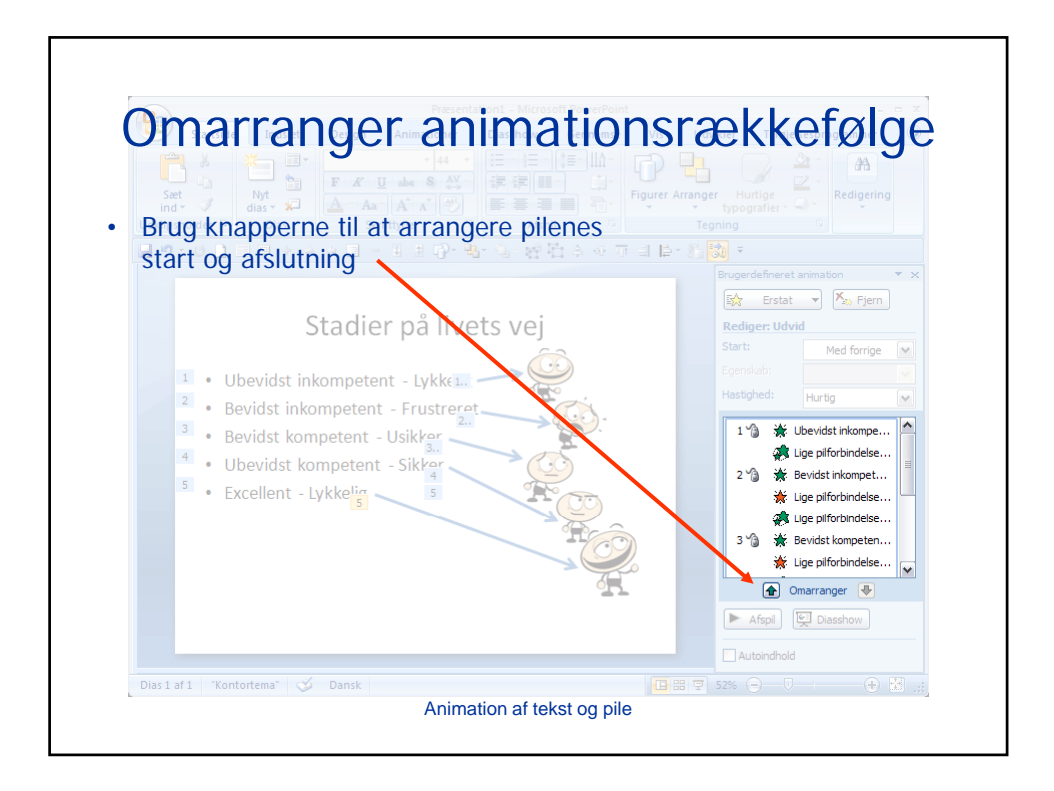

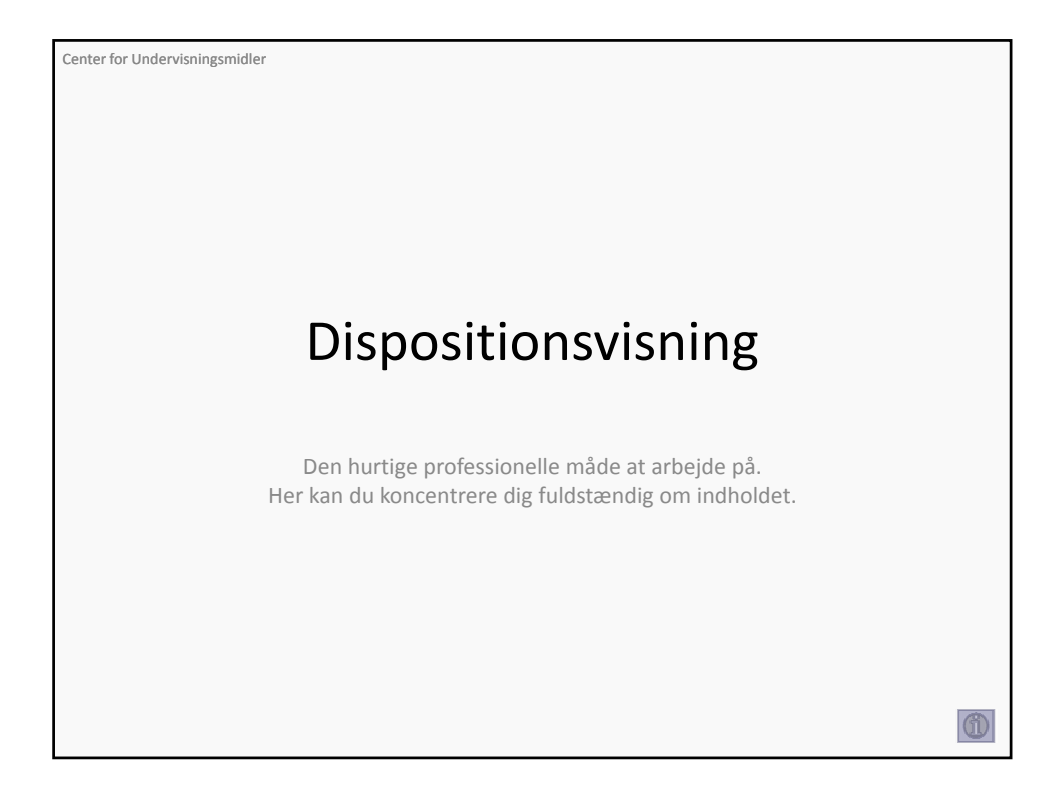

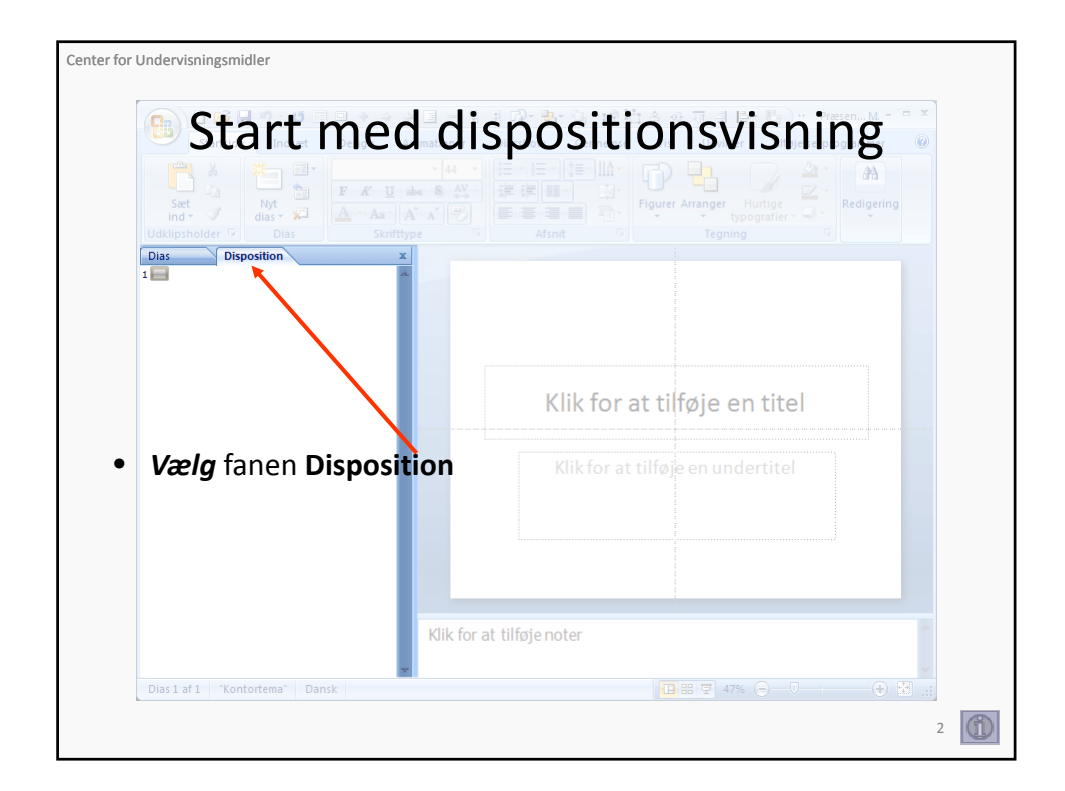

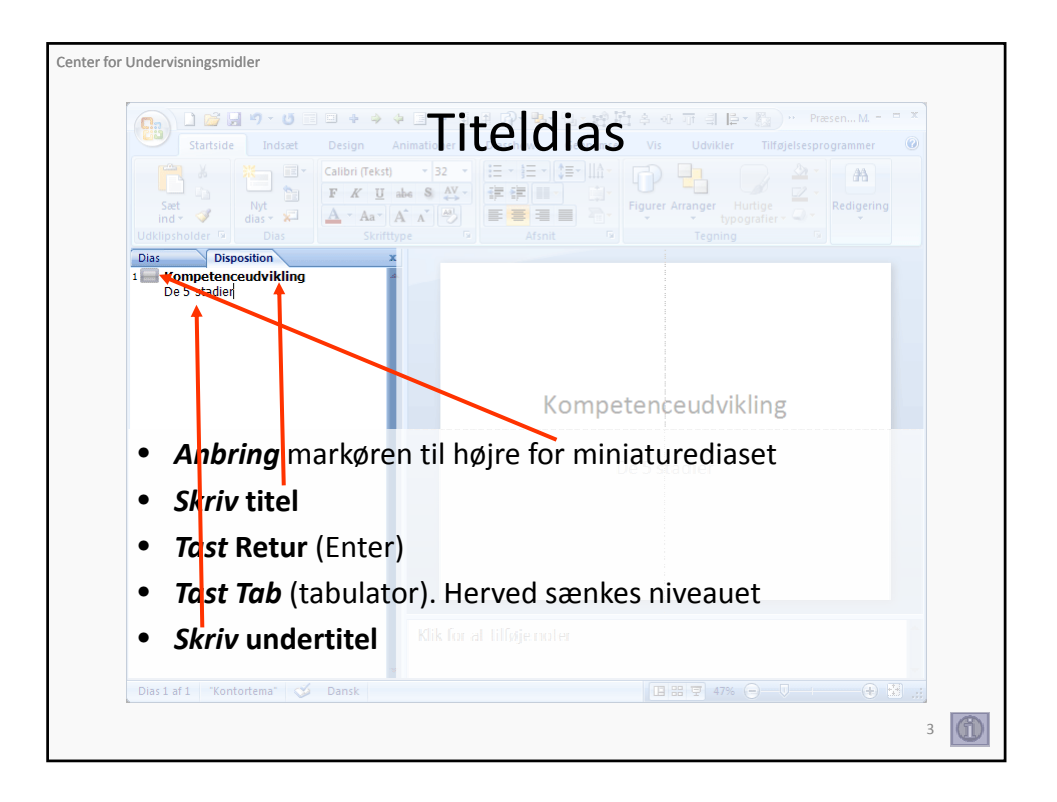

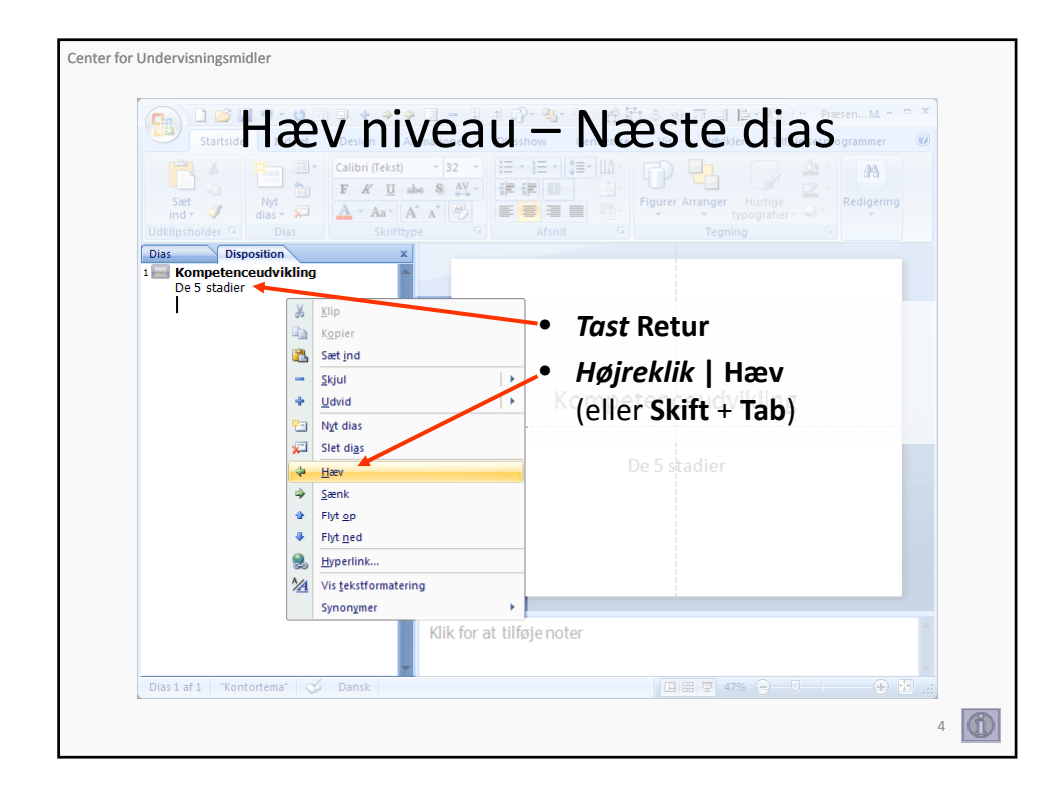

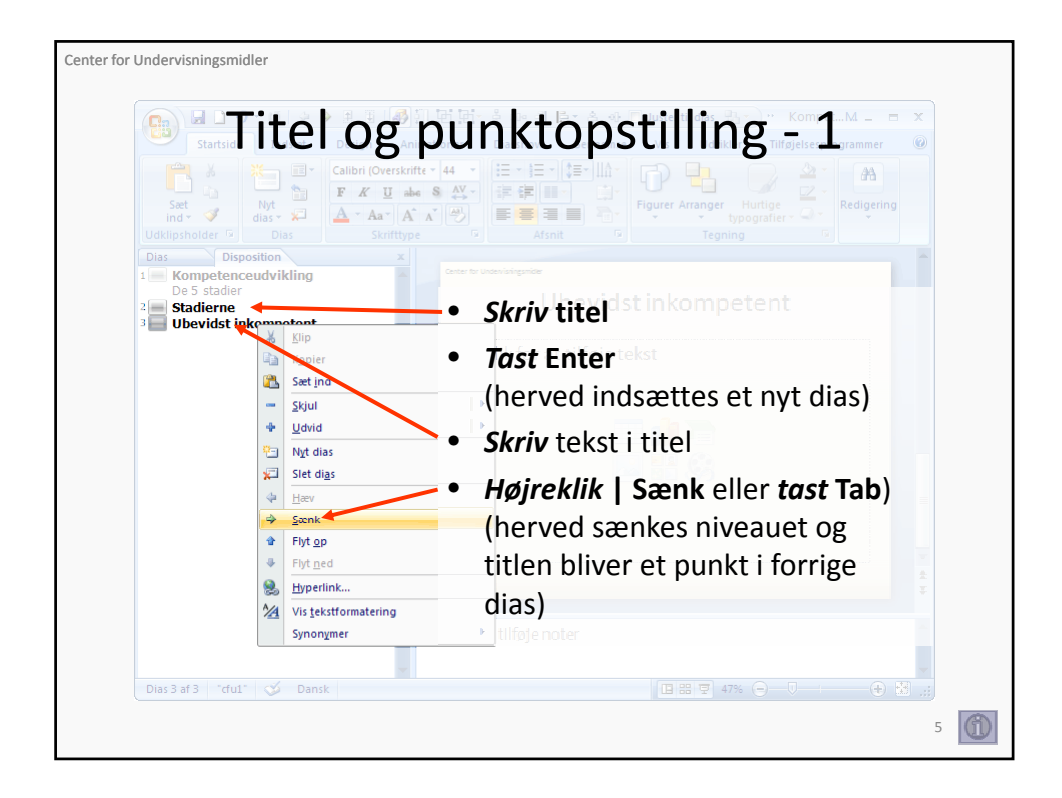

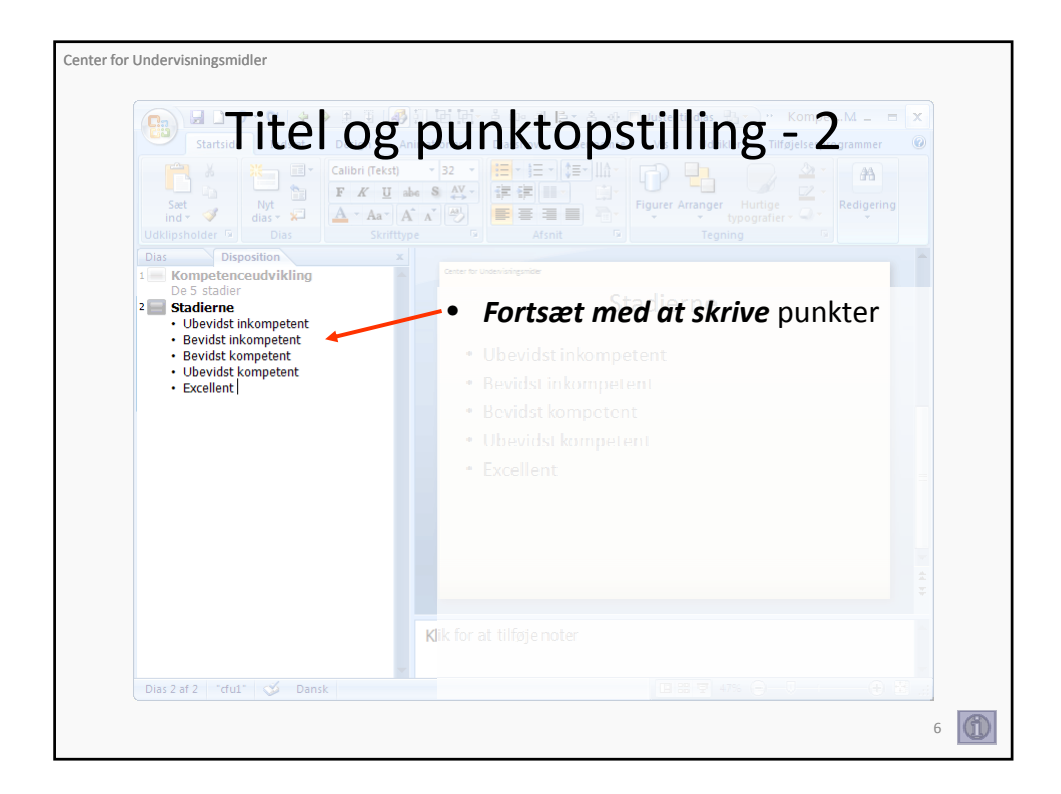

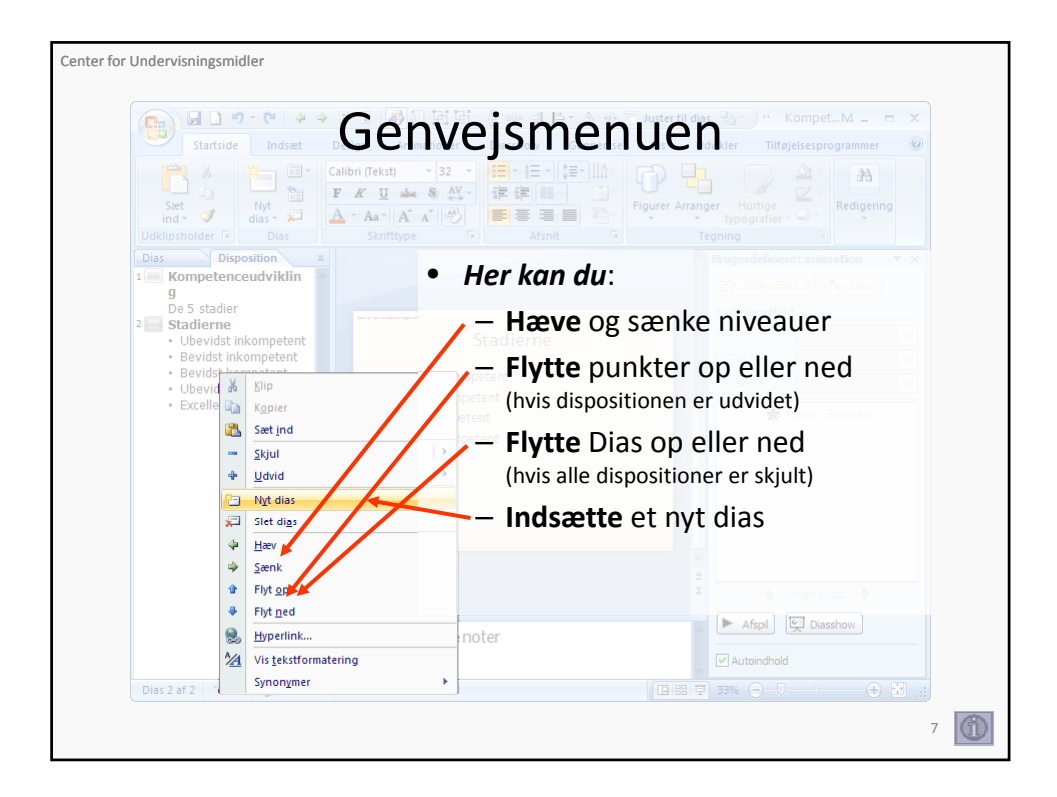

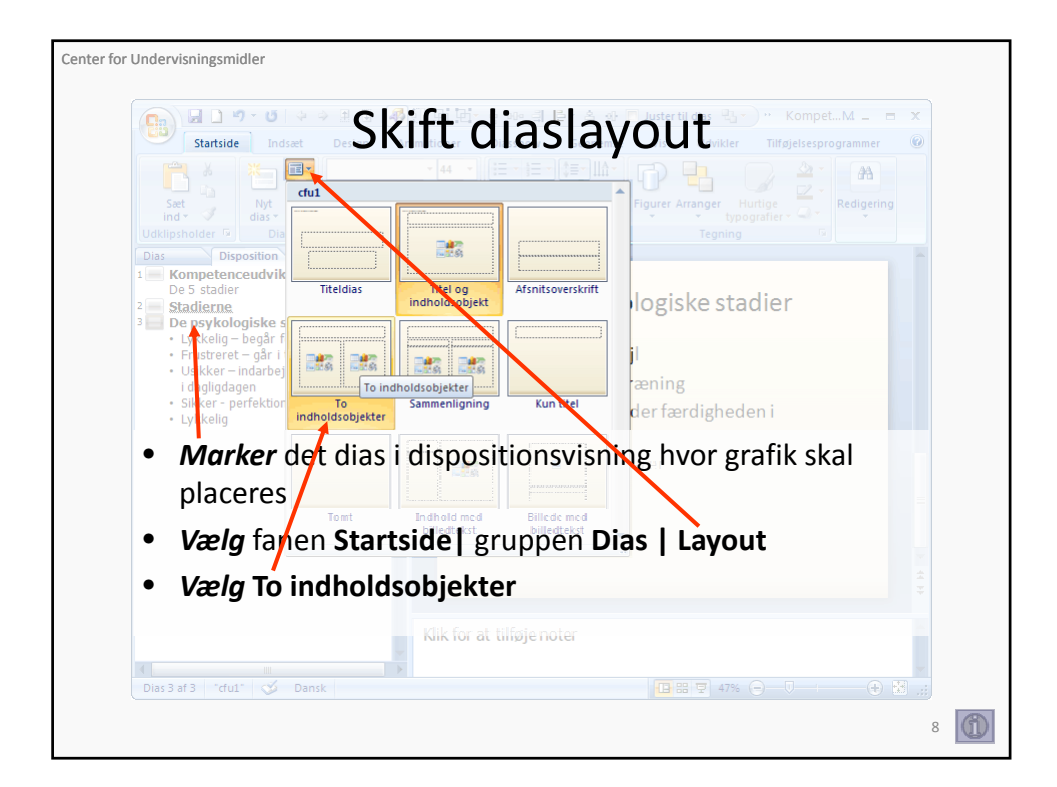

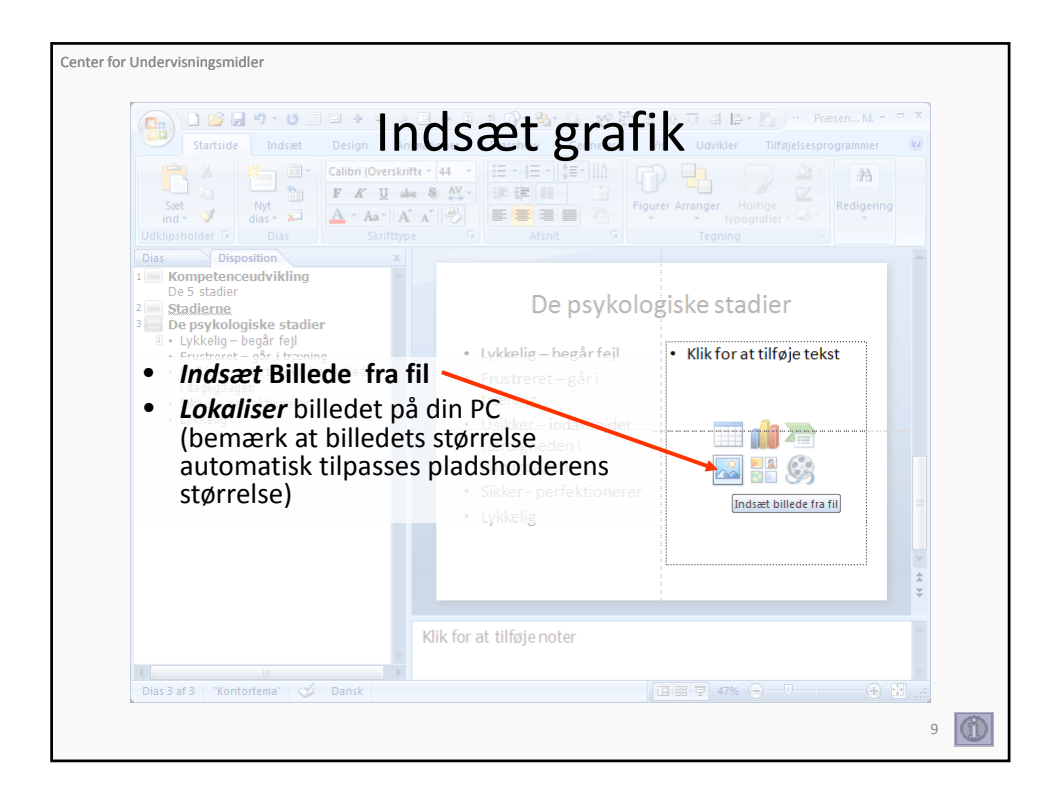

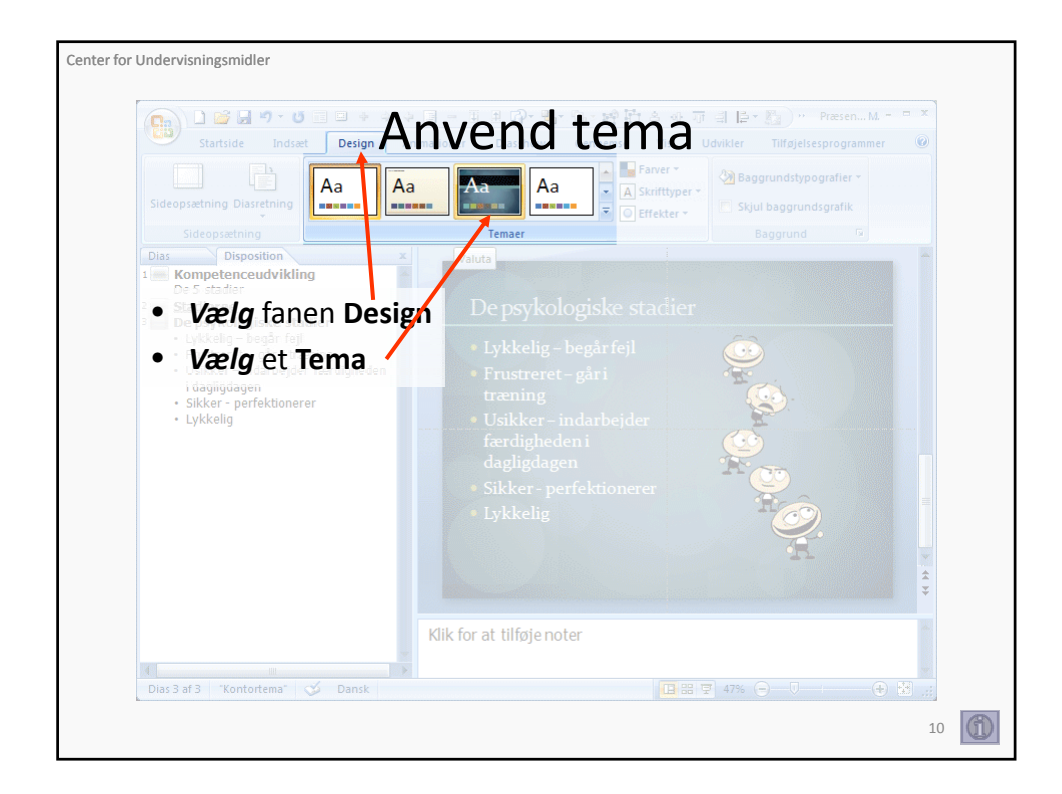

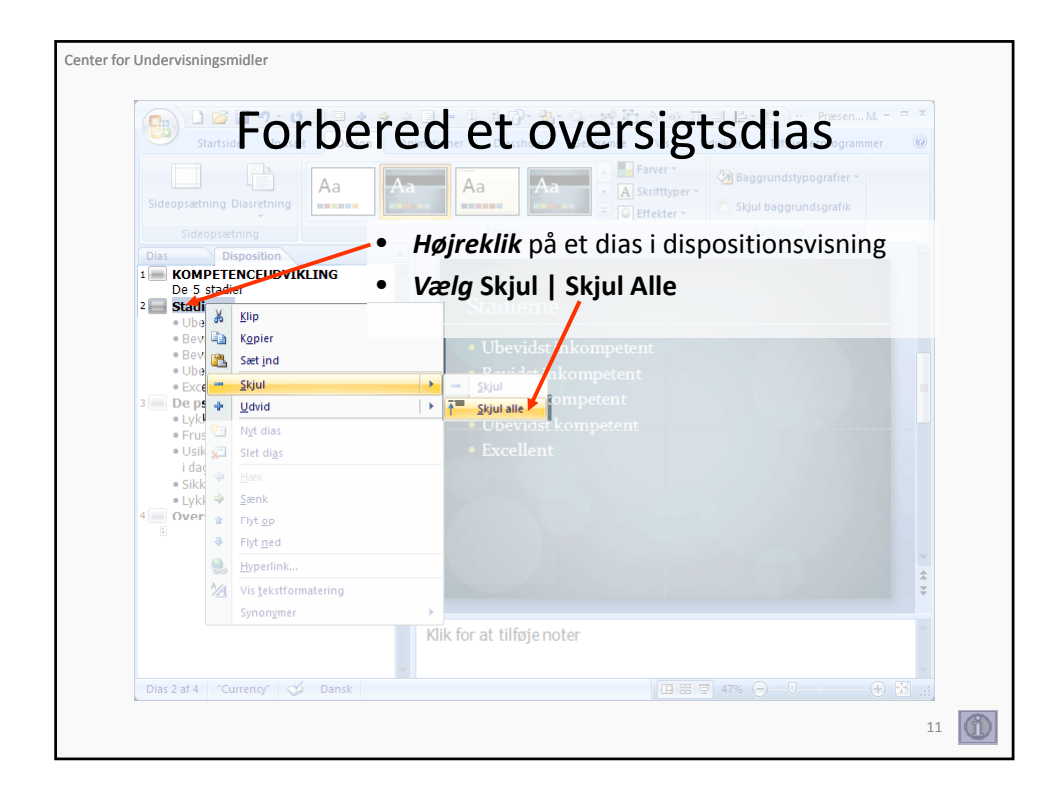

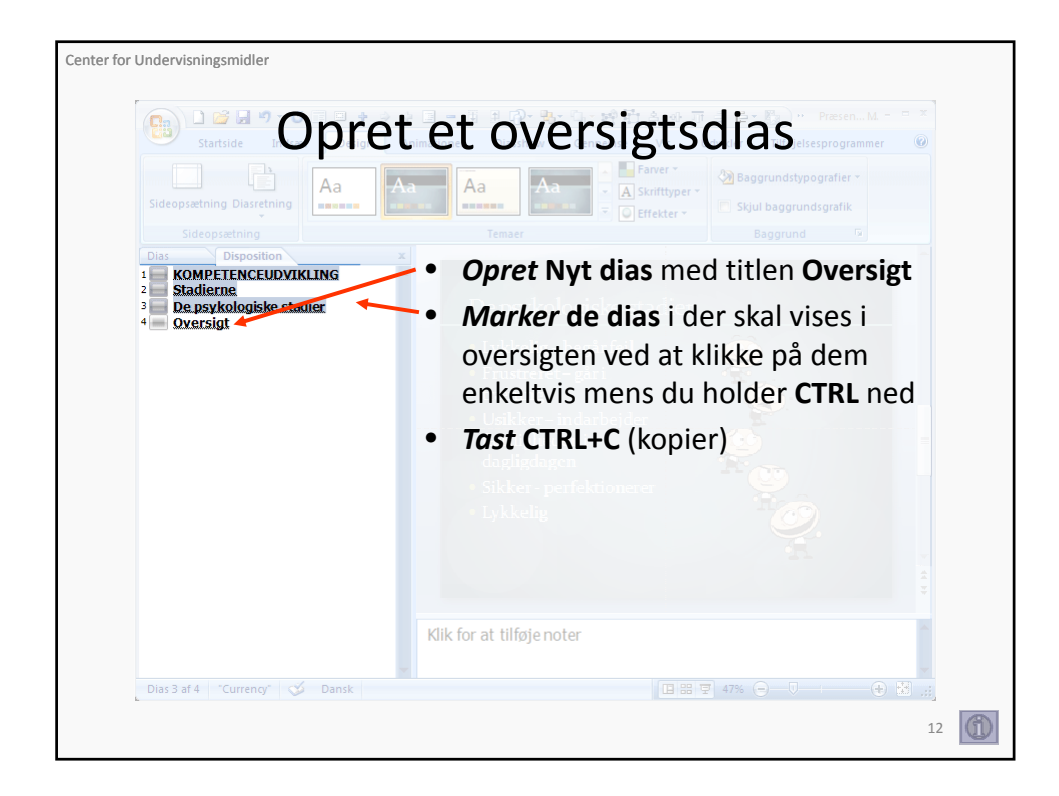

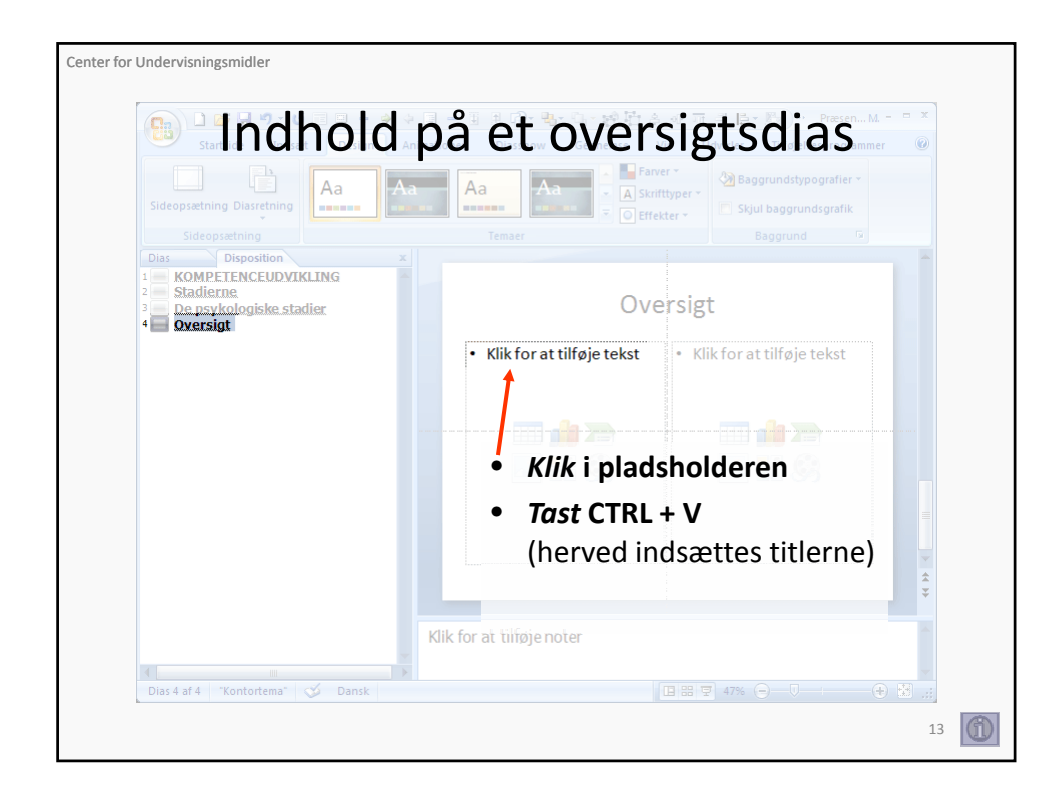

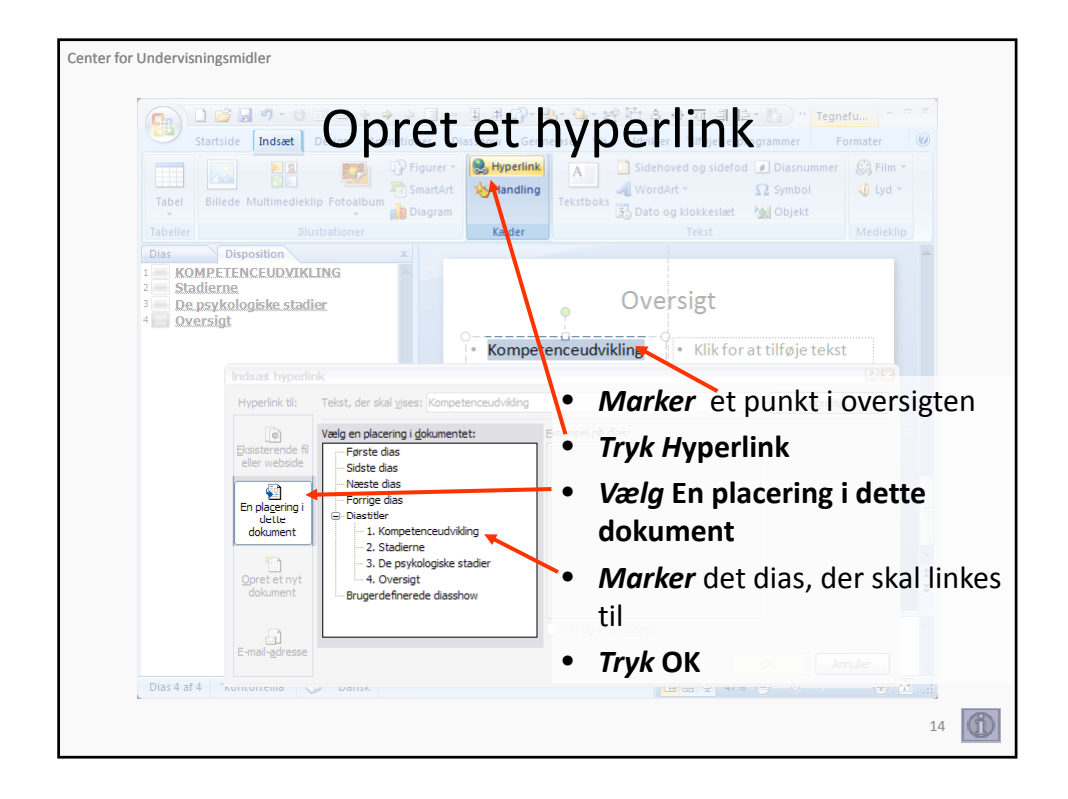

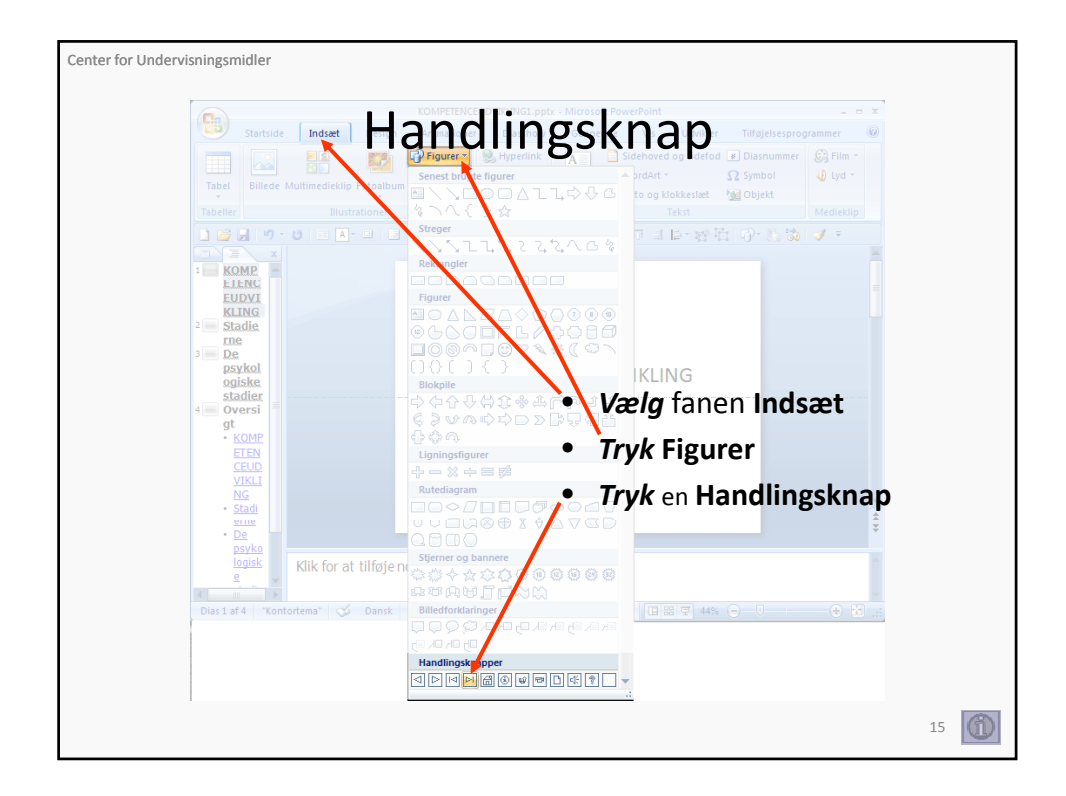

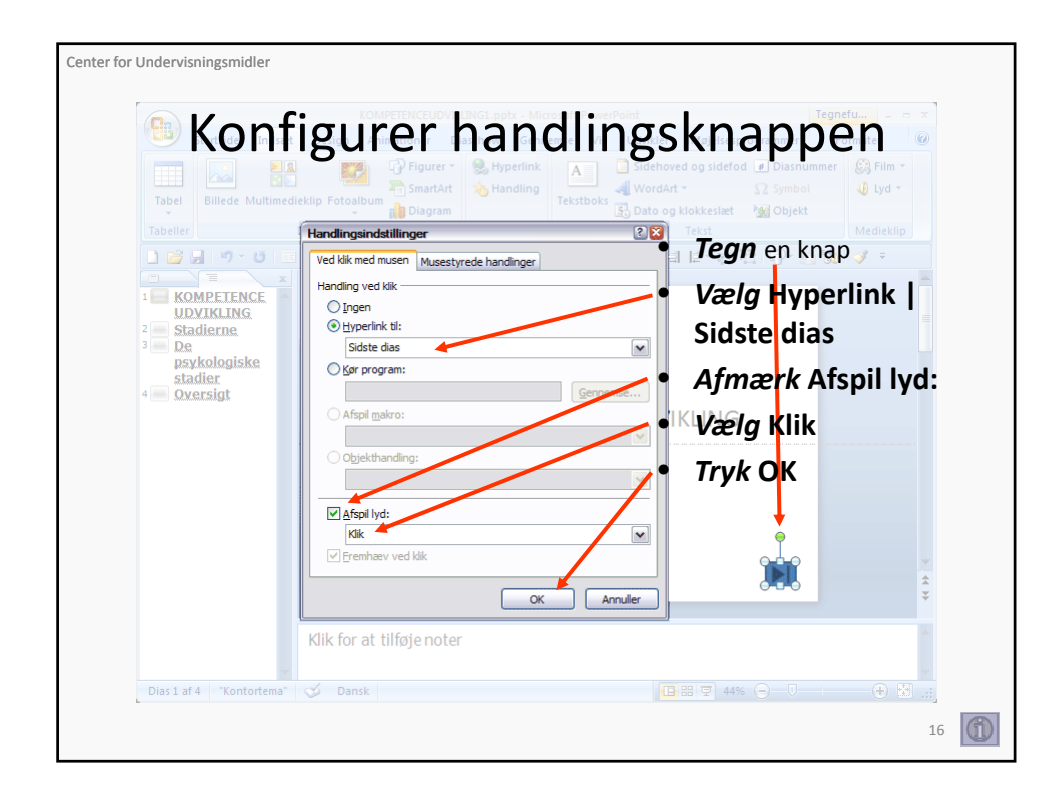

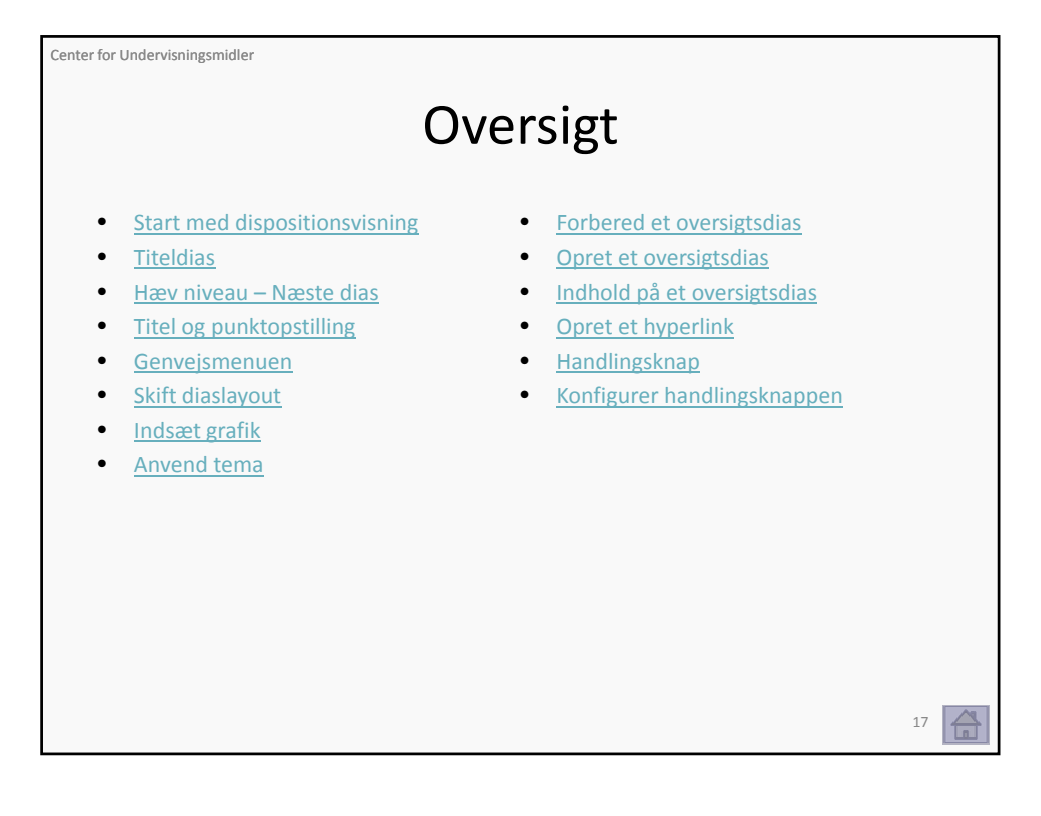

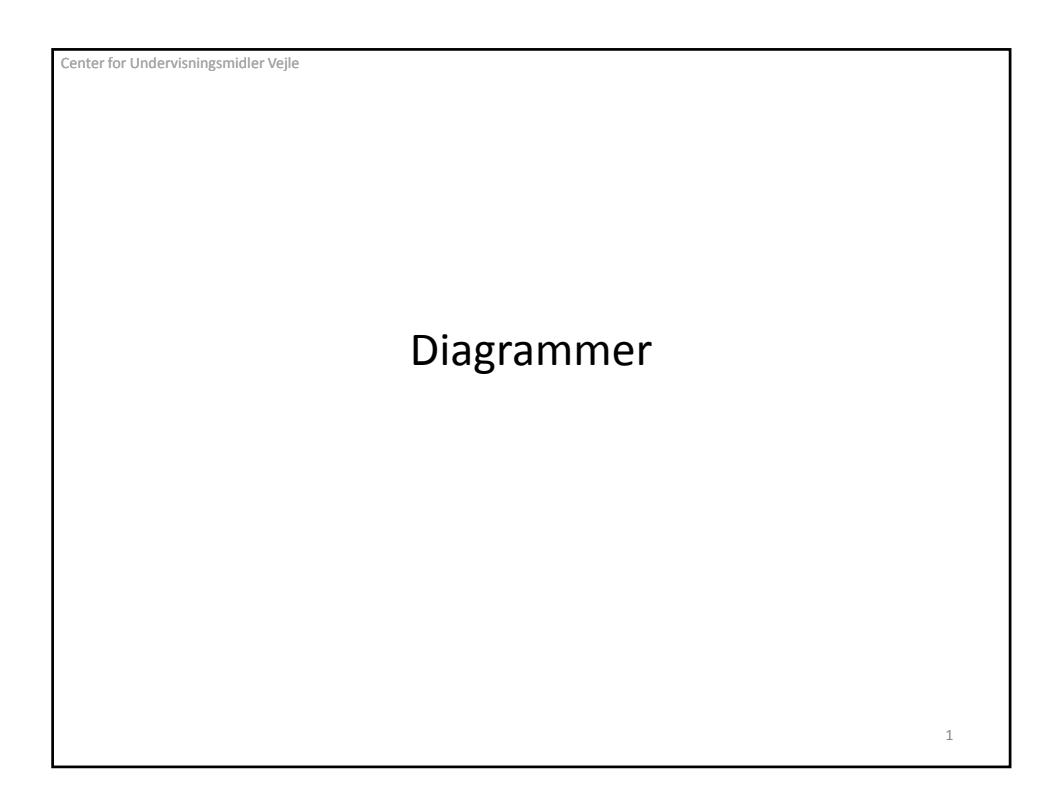

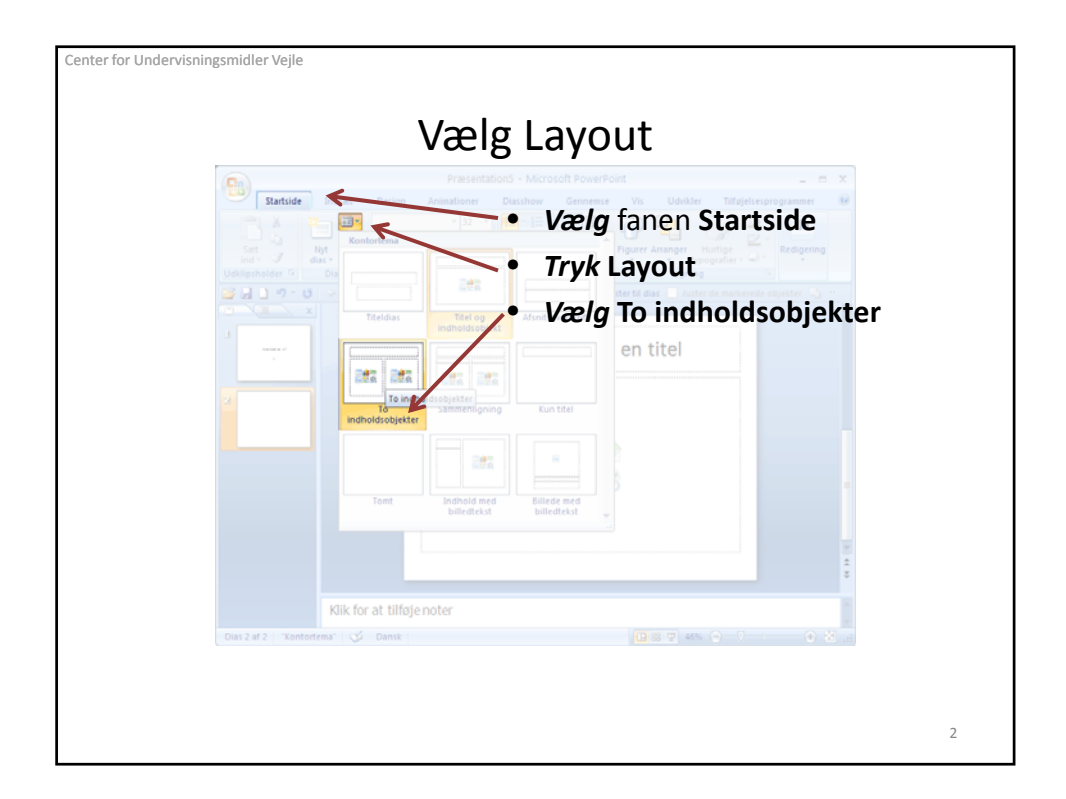

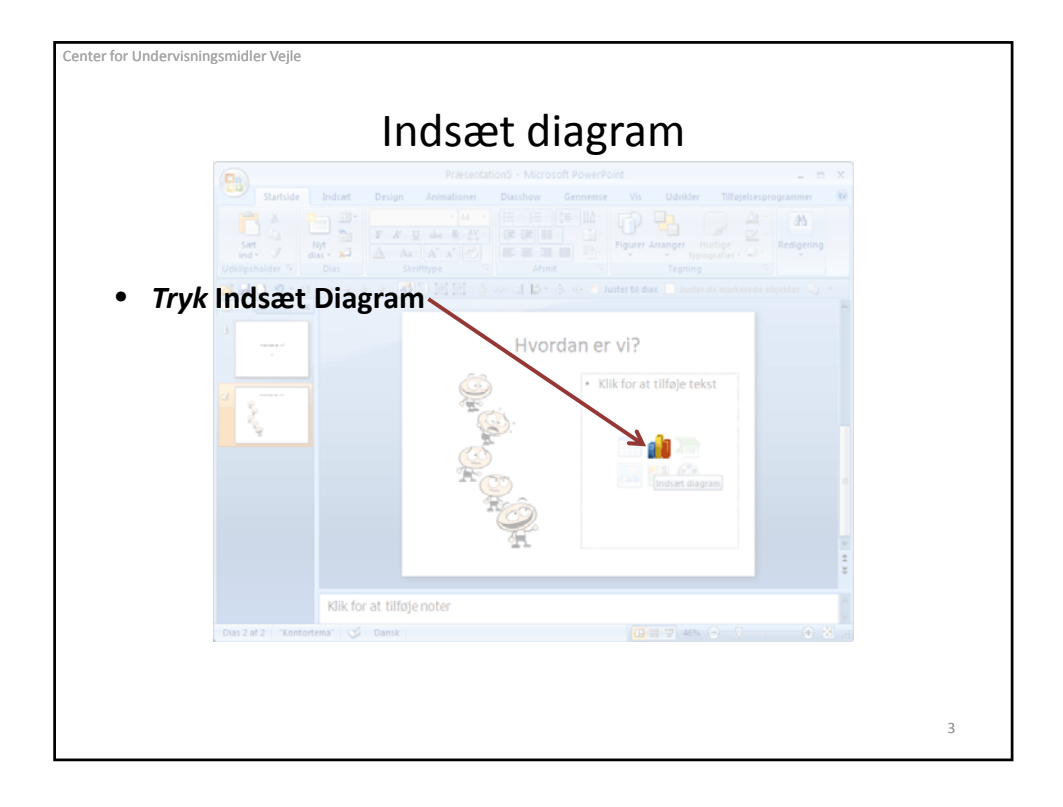

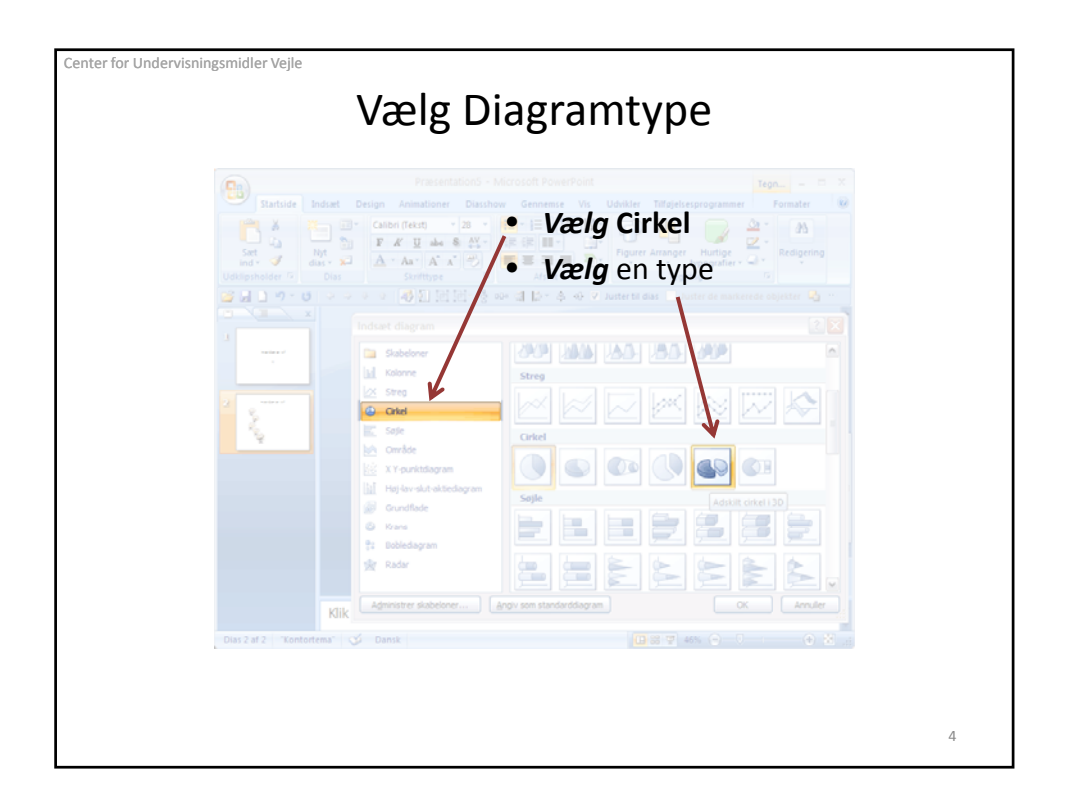

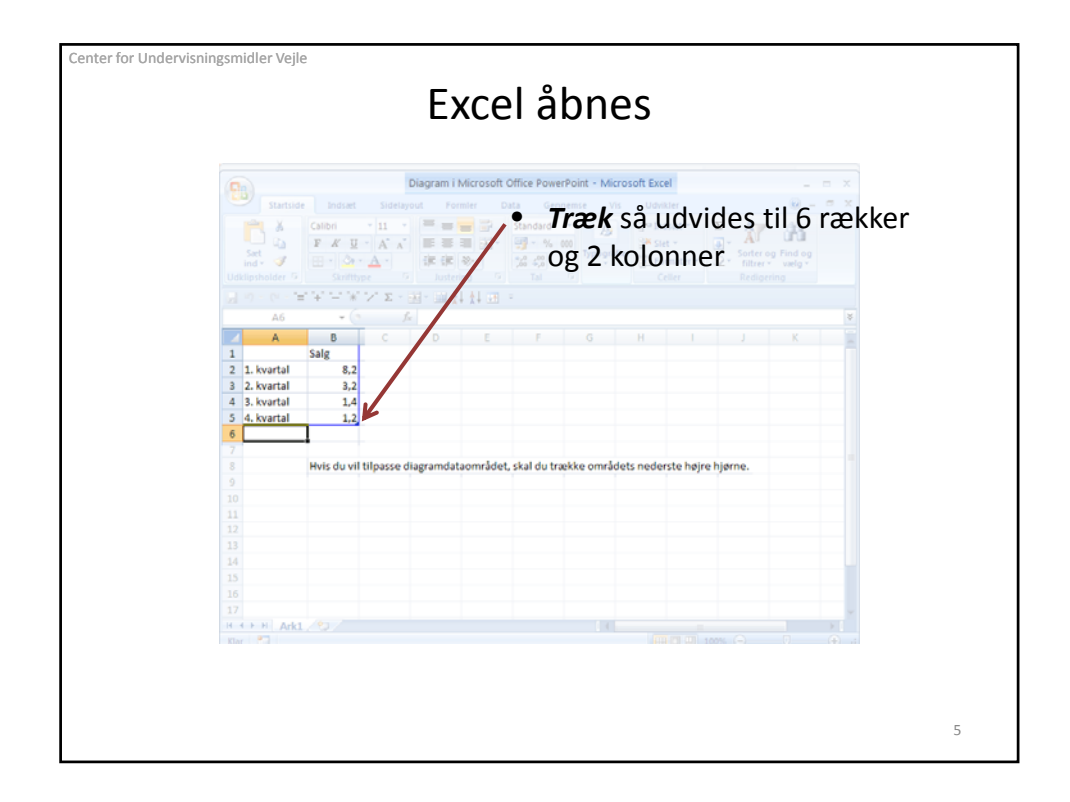

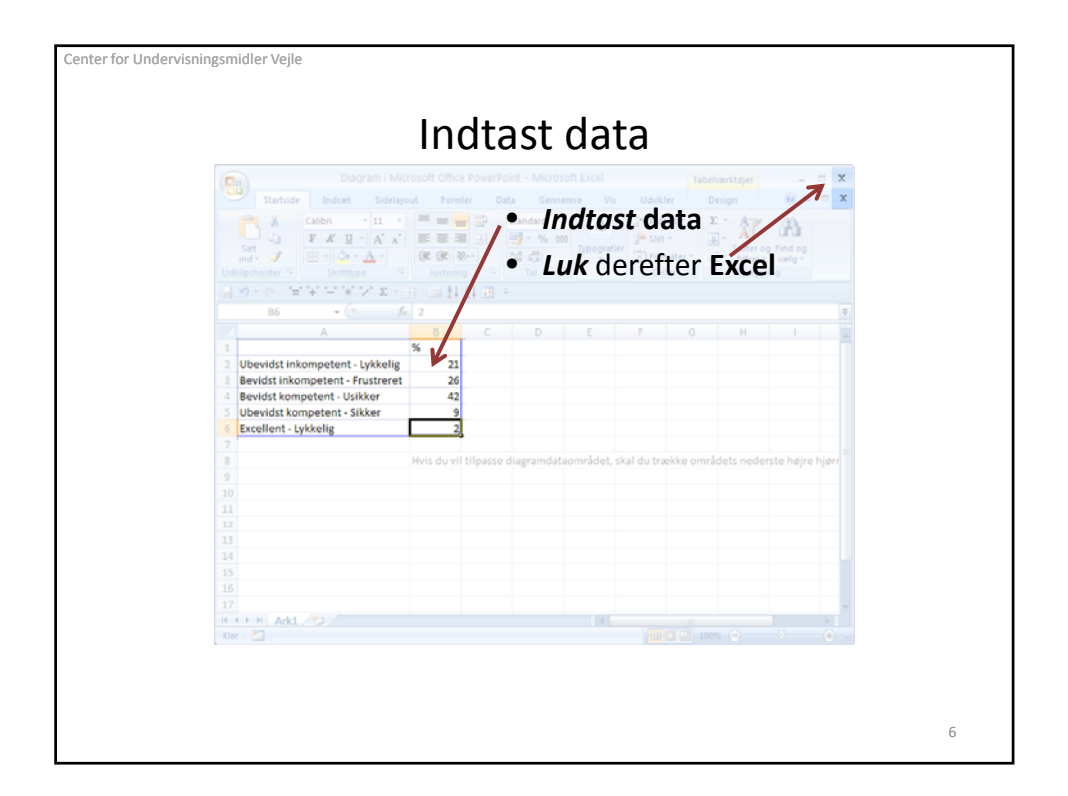

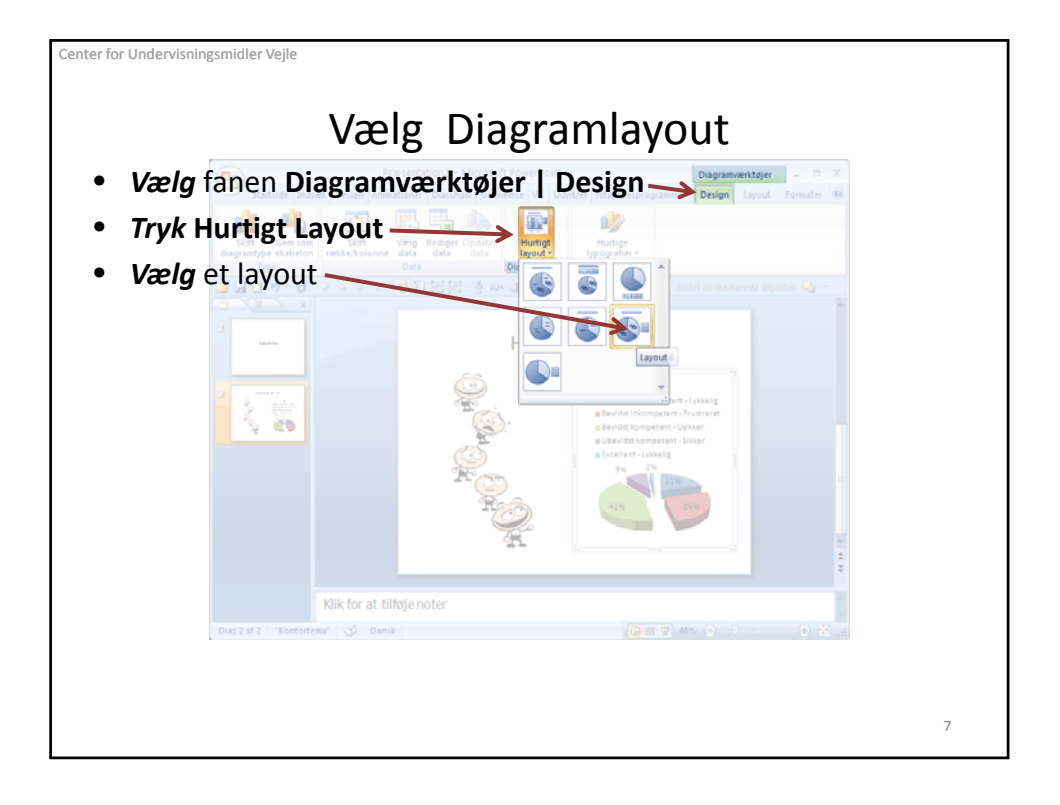

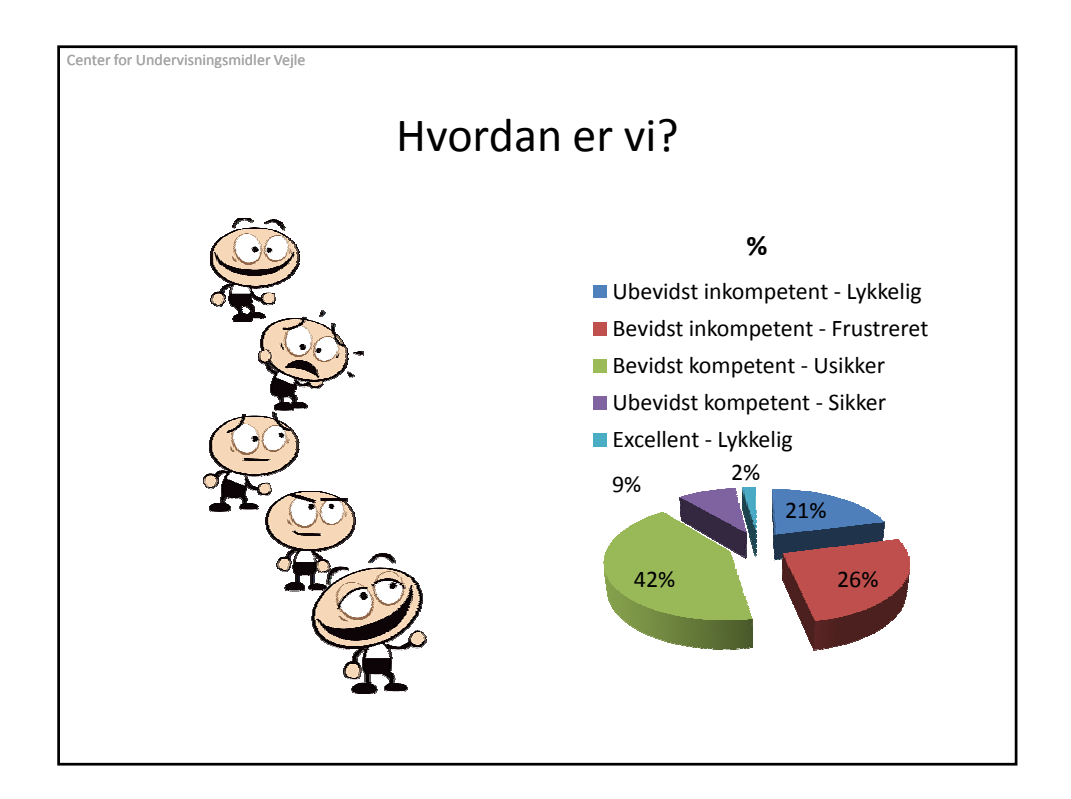

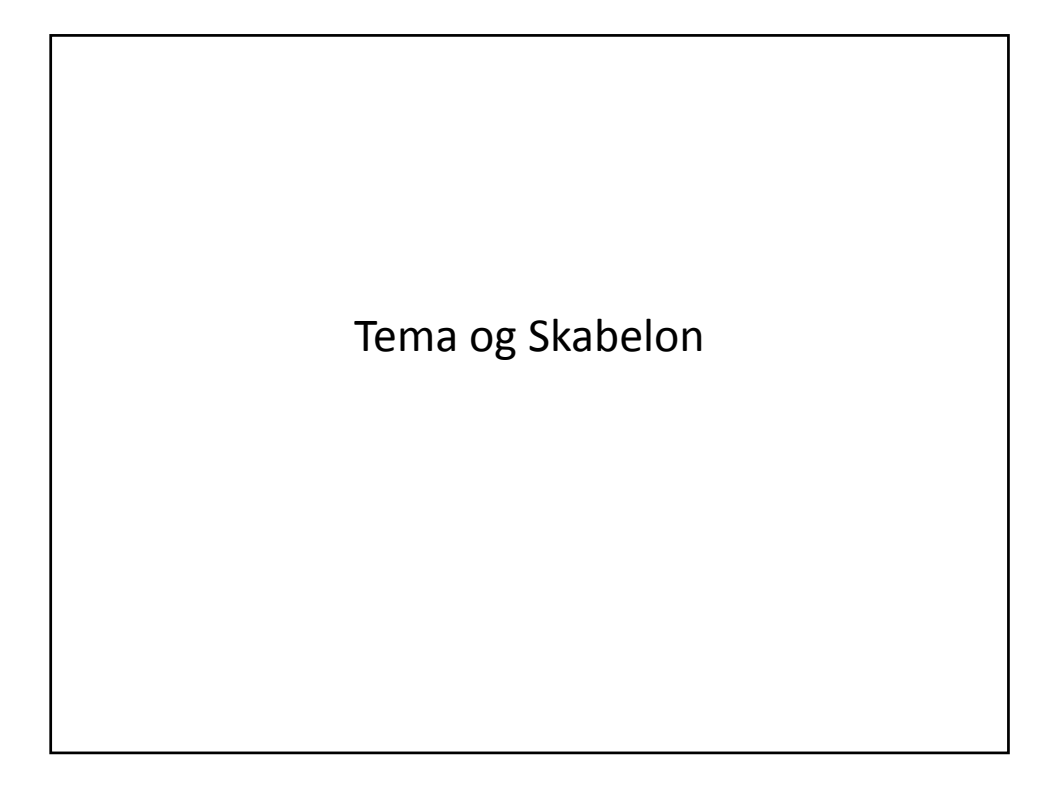

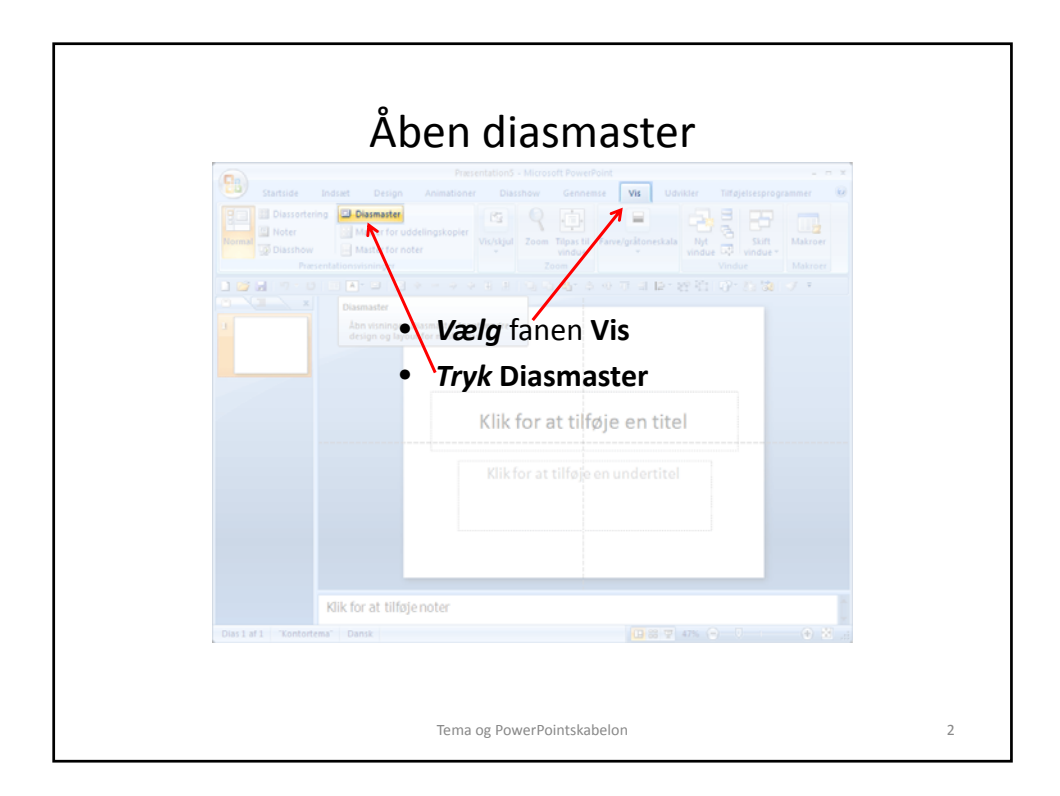

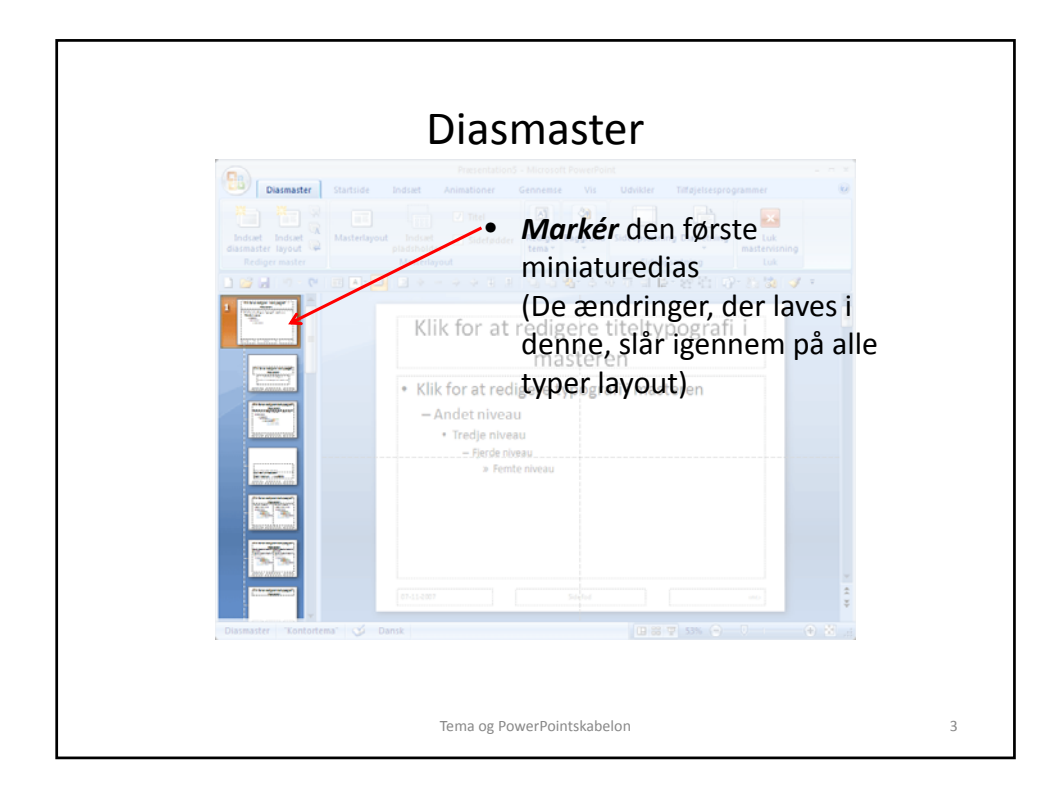

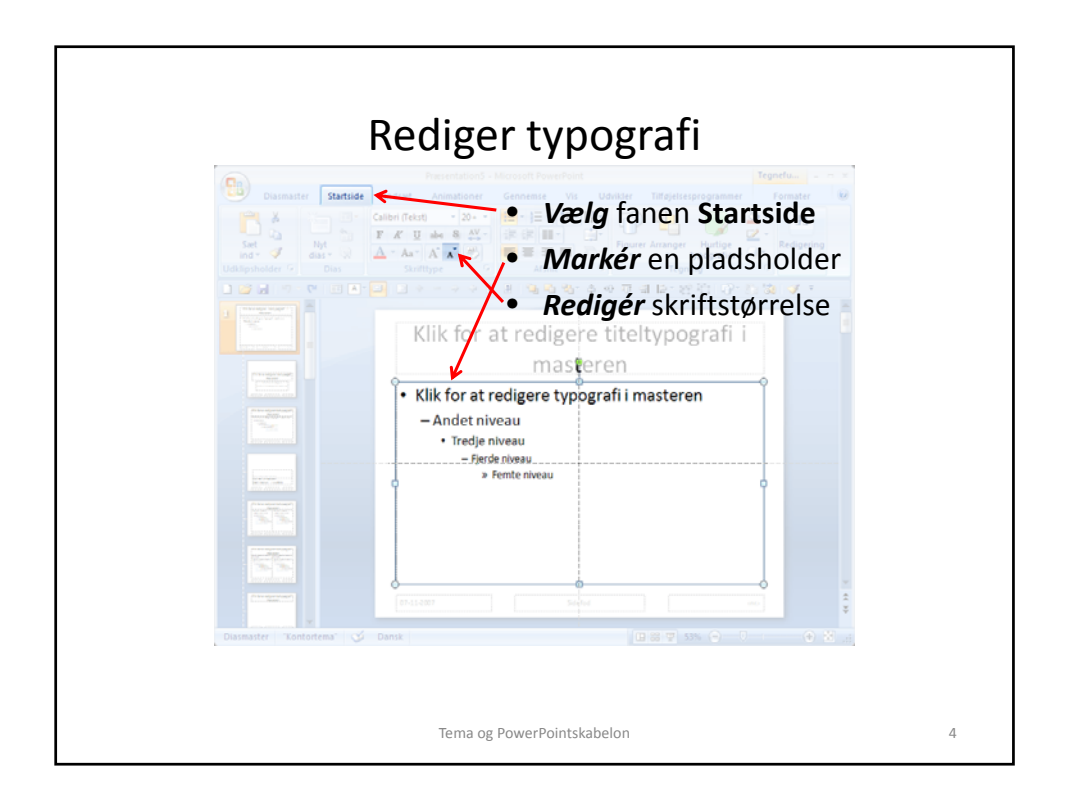

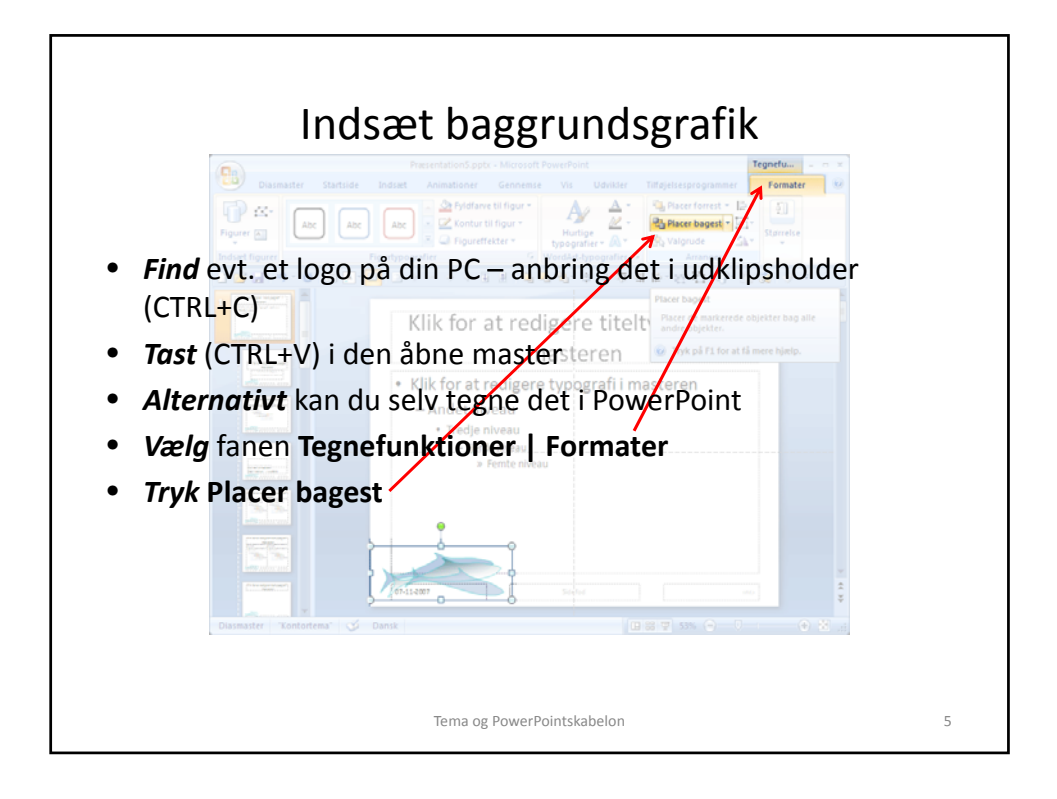

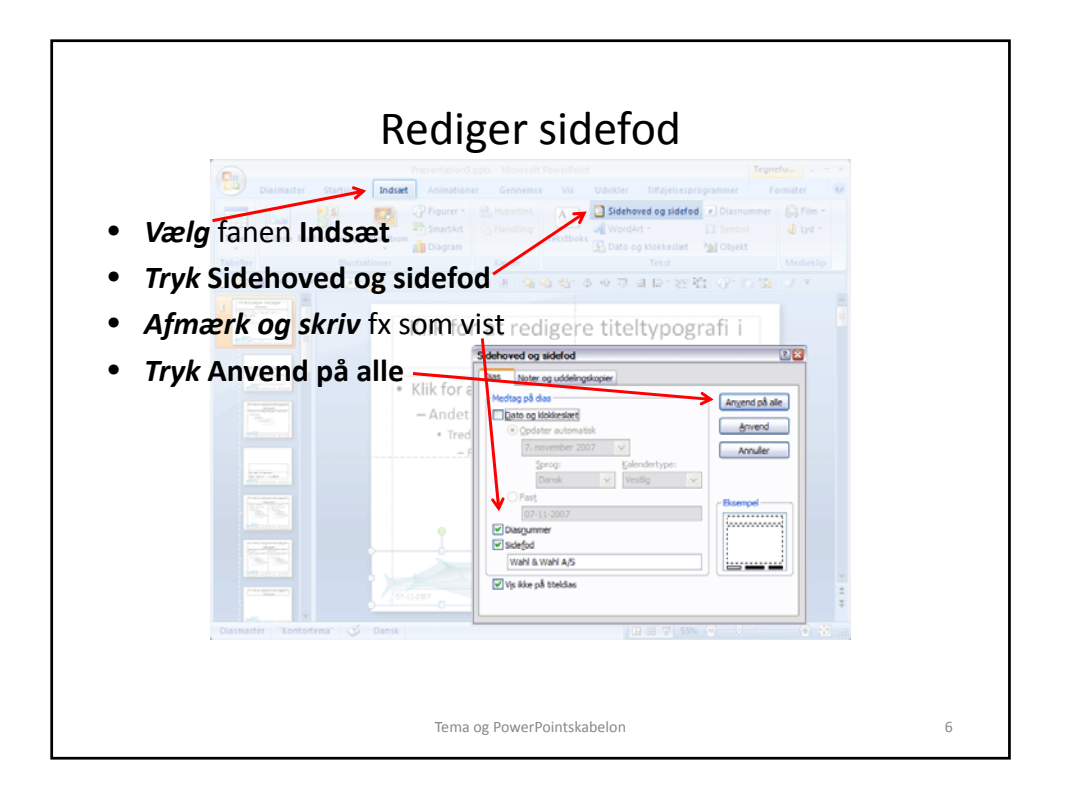

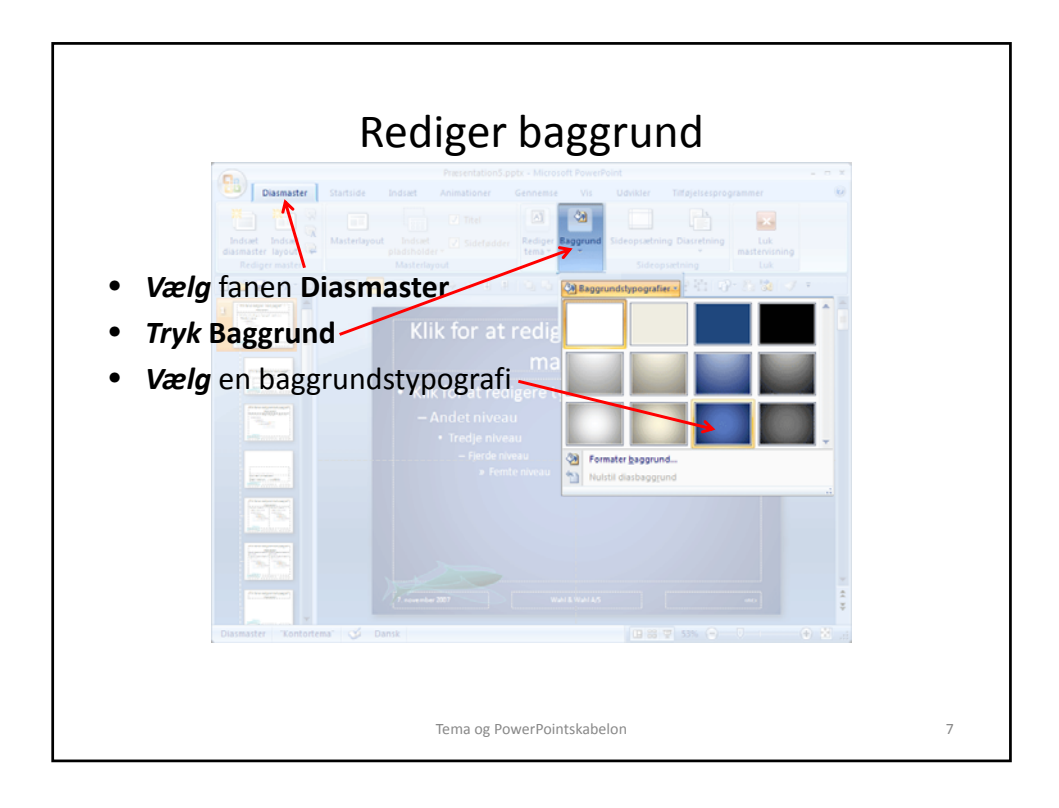

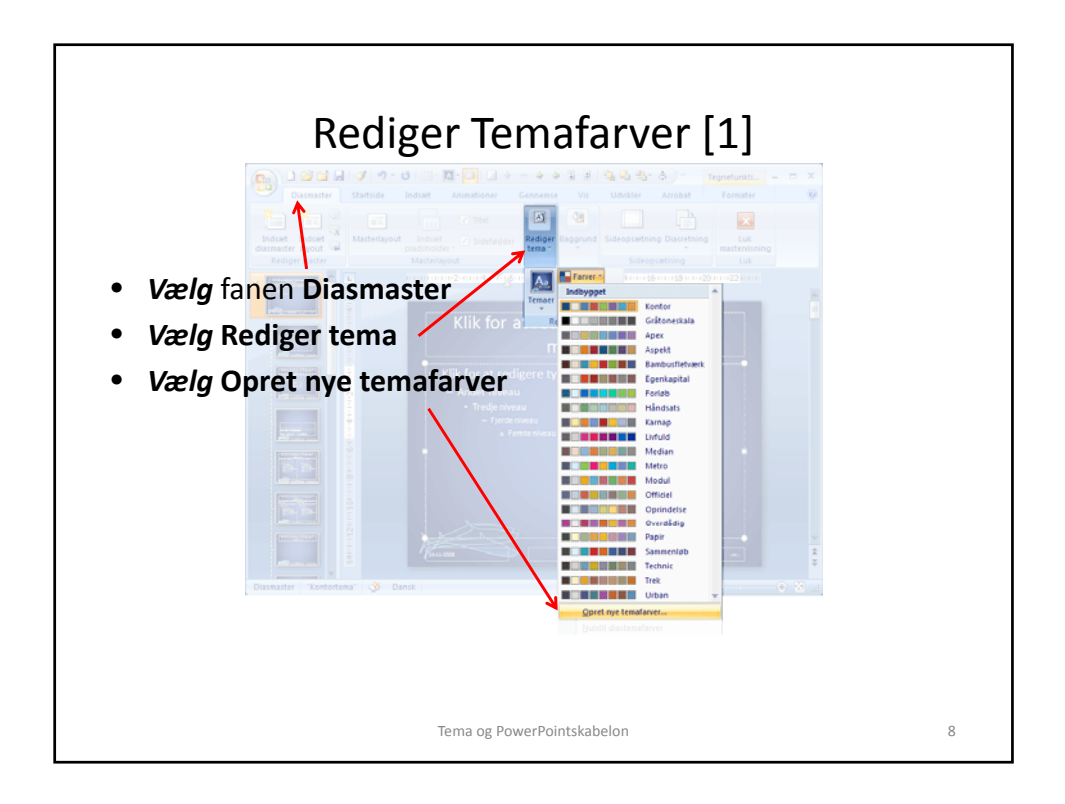

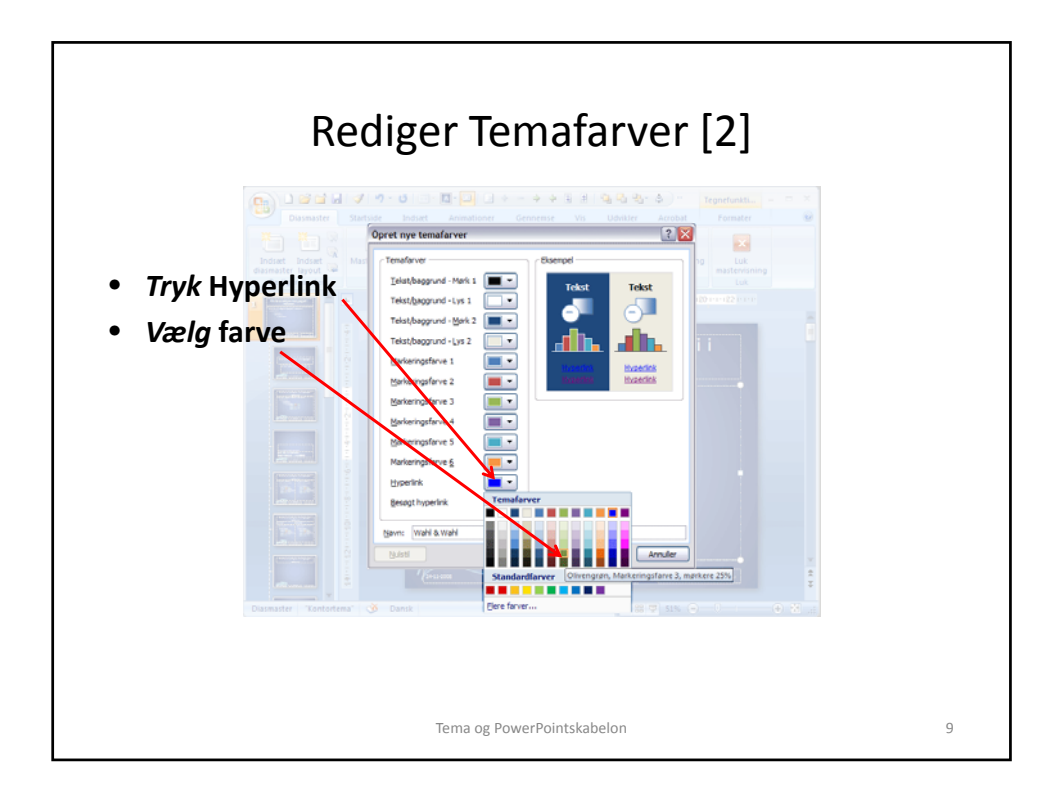

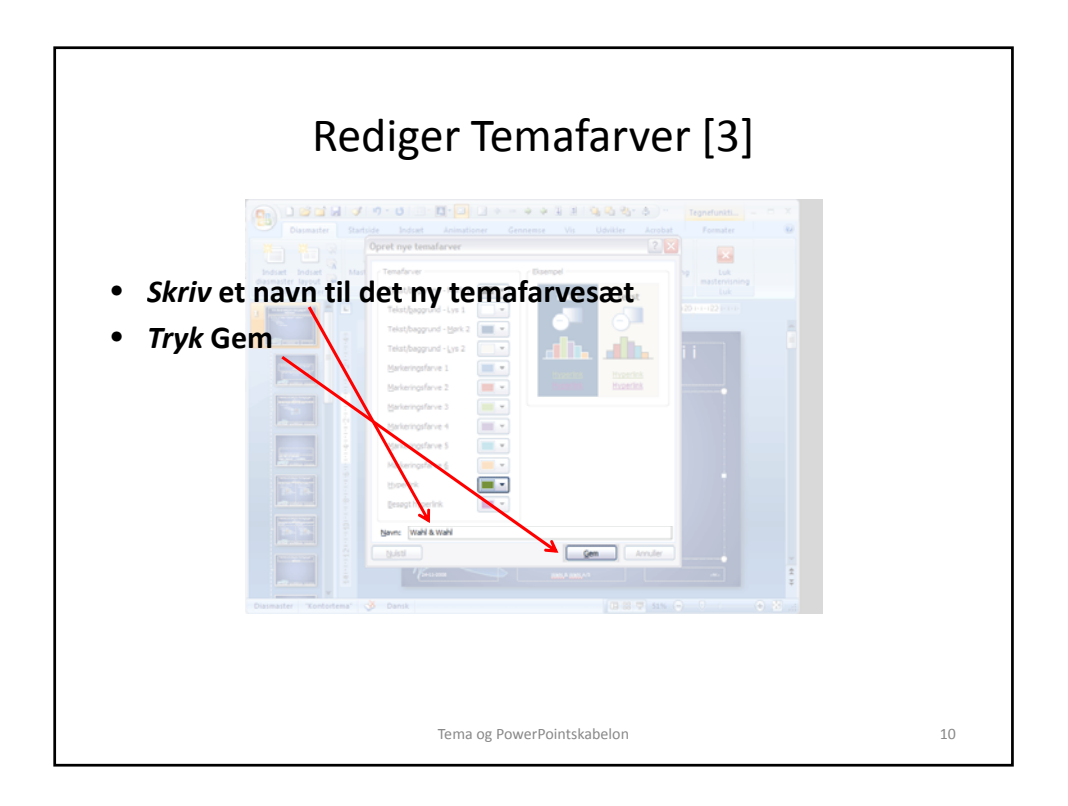

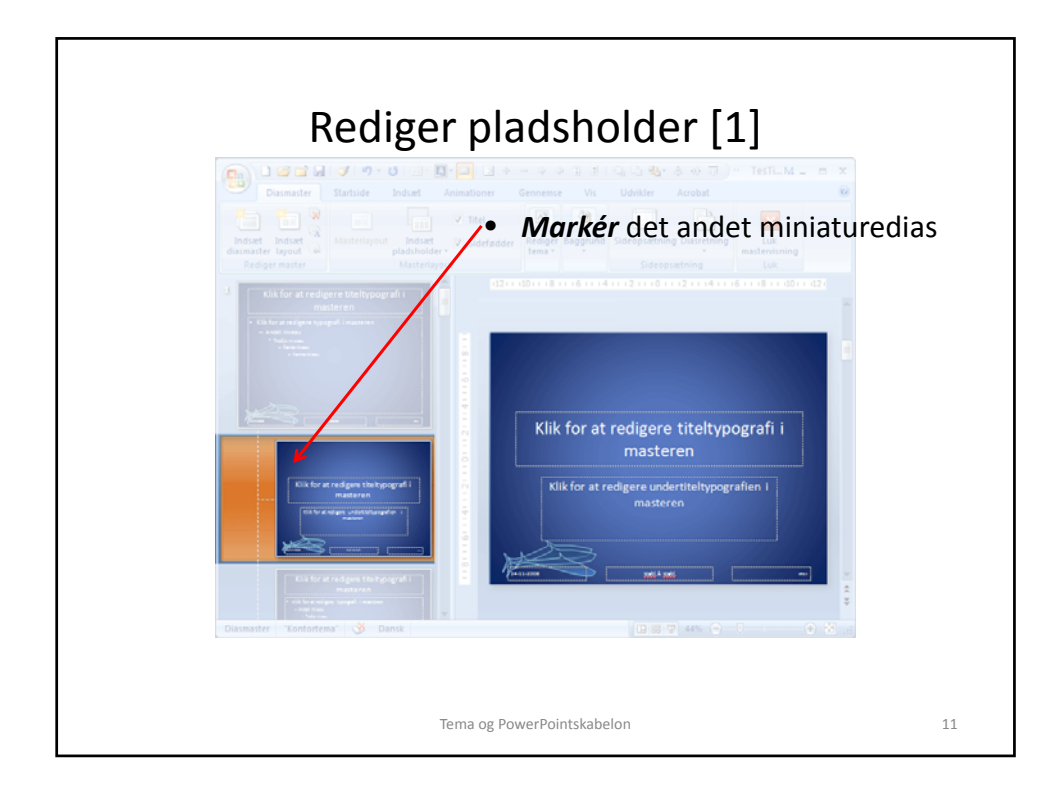

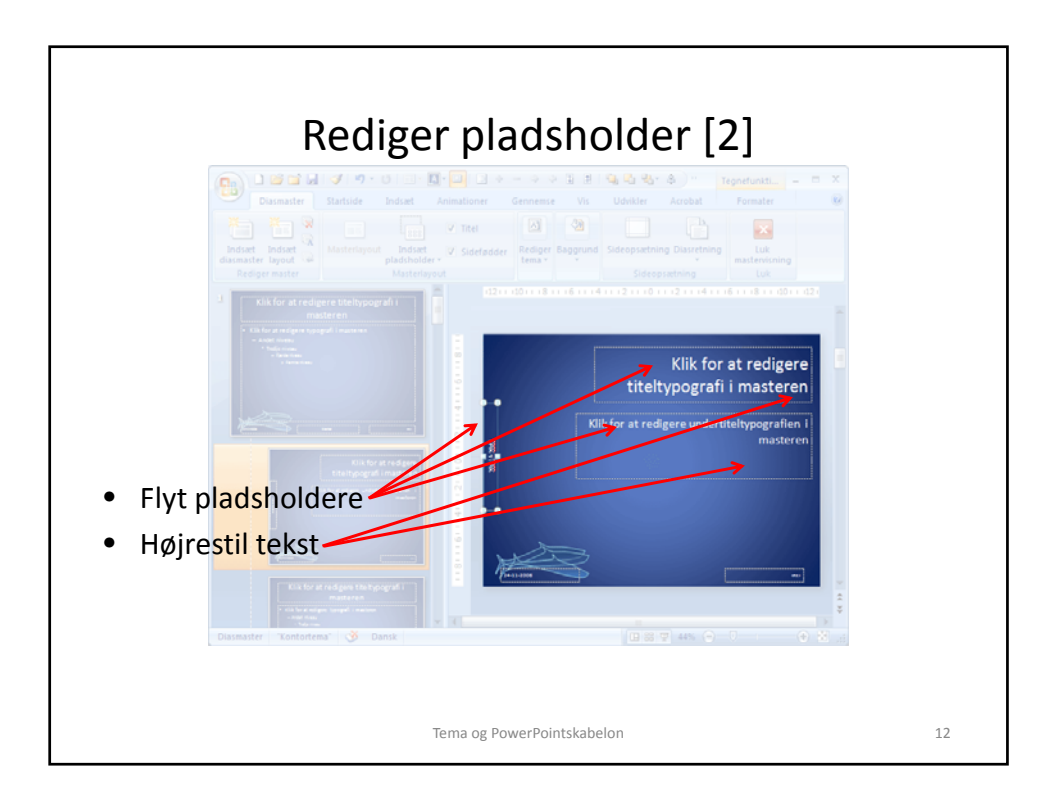

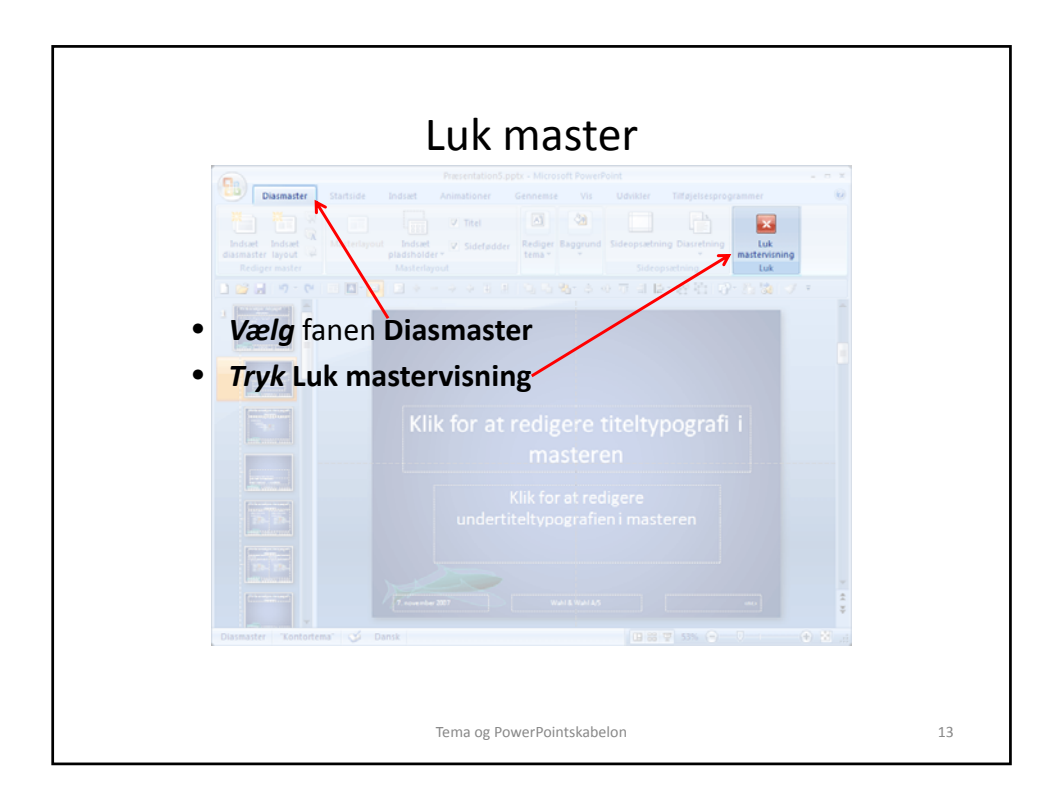

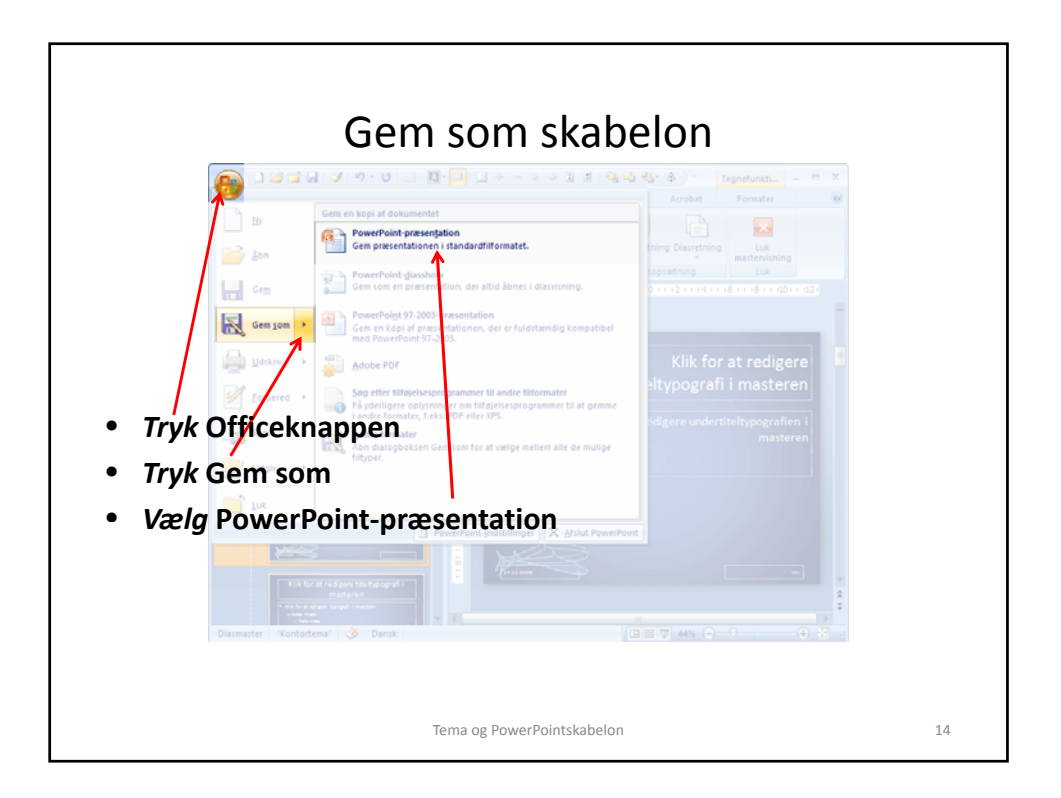

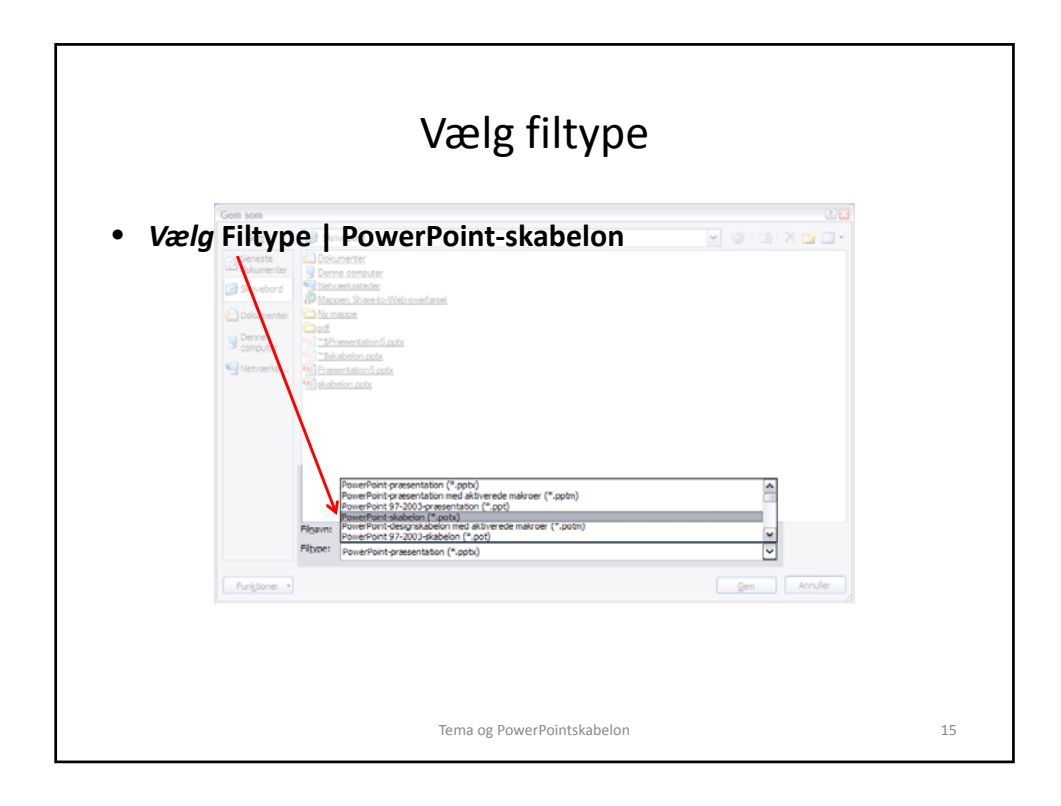

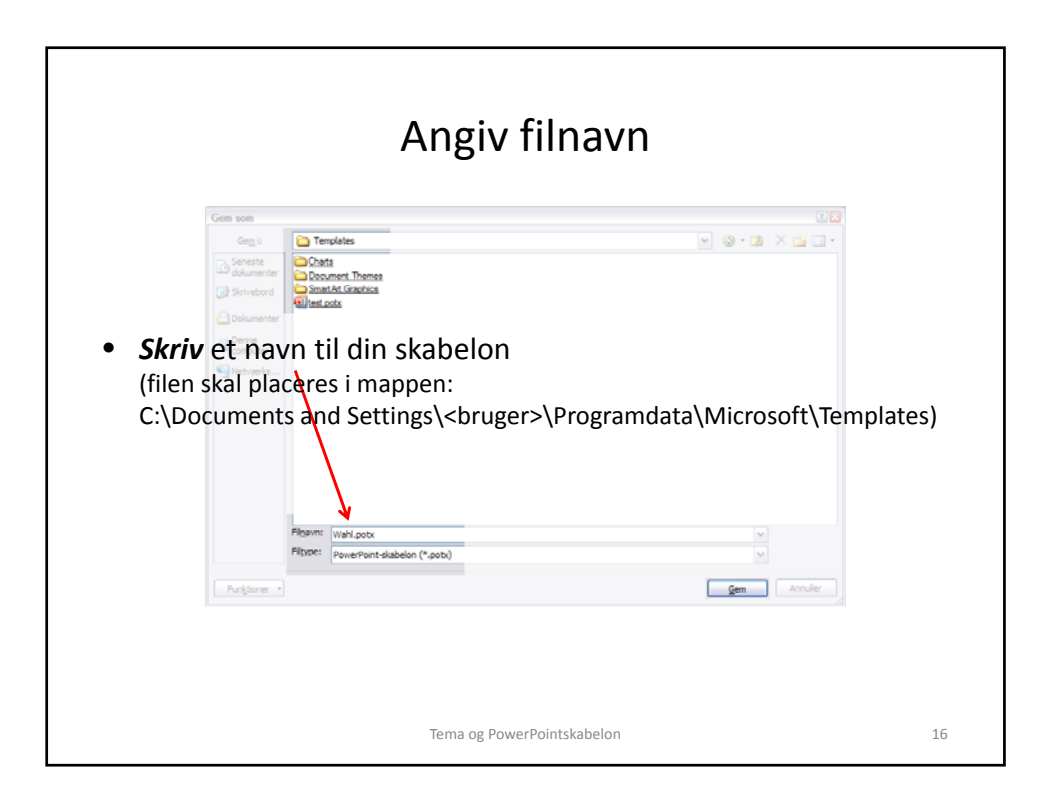

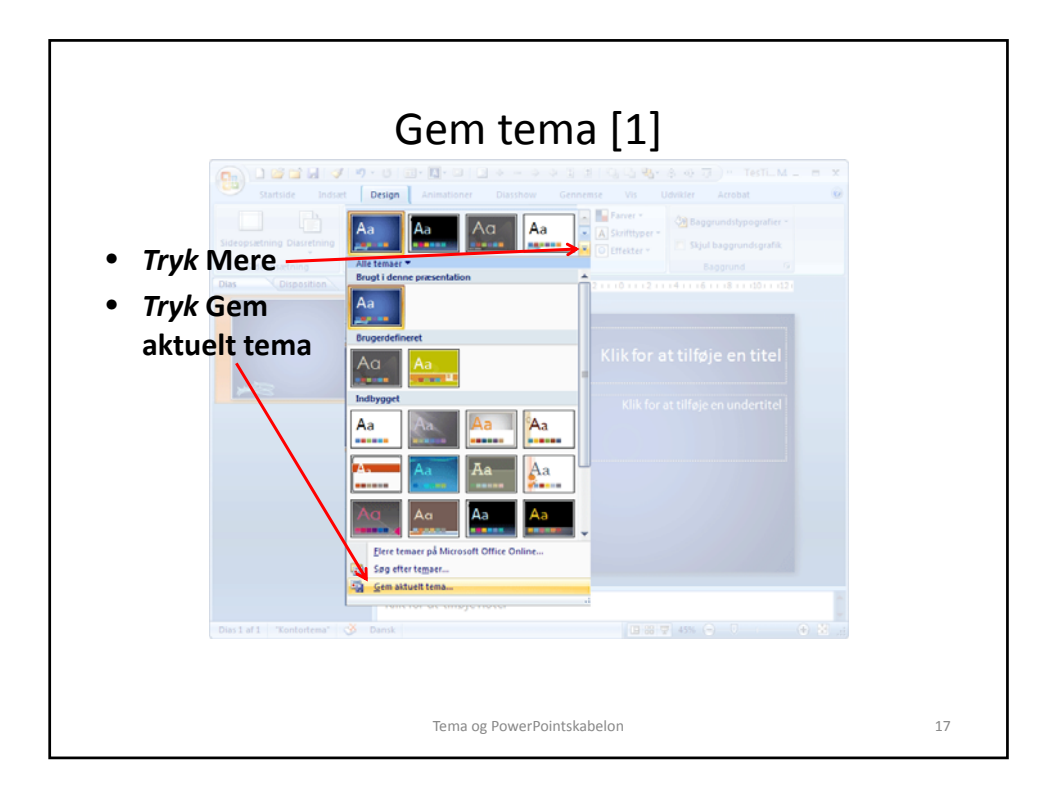

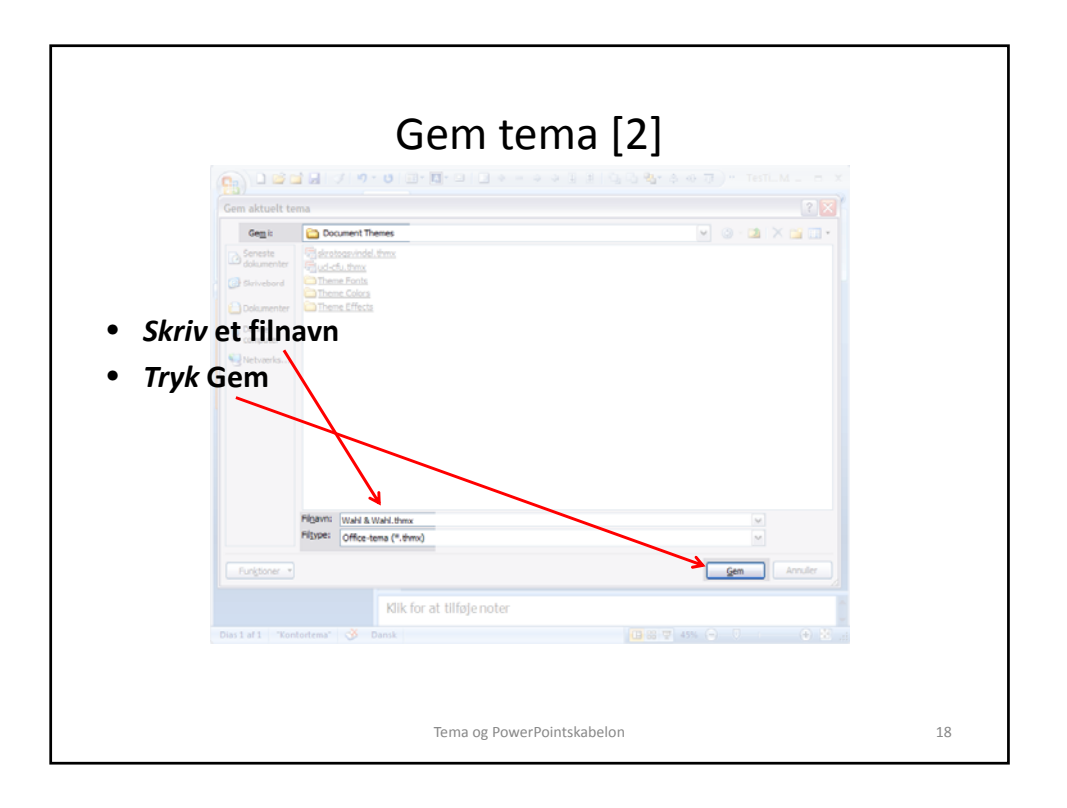

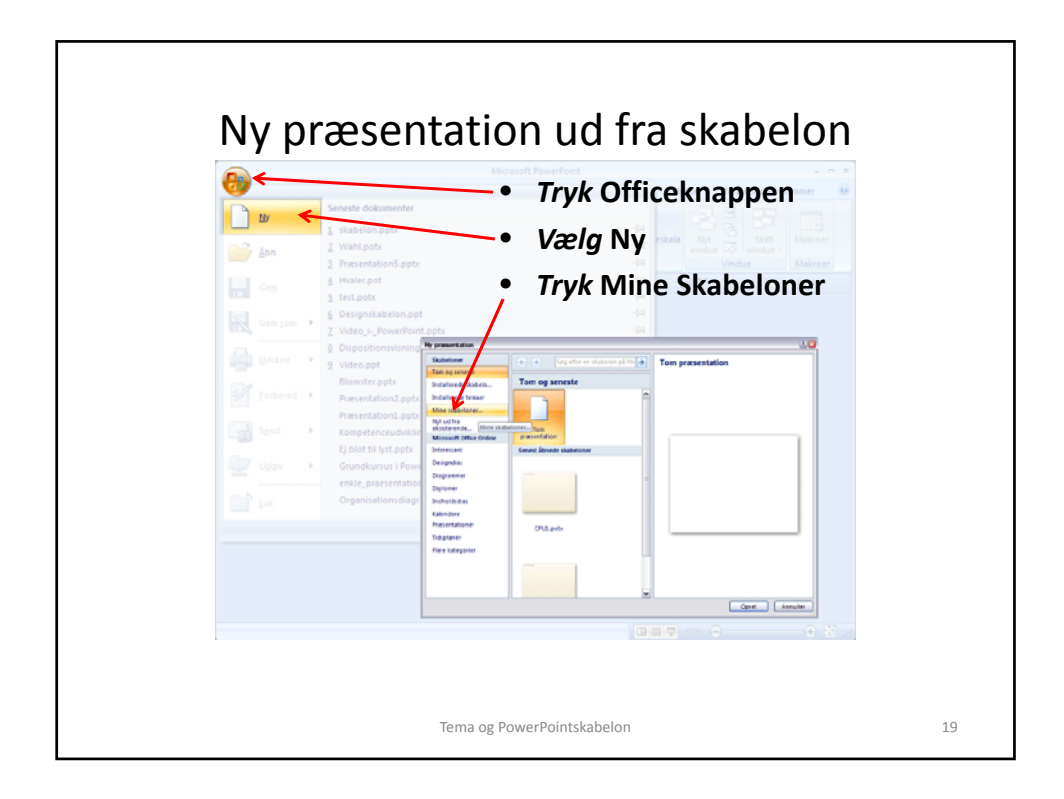

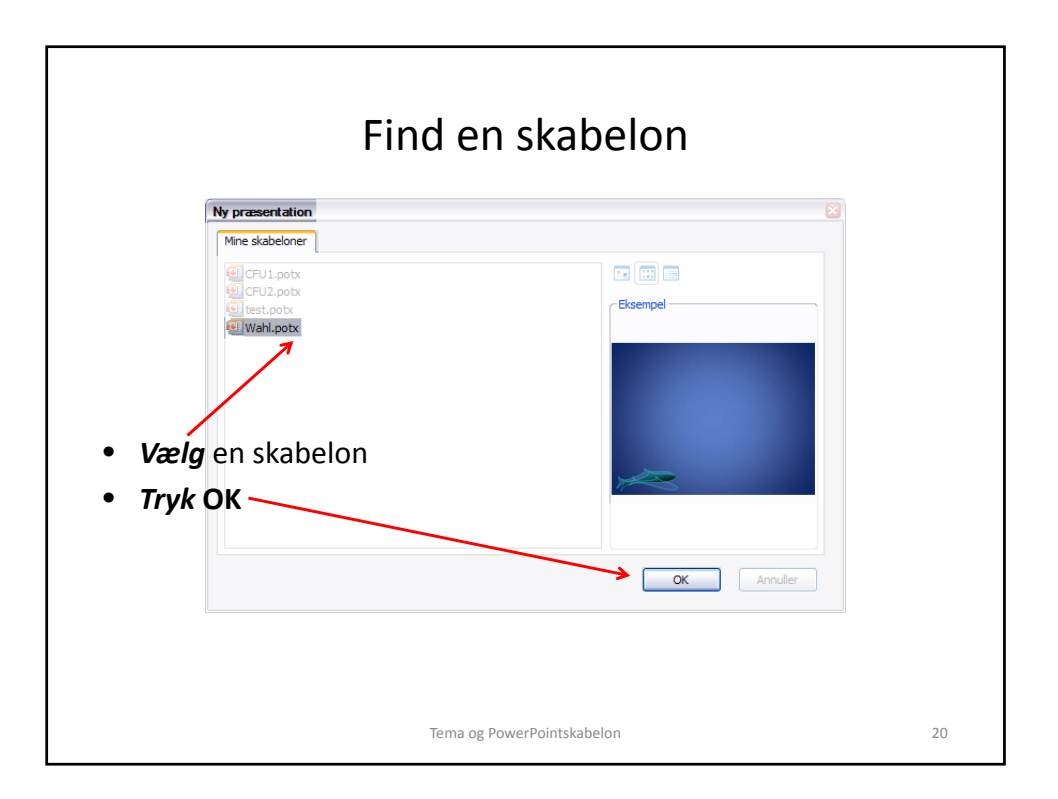

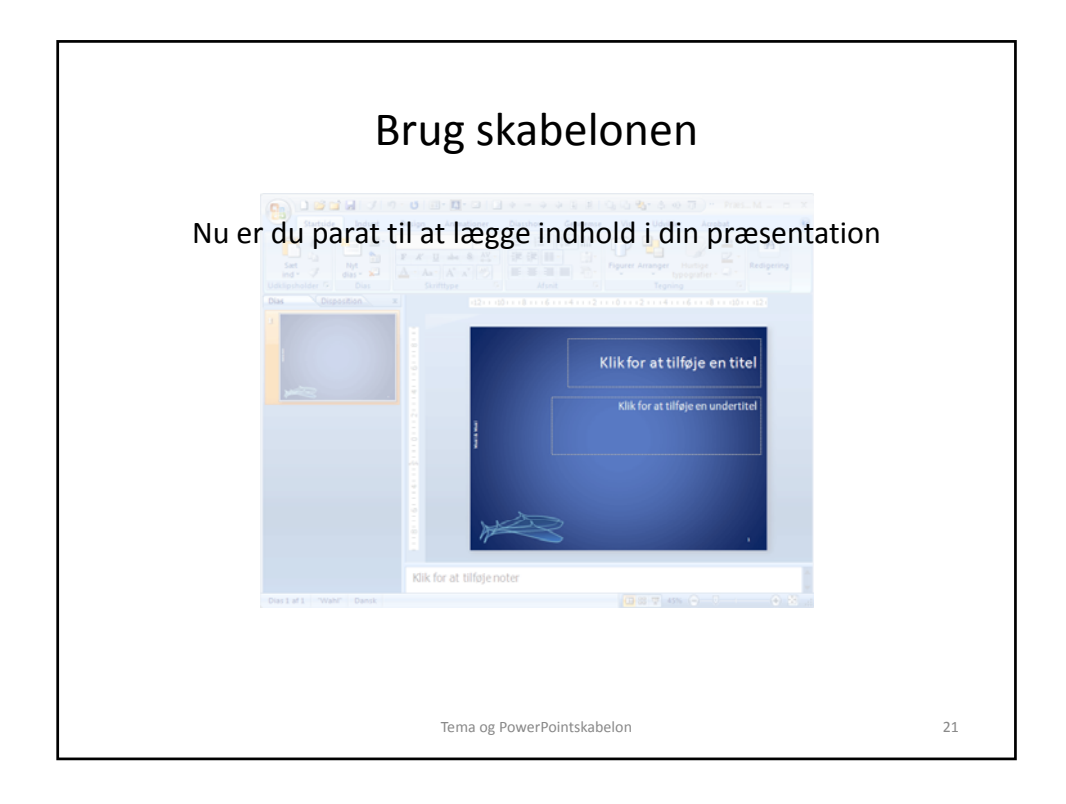

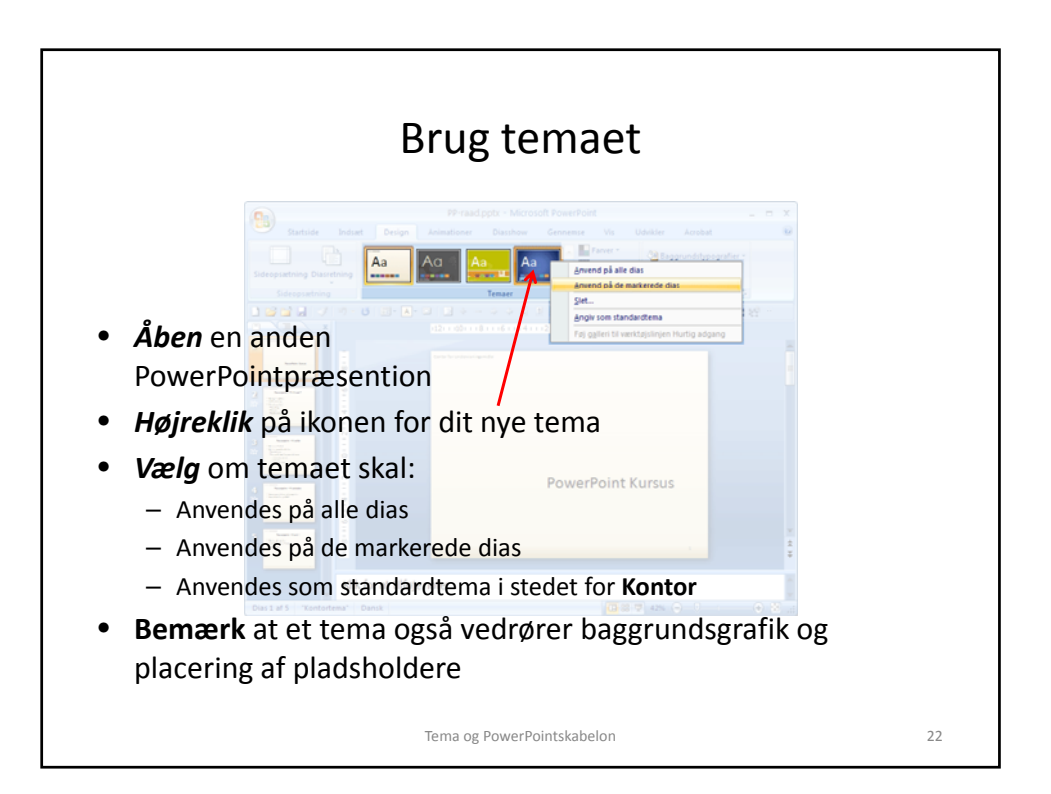

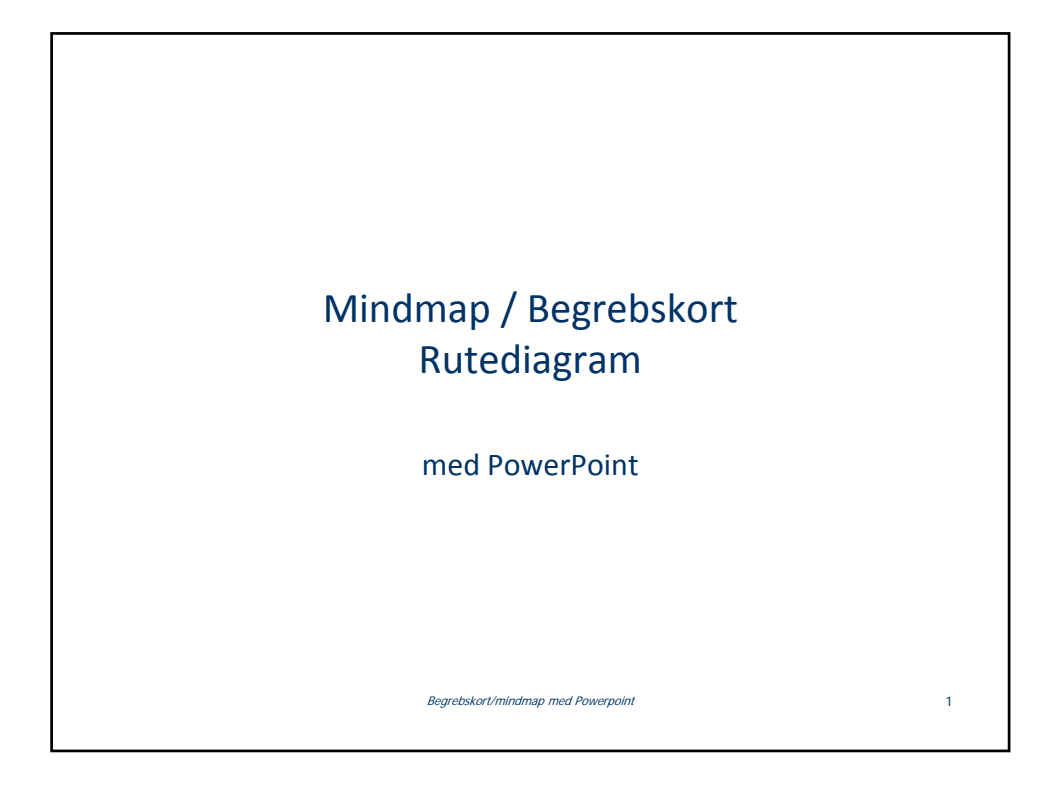

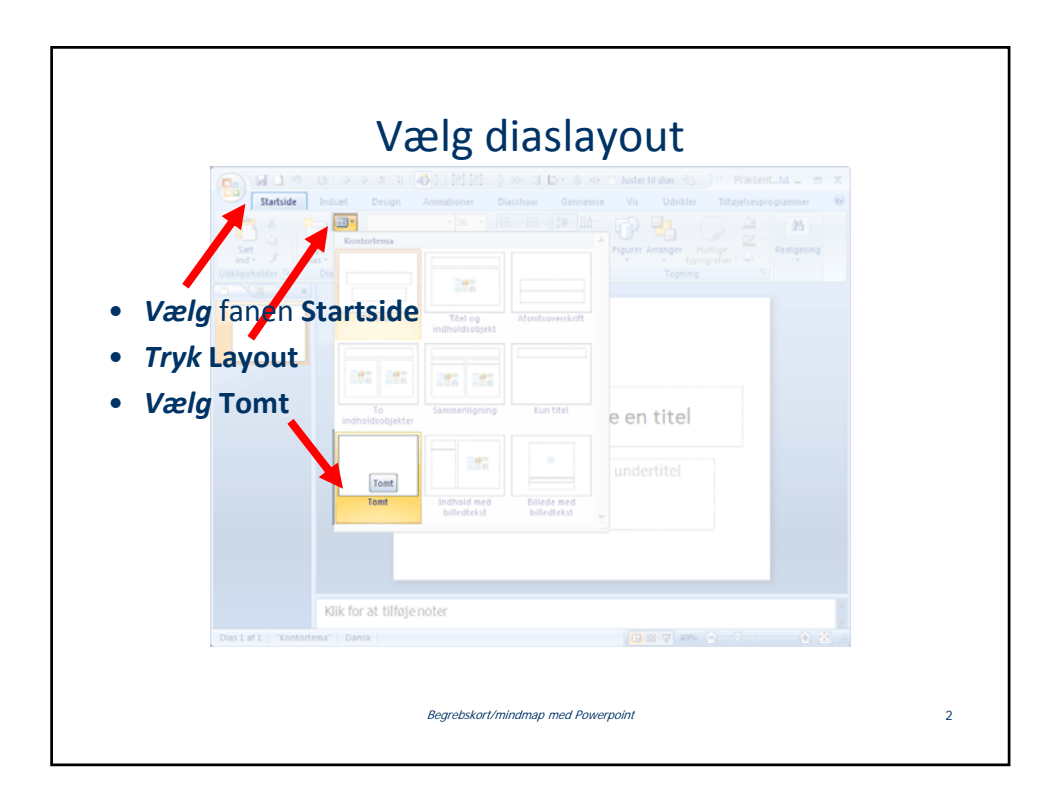

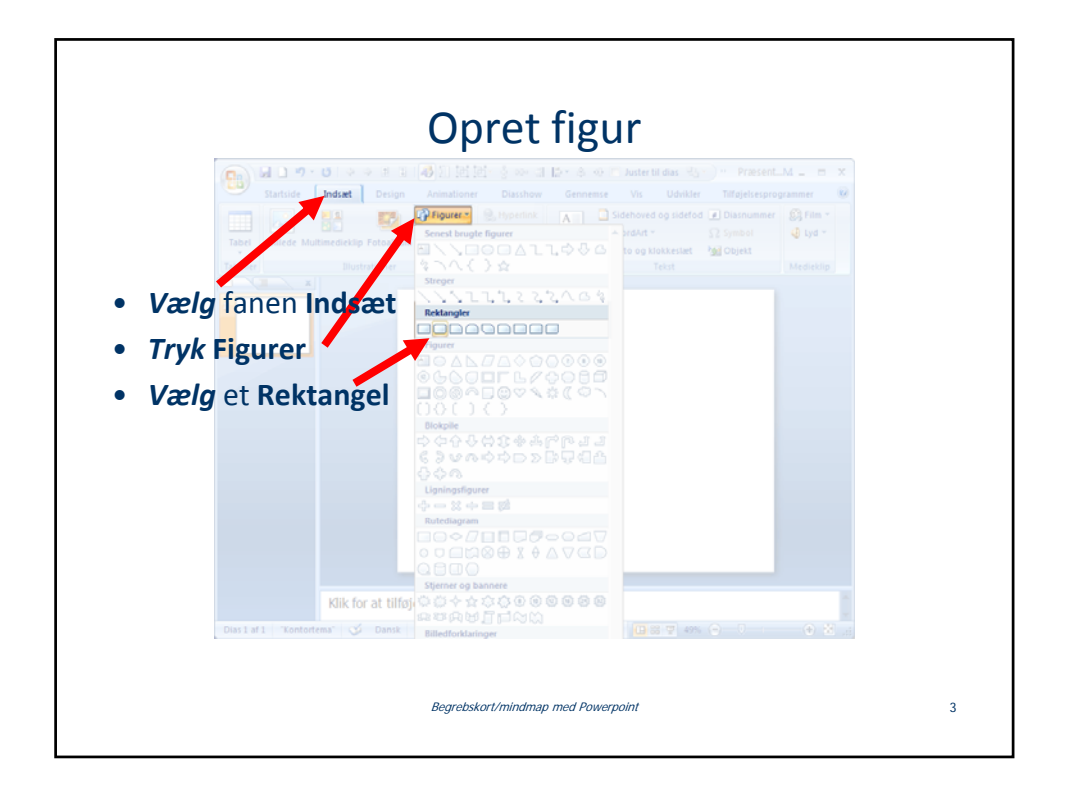

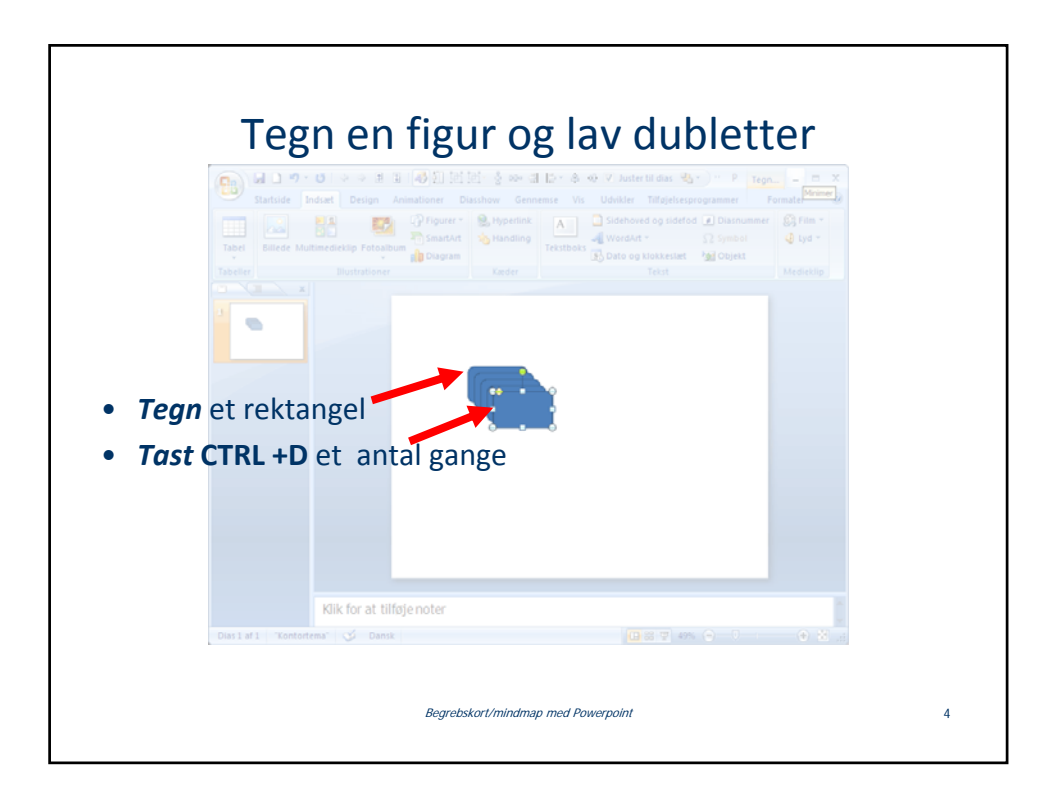

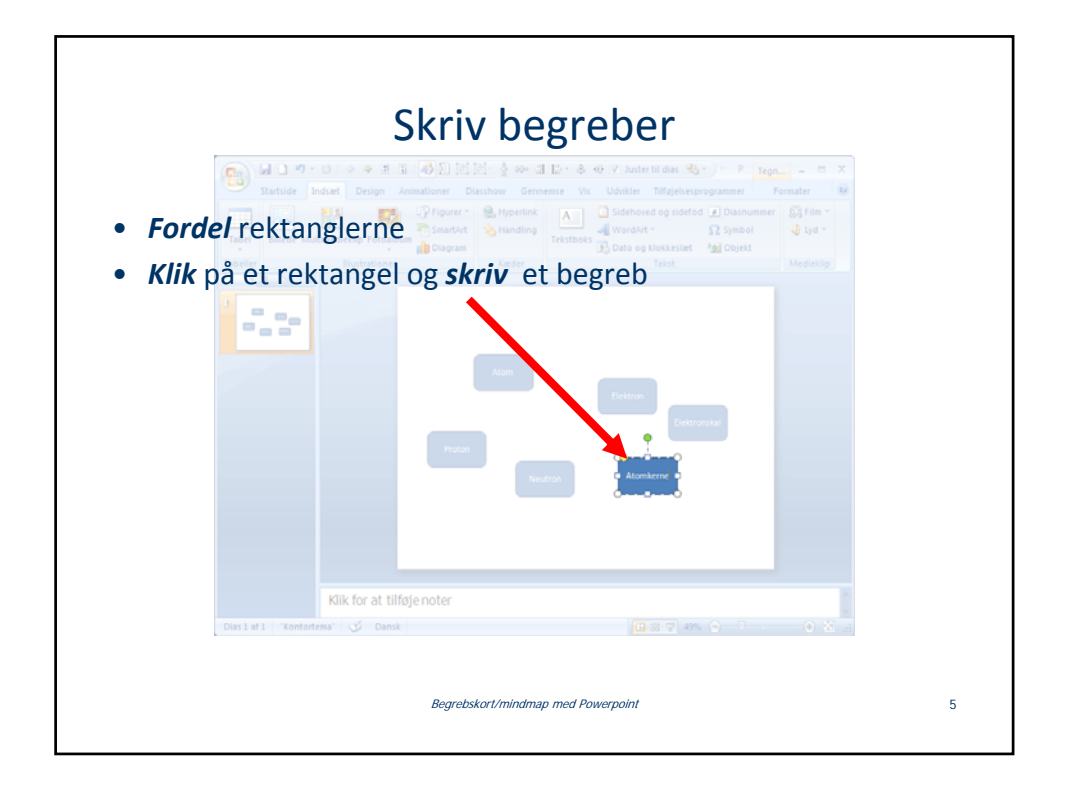

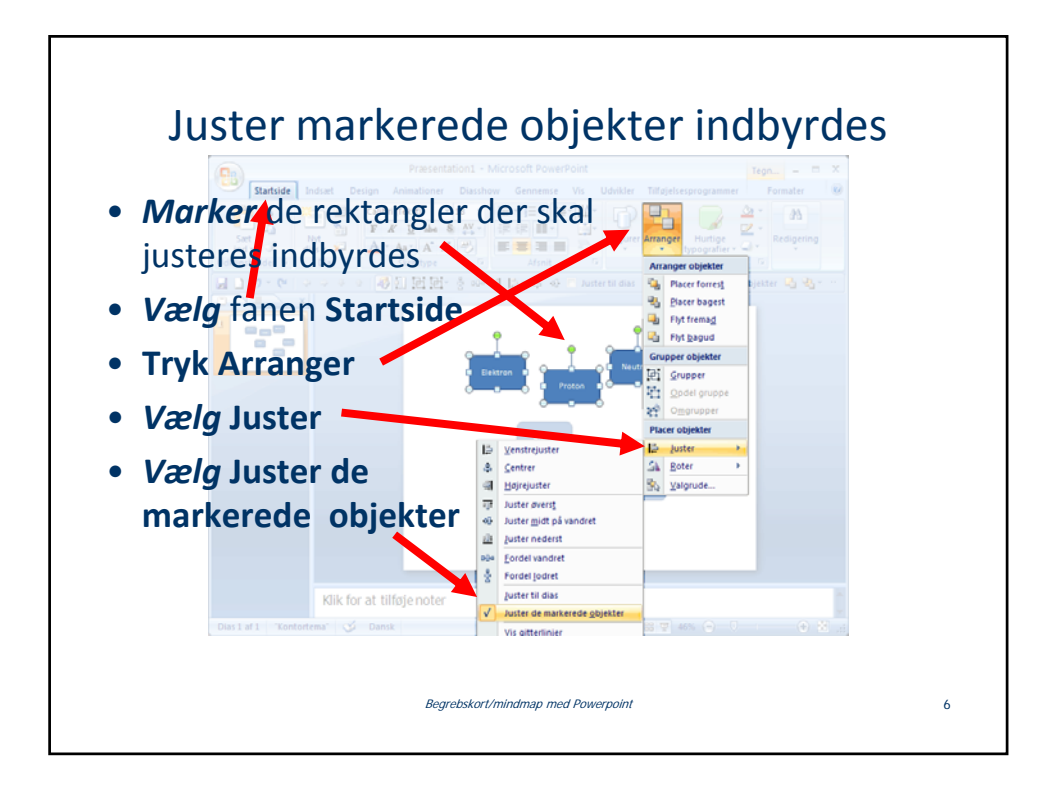

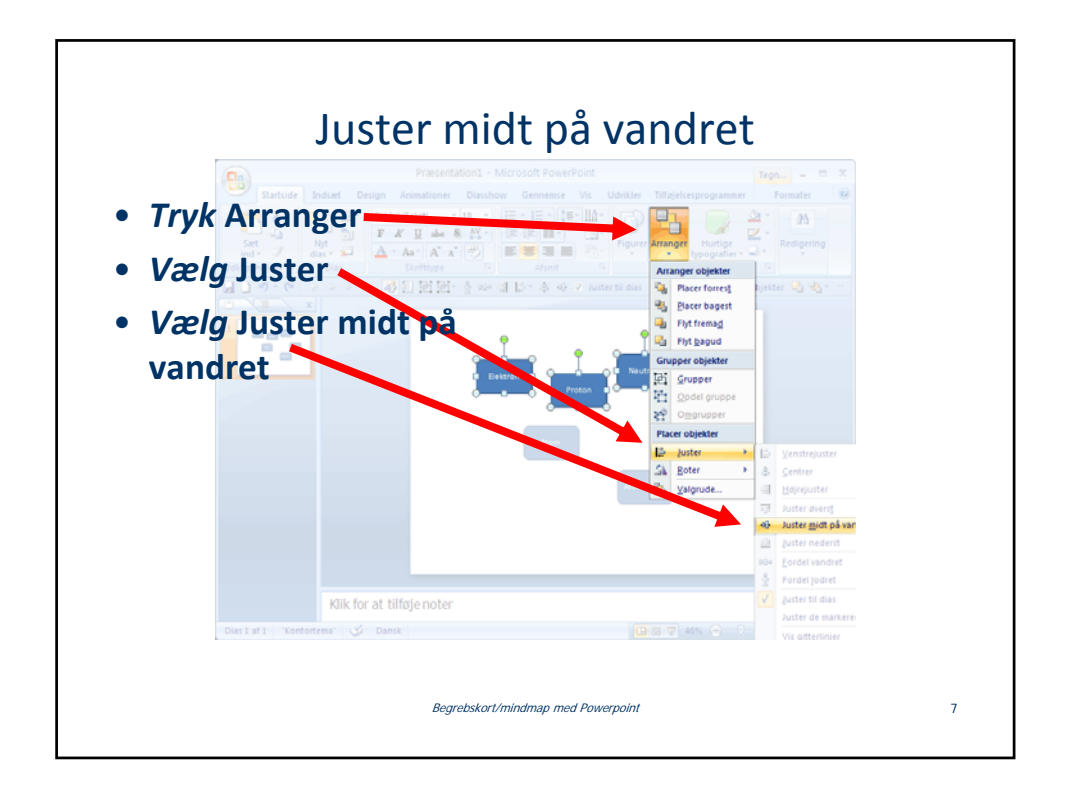

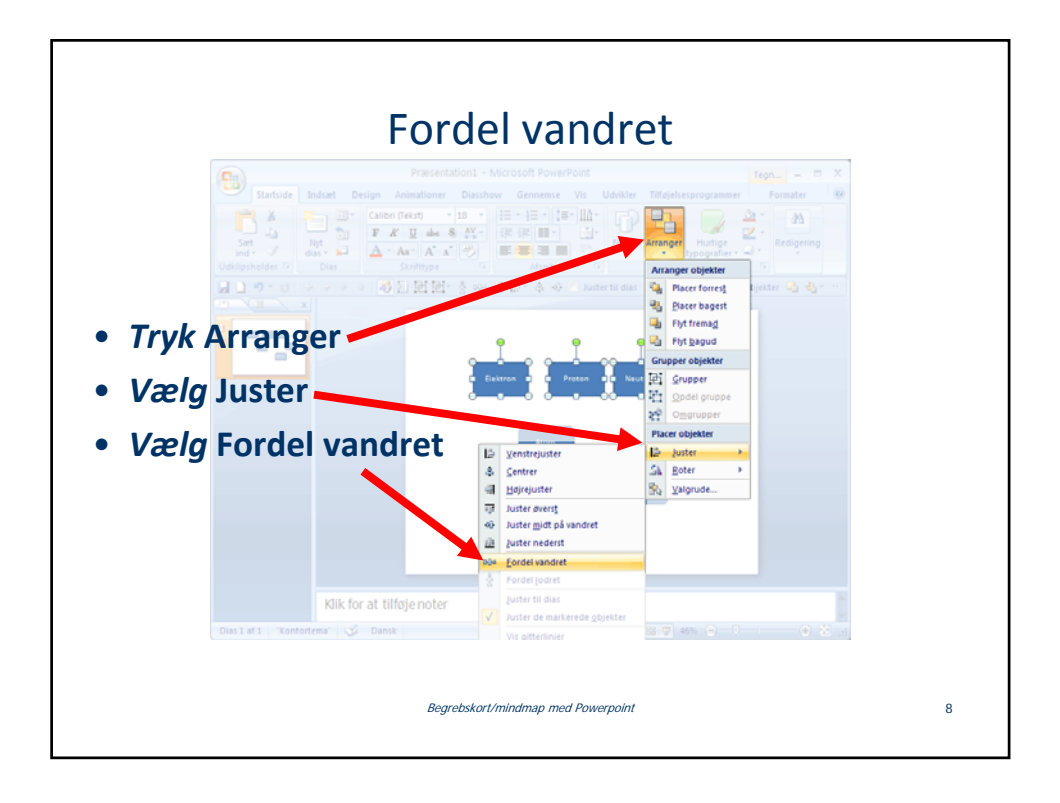

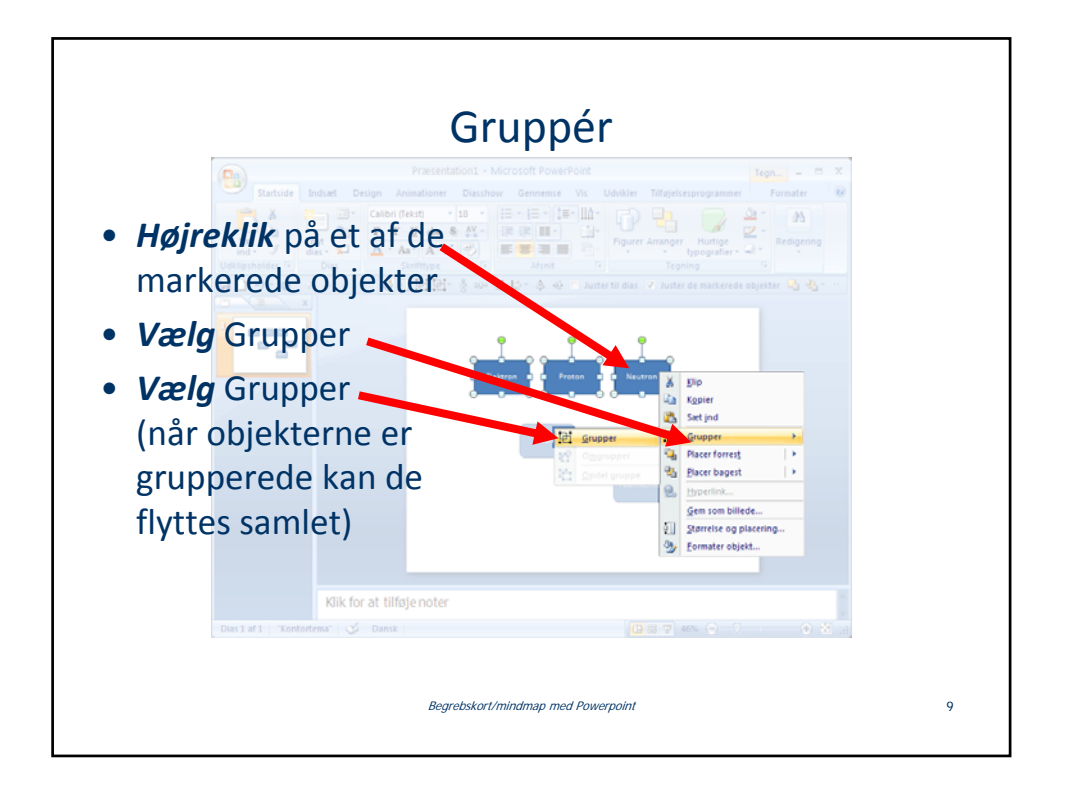

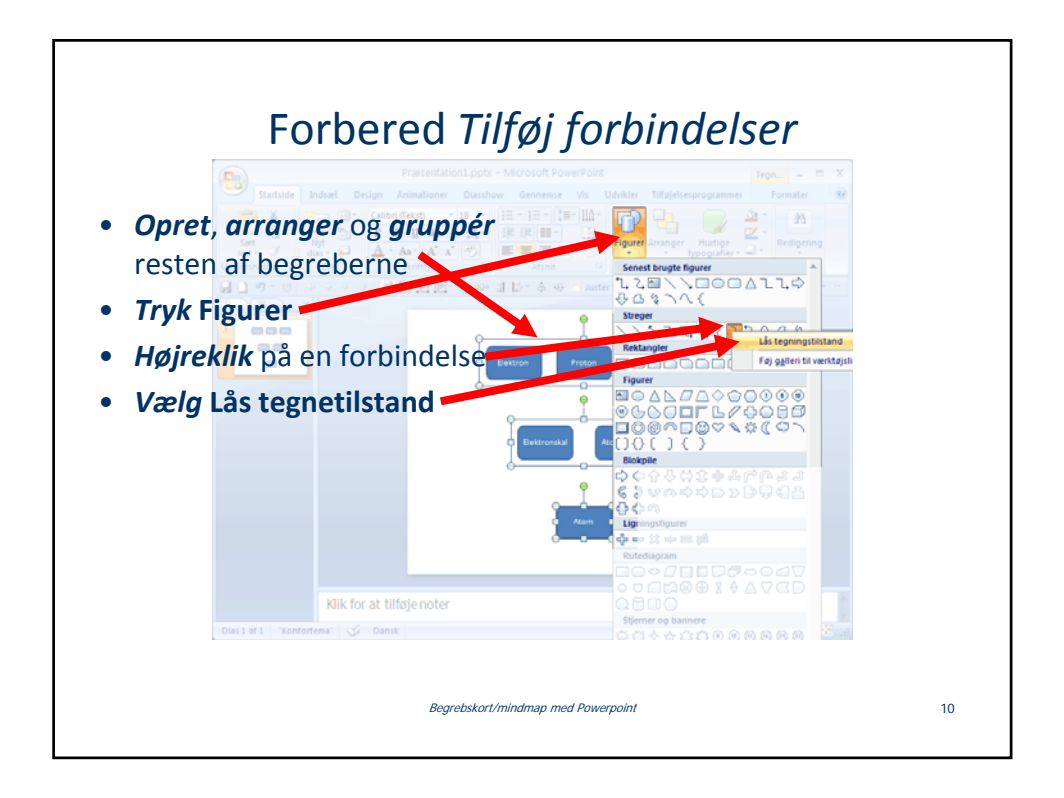

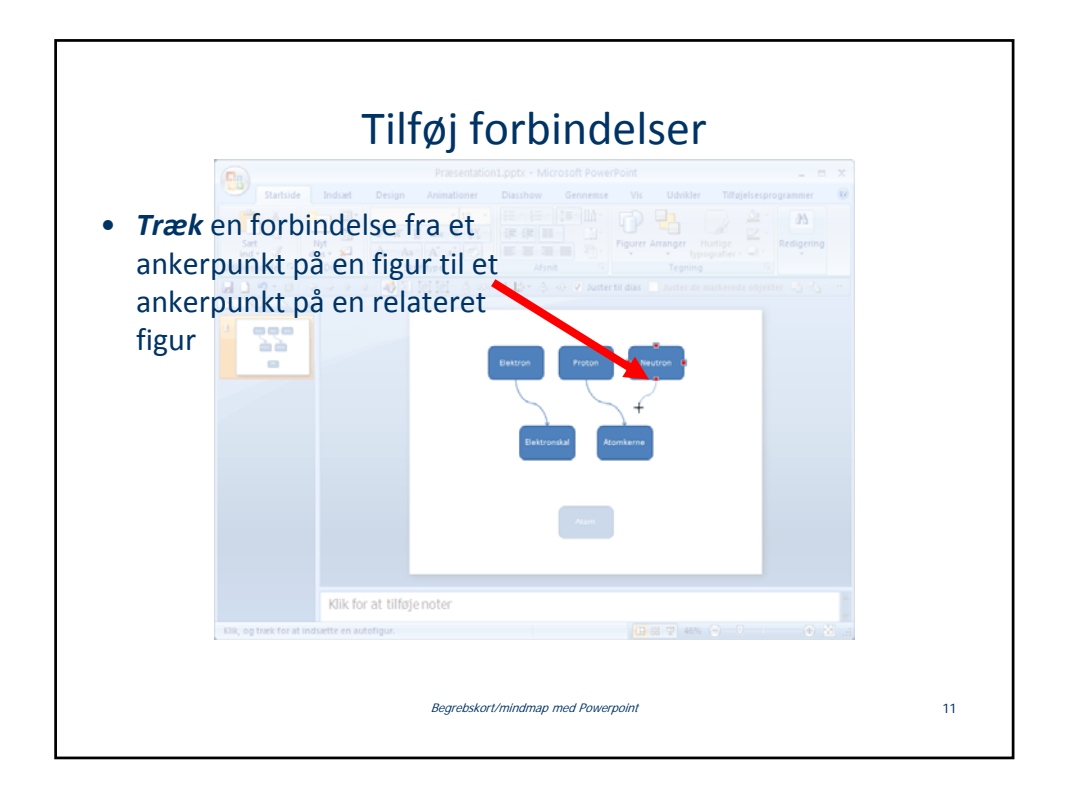

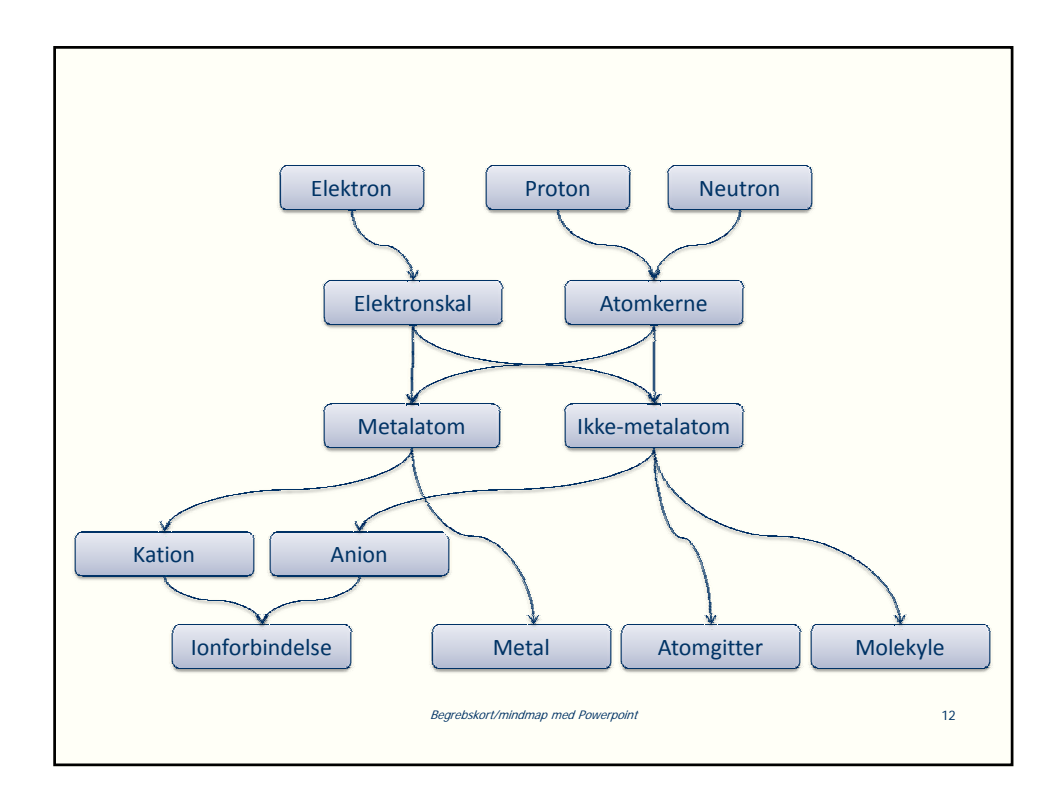

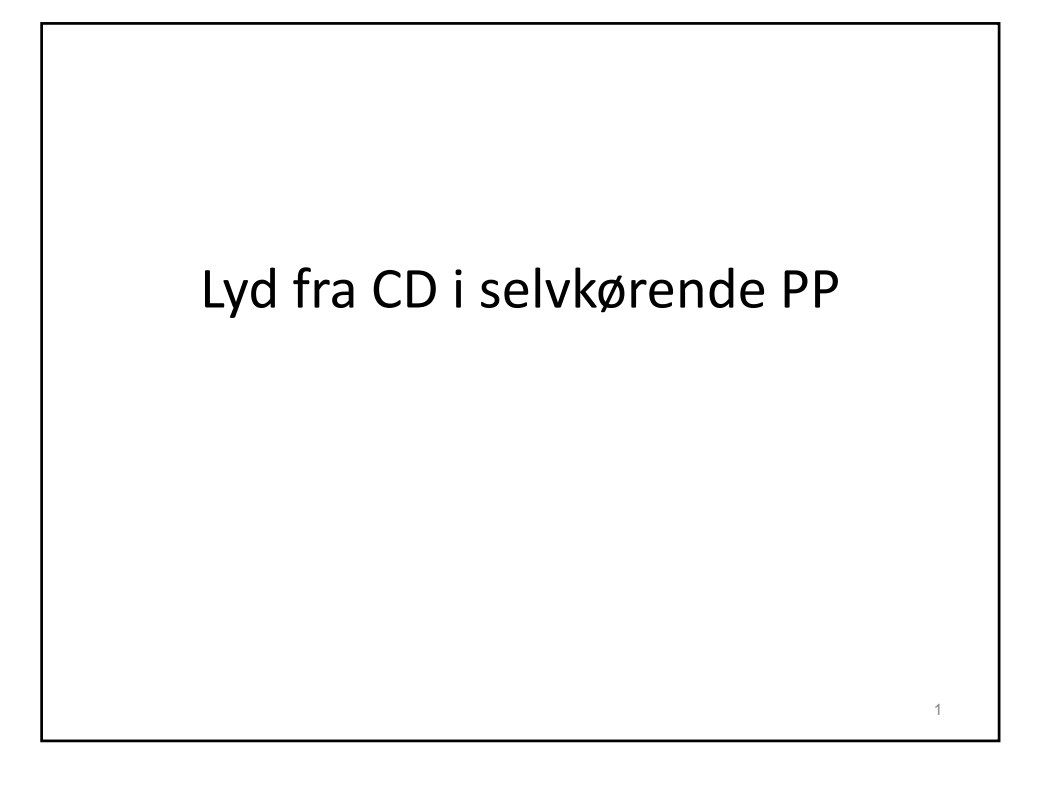

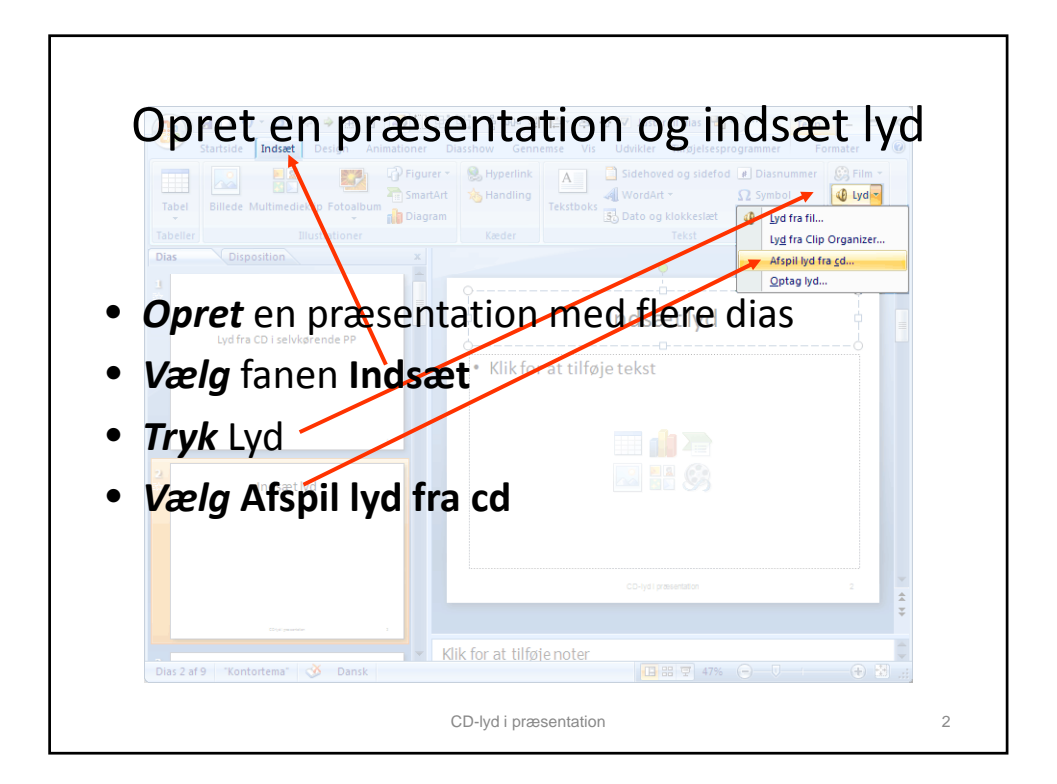

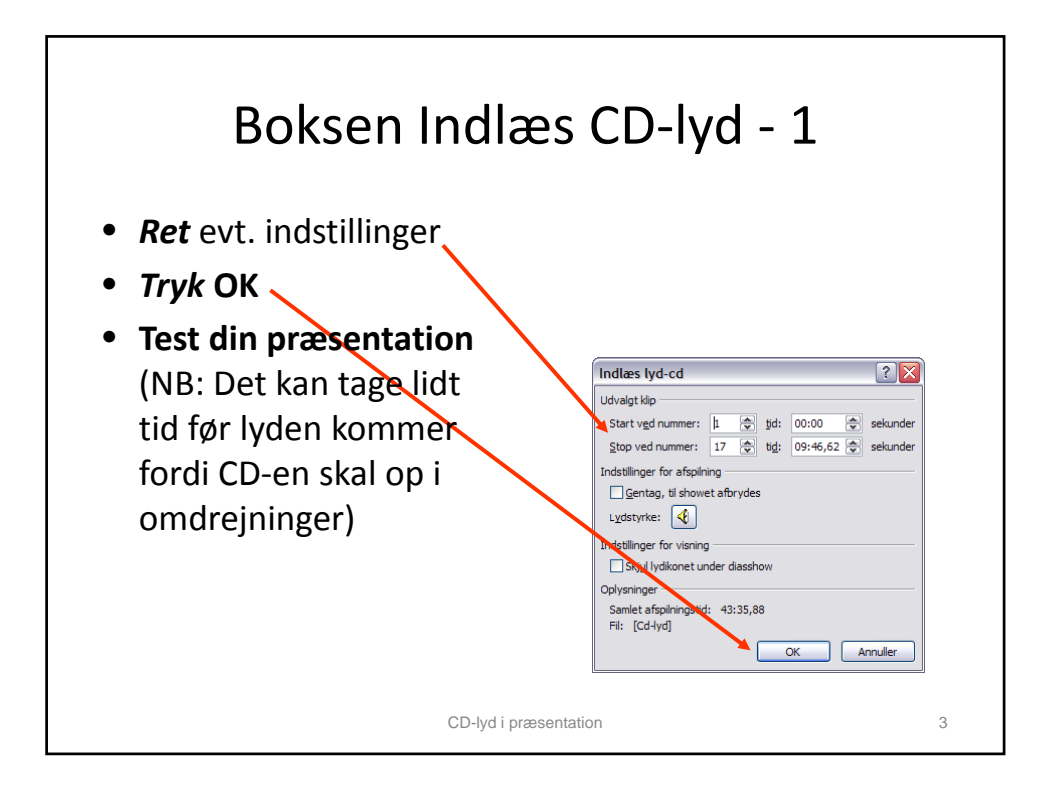

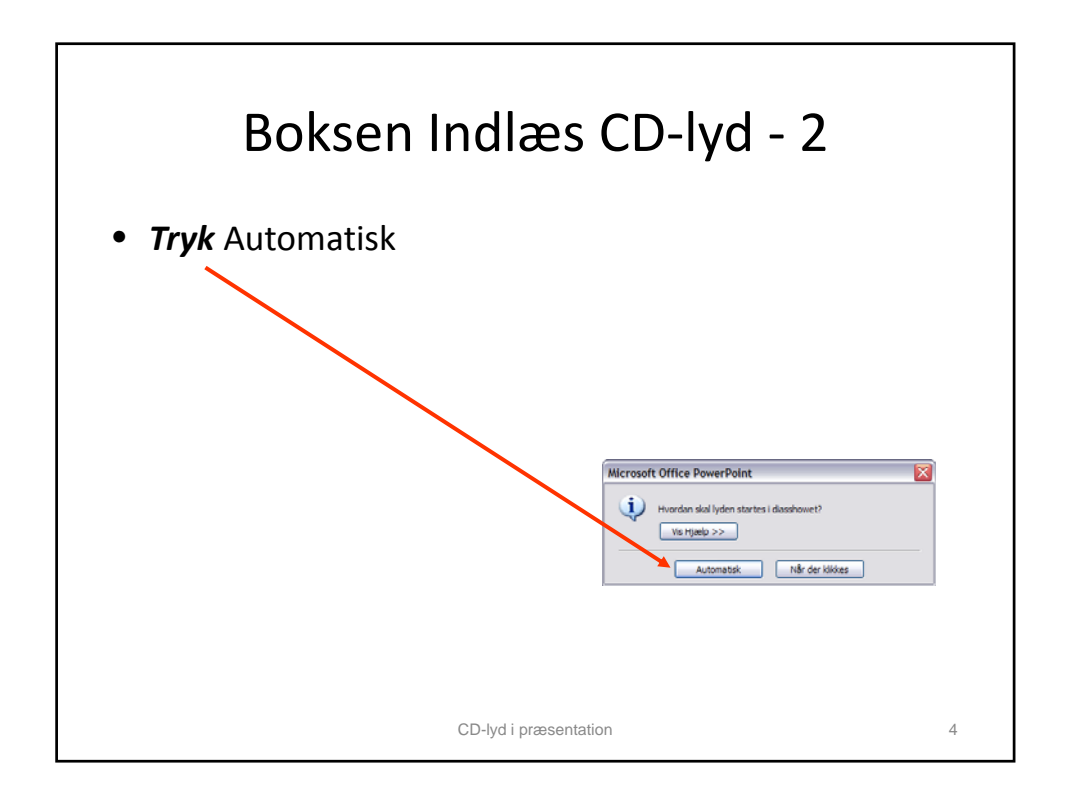

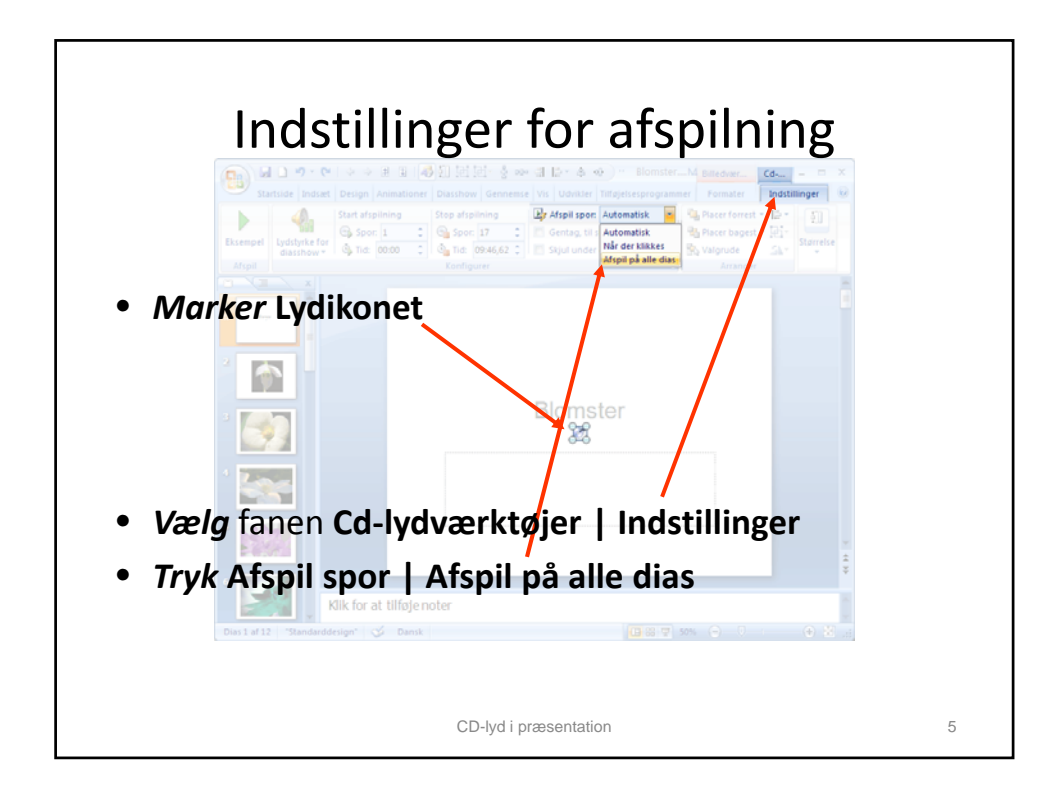

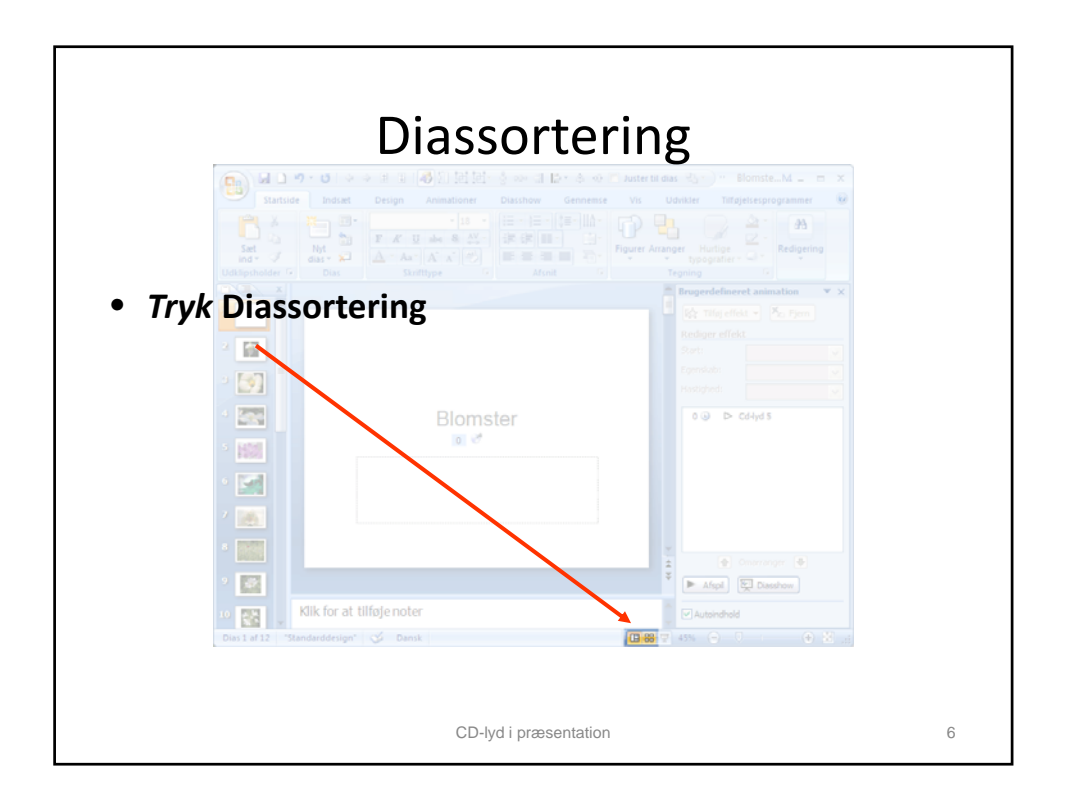

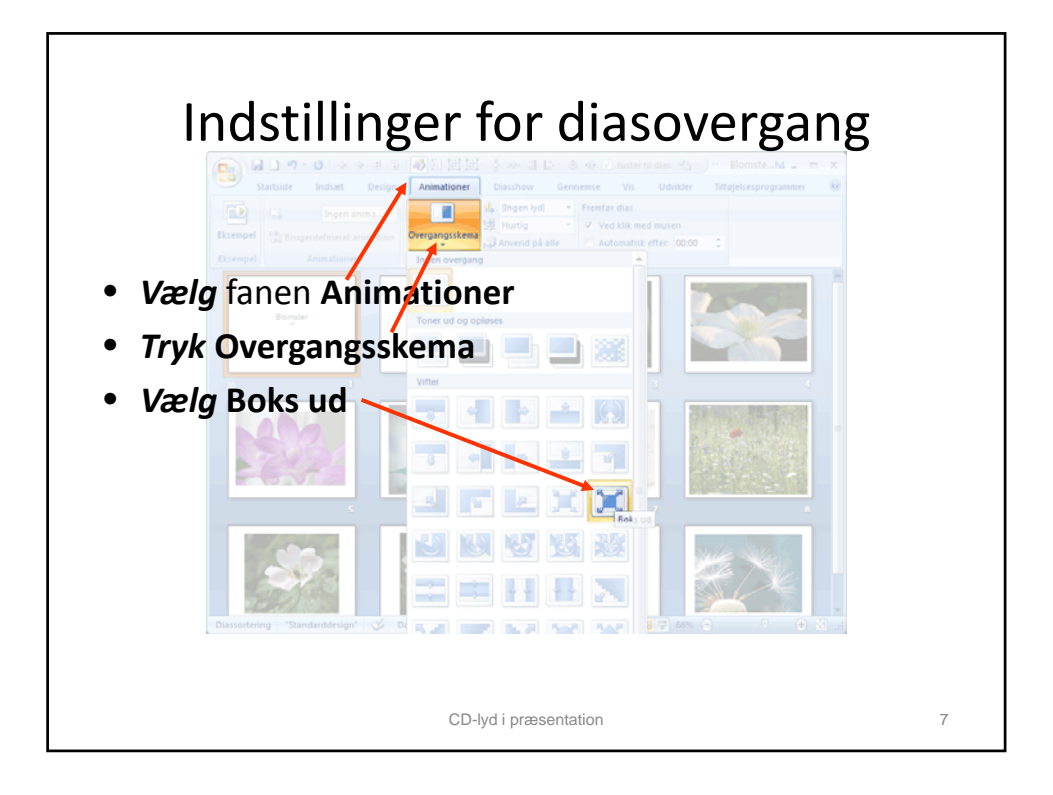

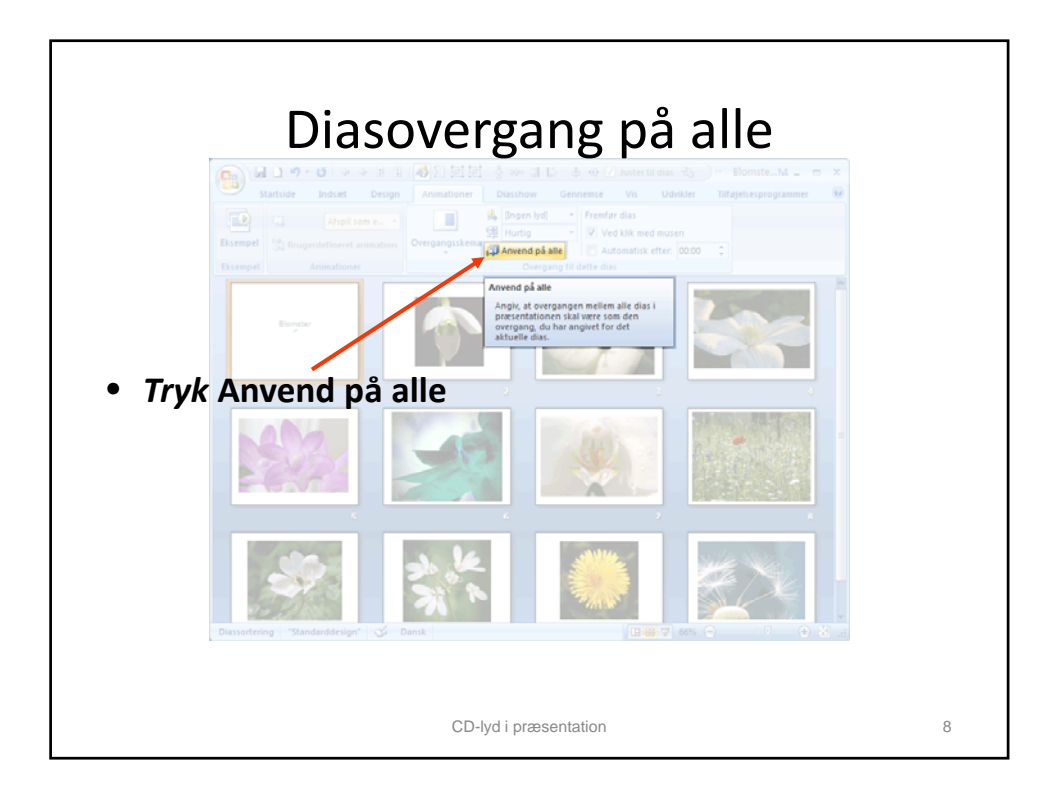

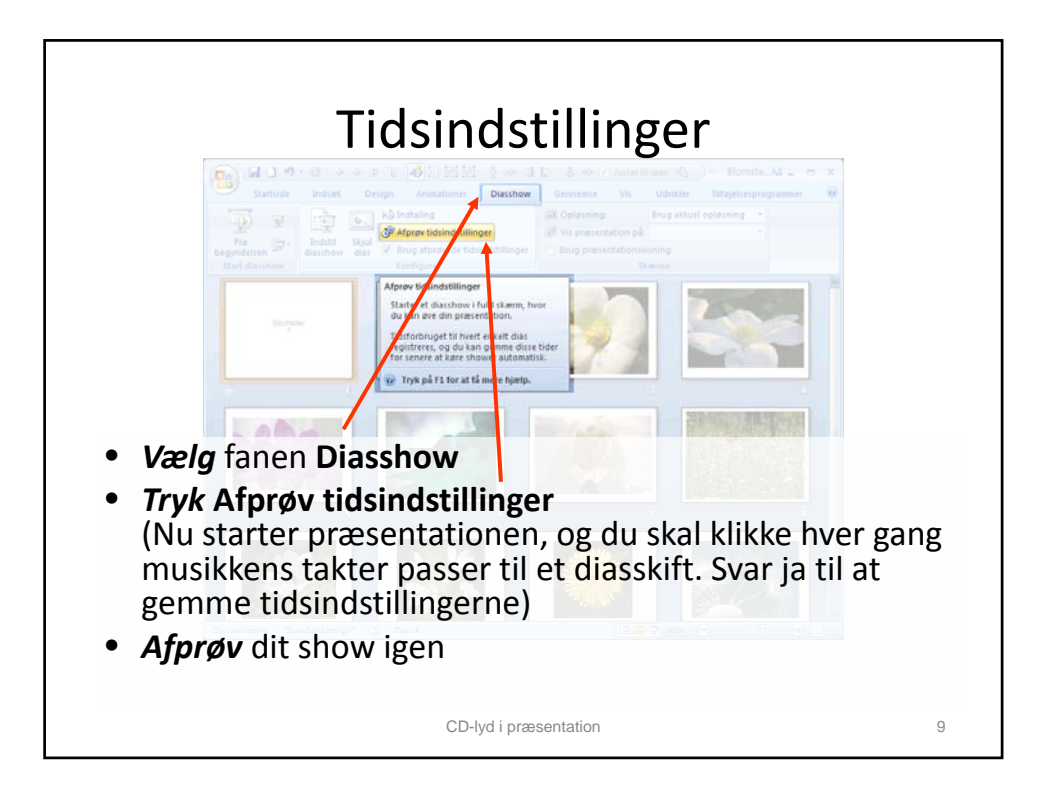

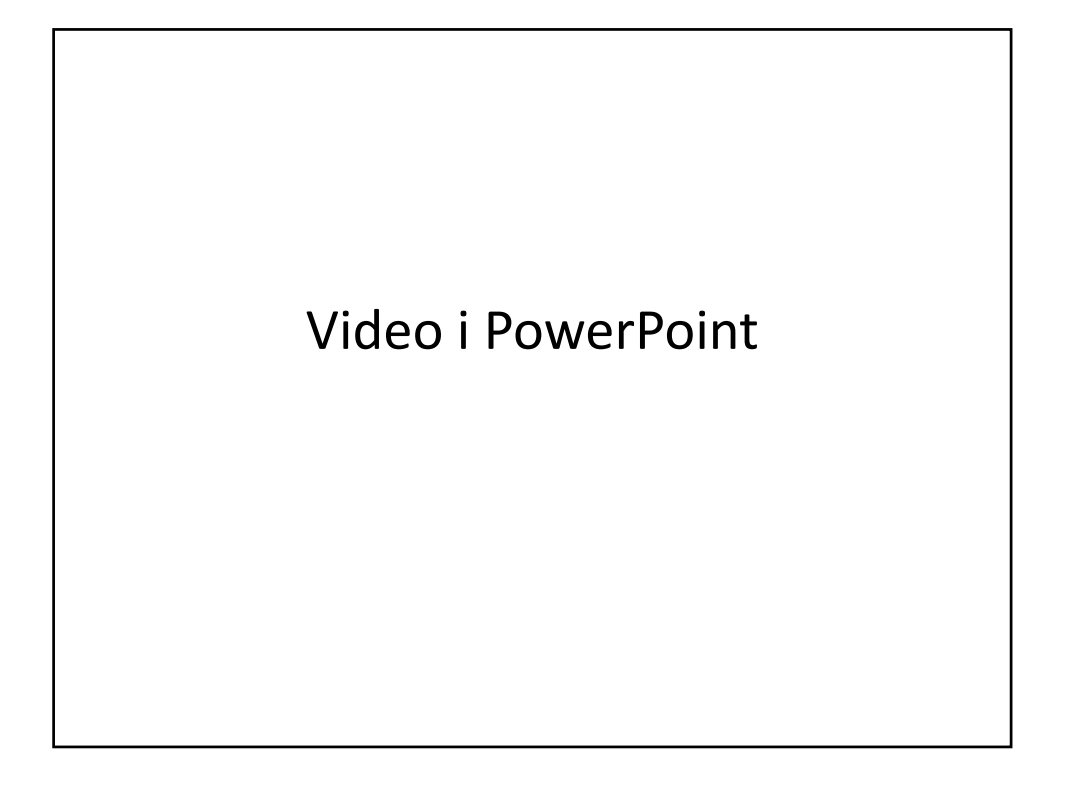

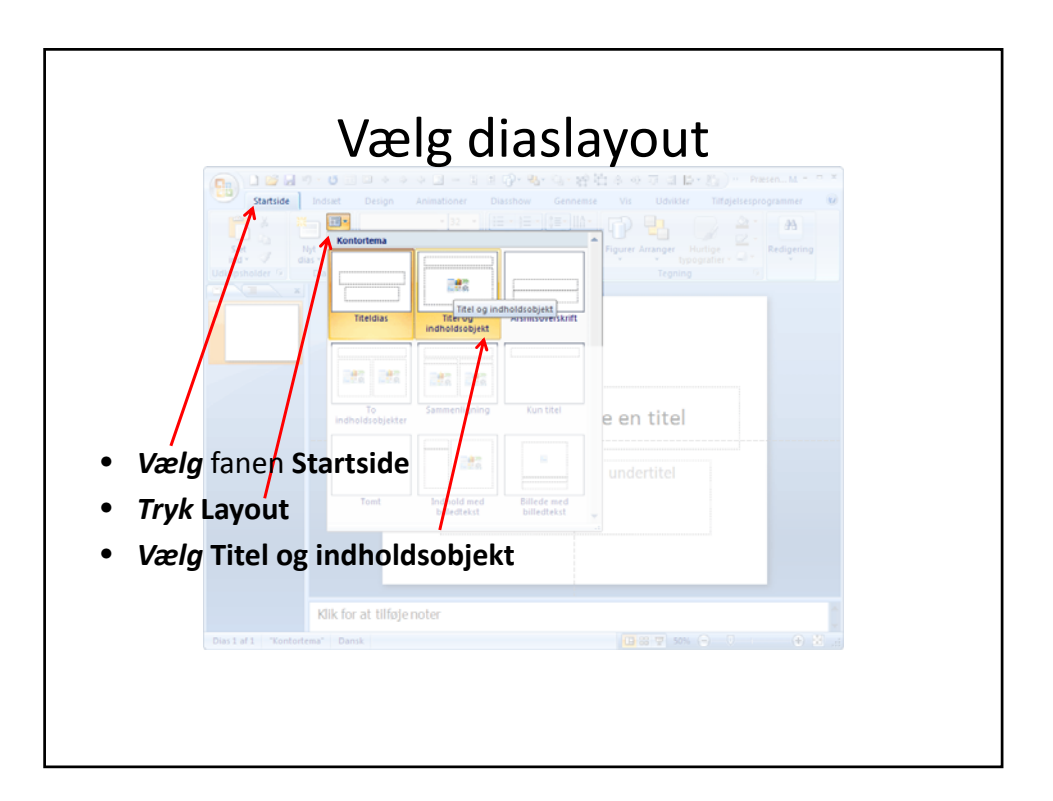

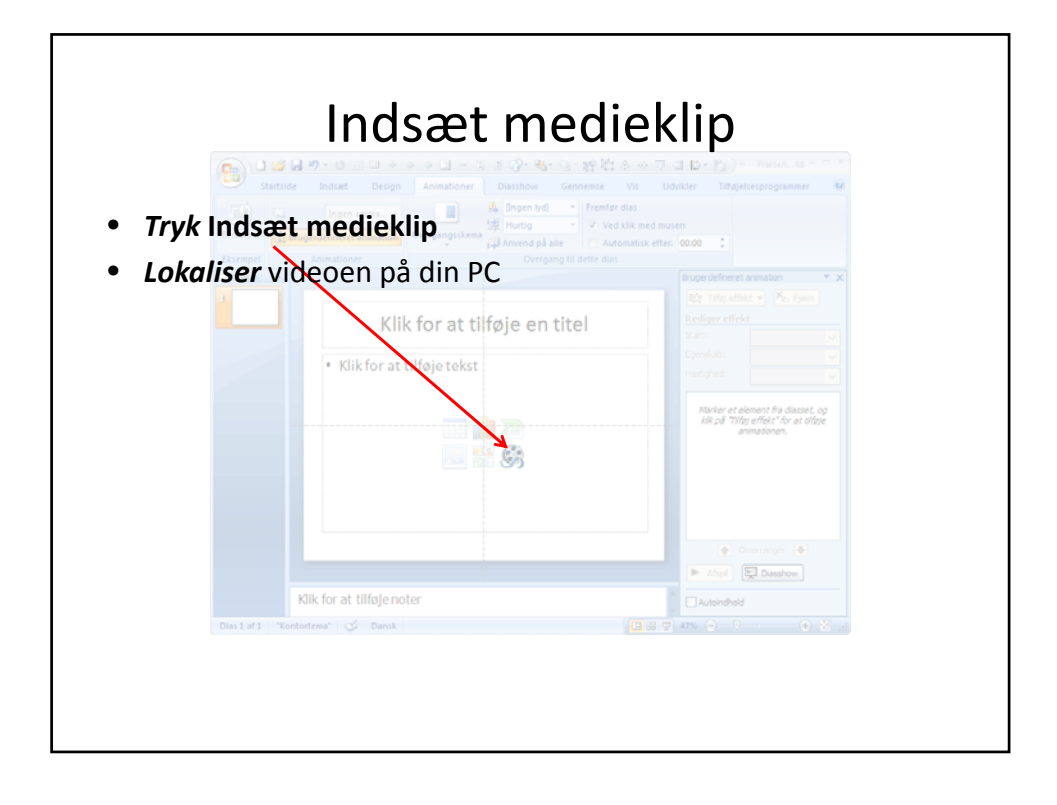

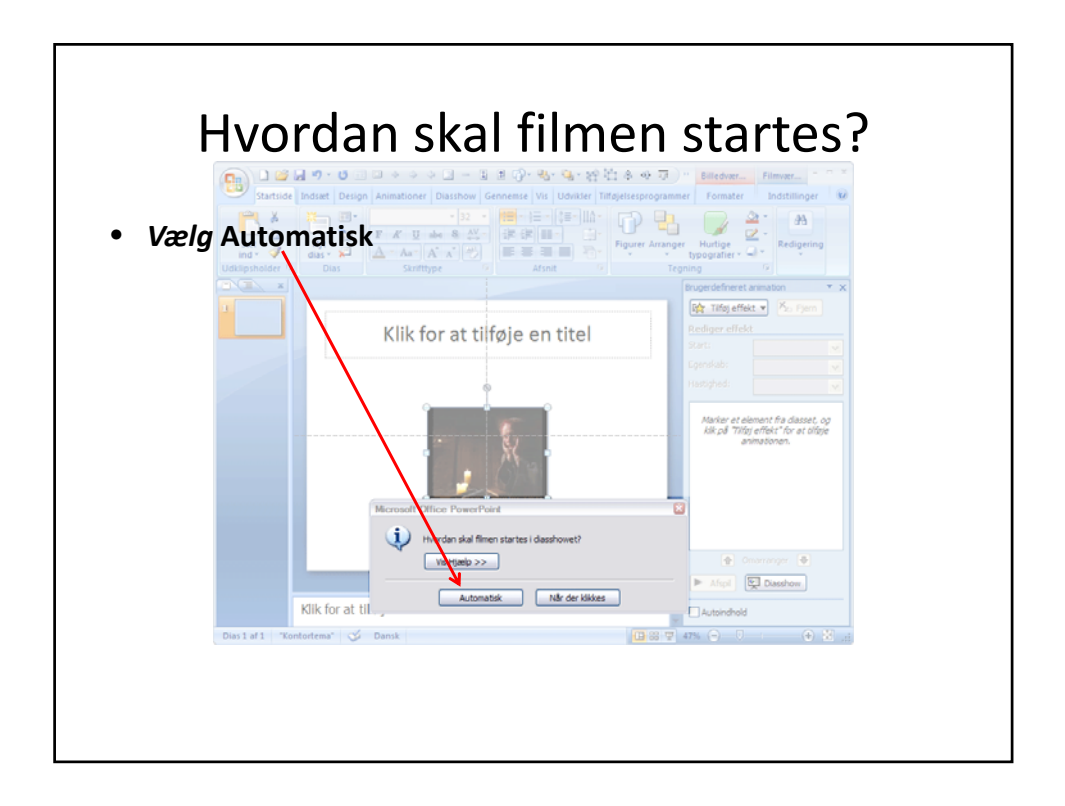

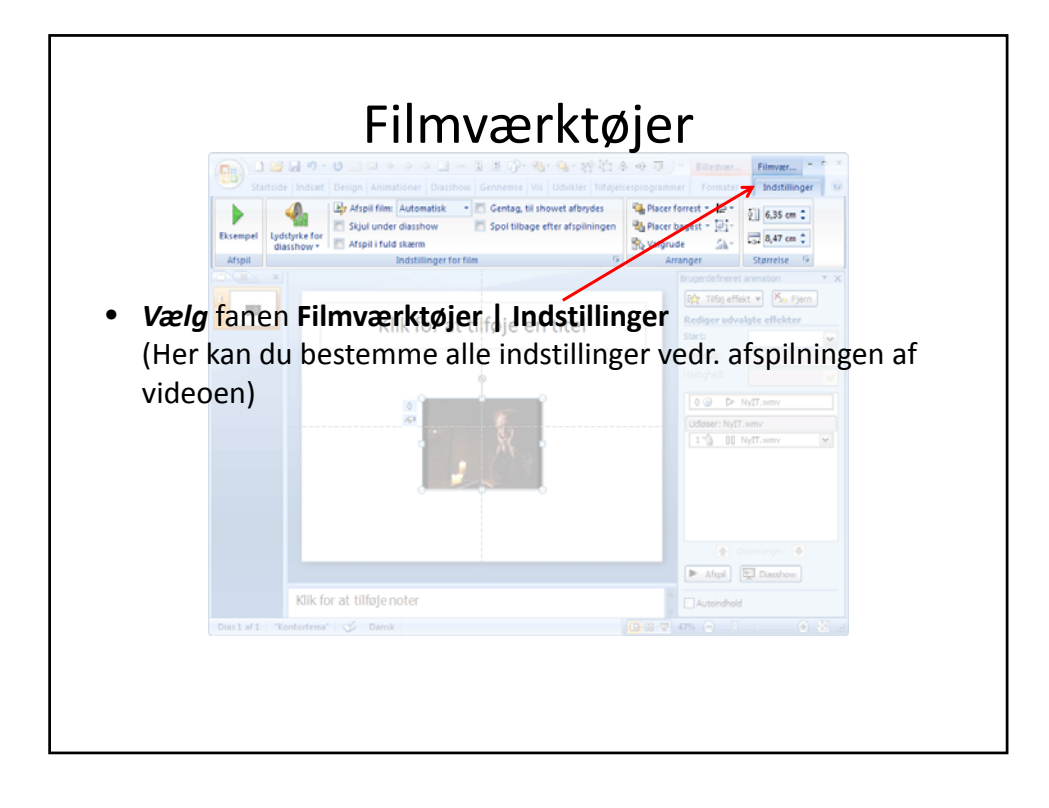

## Afspille en Macromedia Flash-animation i PowerPoint

Flash er egentlig mest animationer på internettet, men det er faktisk muligt at skabe ekstra dynamik og interaktivitet i en PowerPointpræsentation ved at indsættet et Flashobjekt.

Afprøv eksemplet i menuen til højre.

ActiveX-kontrolelementet "Shockwave Flash Object", skal findes på computeren, for at kunne afspille Flash-filen i PowerPoint. Hvis det er indstalleret kan du se en lille mand her til højre. Hvis det ikke er tilfældet, skal du hente den seneste gratis version af <u>Macromedia Flash Player</u>.

Der kan være at du har en ældre version af Shockwave Flash Player på din computer. Det anbefales at hente den seneste version.

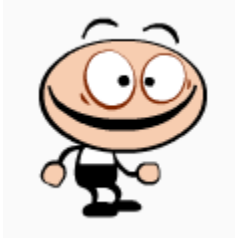

#### Fremgangsmåde

- Installer Macromedia Flash Player på din computer.
- Få vist det dias, hvor du vil afspille animationen i normalvisning i PowerPoint.
- Vælg fanen Udvikler.
- Tryk Flere kontrolelementer (knappen med hammeren og skruenøglen)

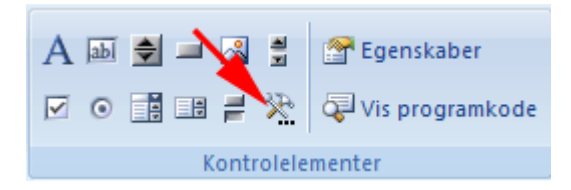

• Rul ned i listen og vælg Shockwave Flash Object

| - | Flere kontrolelementer                      | X |
|---|---------------------------------------------|---|
| Γ |                                             |   |
|   | SelectFile Class                            |   |
|   | SelectLayout Class                          |   |
|   | ShellFolderTreeView Class                   |   |
|   | Shelsel2 Class                              |   |
|   | Shockwave Flash Object                      |   |
|   | Sky Software FolderView ActiveX Control 3.2 |   |
|   | STSUpld CopyCtl Class                       |   |
|   | STSUpld UploadCtl Class                     |   |
|   | Support.com ActionRunner Class              |   |
|   | Support.com Probe Class                     | • |
|   | Registrer brugerdefineret OK Annuller       |   |

- Tryk OK
- **Træk med musen** skråt ned i diaset for at tegne kontrolelementet. Du kan senere ændre størrelsen af kontrolelementet ved at trække i størrelseshåndtagene.
- Højreklik på Shockwave Flash Object,
- Vælg Egenskaber.
- *Vælg* fanen Alphabetic. (se illustration nederst på denne siden)
- *Klik* i feltet til højre for **Movie**
- Skriv den fuldstændige sti inklusive filnavnet (f.eks. C\:Dokumenter\MinFil.swf) eller

PowerPoint 2007 kursus - CFU Vejle

internetadresse til den Flash-fil, du vil afspille (Du kan evt. downloade en lille swf-fil her: <u>Lille fyr</u> (*højreklik* og *vælg* Gem destination som...)

• Test din præsentation ved at trykke på funktionstasten F5

Hvis du vil indstille bestemte indstillinger for afspilning af animationen, skal du anvende følgende fremgangsmåde og lukke dialogboksen **Properties**, når du er færdig:

- For at integrere Flash-filen, så den bliver en fast del af præsentationen vælges **True** i egenskaben **EmbedMovie**.
- Sørg for, at egenskaben **Playing** er indstillet til **True**. Herved afspilles filen automatisk, når diaset vises. Hvis Flash-filen har et indbygget Start/Spol tilbage-kontrolelement, kan indstillingen **Playing** indstilles til **False**.
- Hvis du ikke vil have afspillet animationen gentagne gange, skal du vælge **False** i egenskaben **Loop** (klik på cellen for at få vist en nedadgående pil, klik på pilen, og marker **False**).

| Properties 🛛                   |                                                                     |  |  |
|--------------------------------|---------------------------------------------------------------------|--|--|
| ShockwaveFlash1 ShockwaveFlash |                                                                     |  |  |
| Alphabetic Cate                | tegorized                                                           |  |  |
| (Custom)                       |                                                                     |  |  |
| (Name)                         | ShockwaveFlash1                                                     |  |  |
| AlignMode                      | 0                                                                   |  |  |
| AllowScriptAccess              |                                                                     |  |  |
| BackgroundColor                | -1                                                                  |  |  |
| Base                           |                                                                     |  |  |
| BGColor                        |                                                                     |  |  |
| DeviceFont                     | False                                                               |  |  |
| EmbedMovie                     | True 🚽 🗕                                                            |  |  |
| FlashVars                      |                                                                     |  |  |
| FrameNum                       | 55                                                                  |  |  |
| Height                         | 328,75                                                              |  |  |
| left                           | 138,875                                                             |  |  |
| Loop                           | True                                                                |  |  |
| Menu                           | True                                                                |  |  |
| Movie                          | http://web-uv.acu-vejle.dk/powerpoint2007/materialer/rygeforbud.swf |  |  |
| MovieData                      |                                                                     |  |  |
| Playing                        | True 🚽 🗕                                                            |  |  |
| Profile                        | False                                                               |  |  |
| ProfileAddress                 |                                                                     |  |  |
| ProfilePort                    | 0                                                                   |  |  |
| Quality                        | 1                                                                   |  |  |
| Quality2                       | High                                                                |  |  |
| SAlign                         |                                                                     |  |  |
| Scale                          | ShowAll                                                             |  |  |
| ScaleMode                      | 0                                                                   |  |  |
| SeamlessTabbing                | True                                                                |  |  |
| SWRemote                       |                                                                     |  |  |
| top                            | 88,625                                                              |  |  |
| Visible                        | True                                                                |  |  |
| Width                          | 368,5                                                               |  |  |
| WMode                          | Window                                                              |  |  |

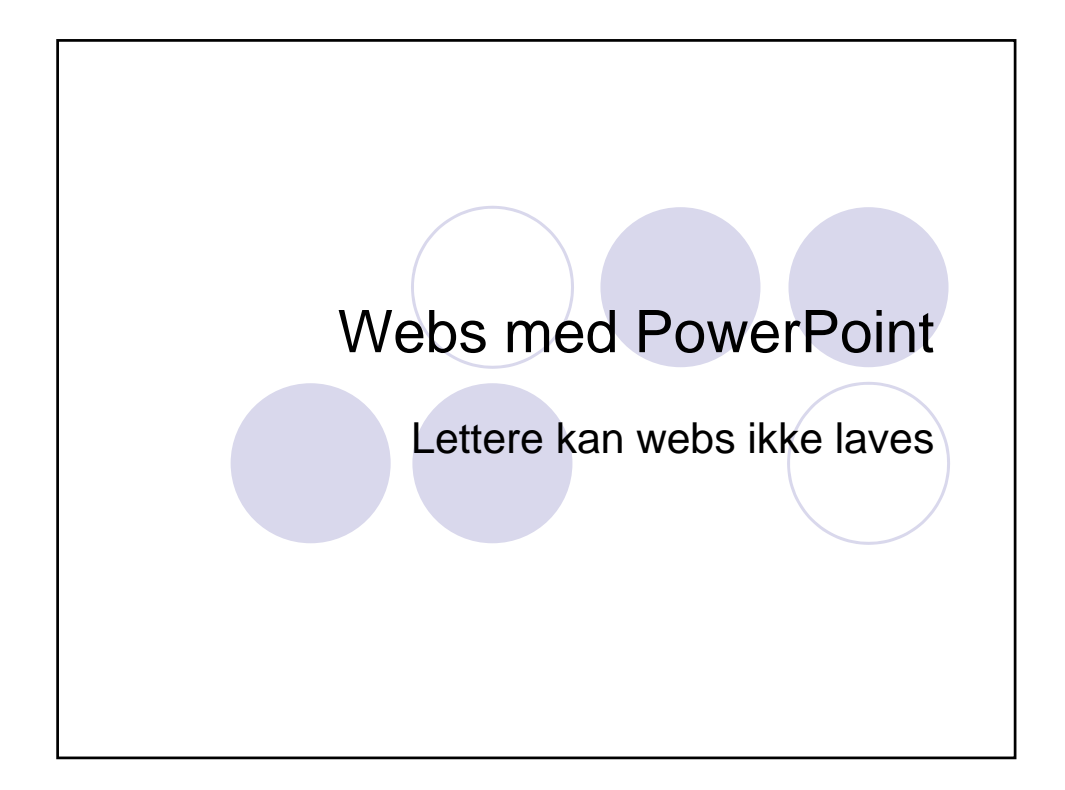

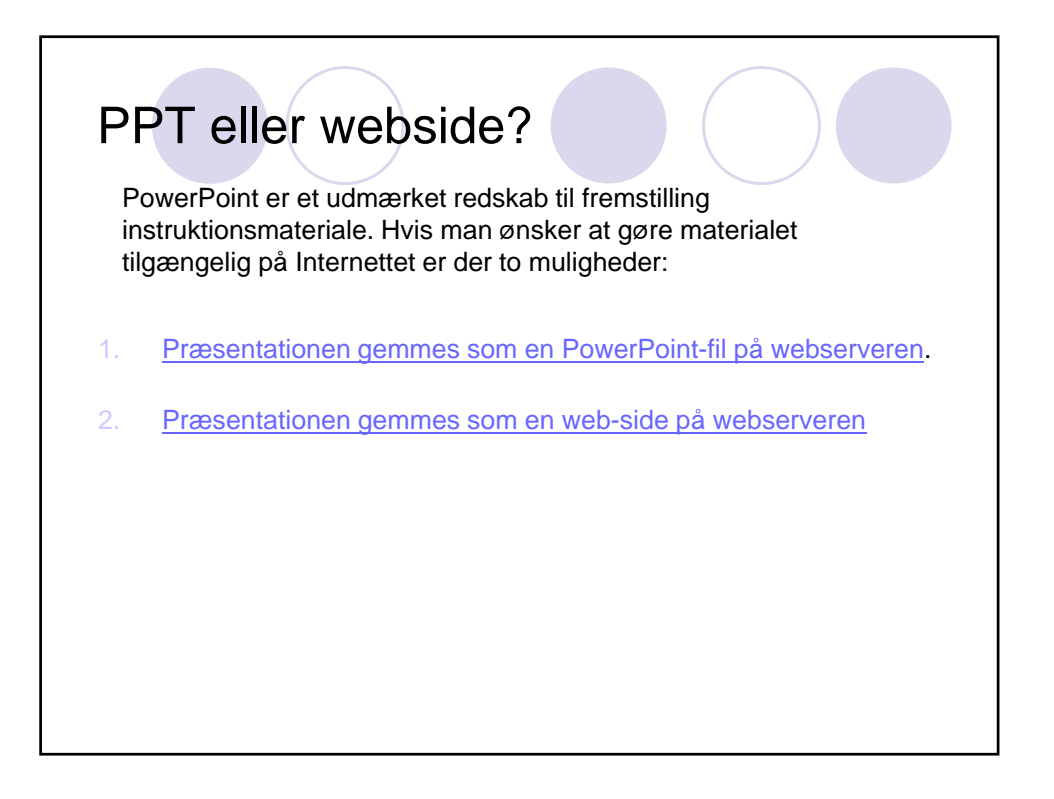

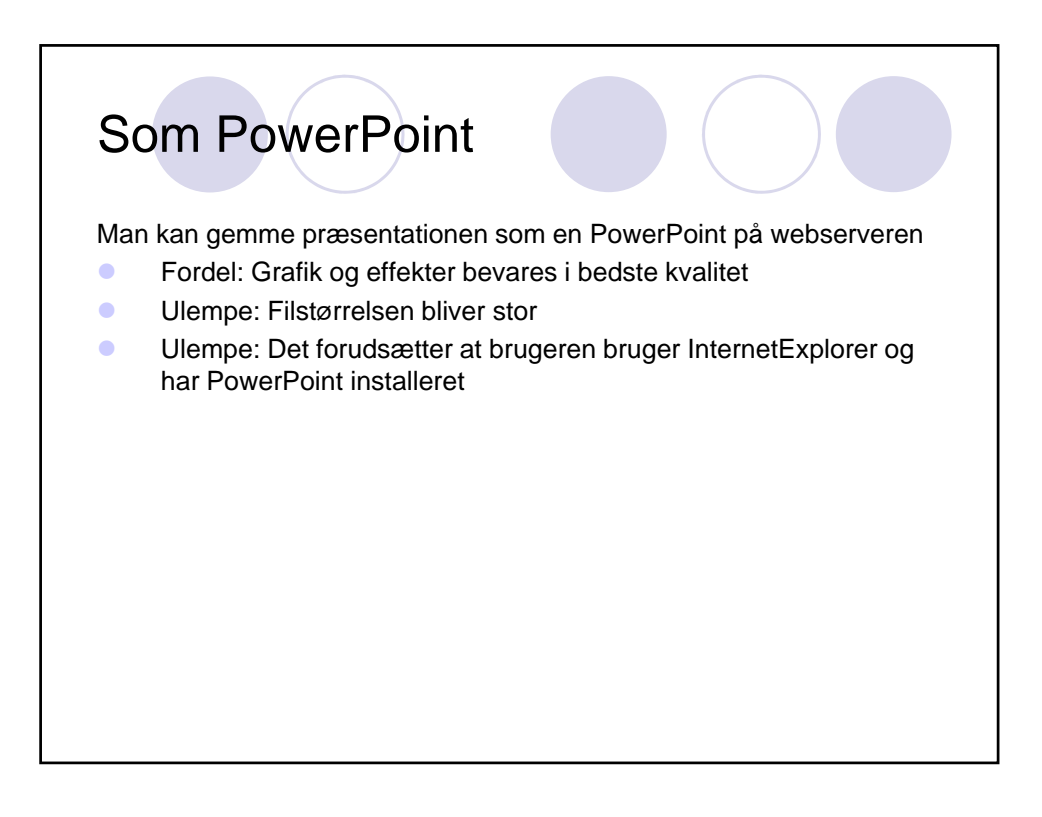

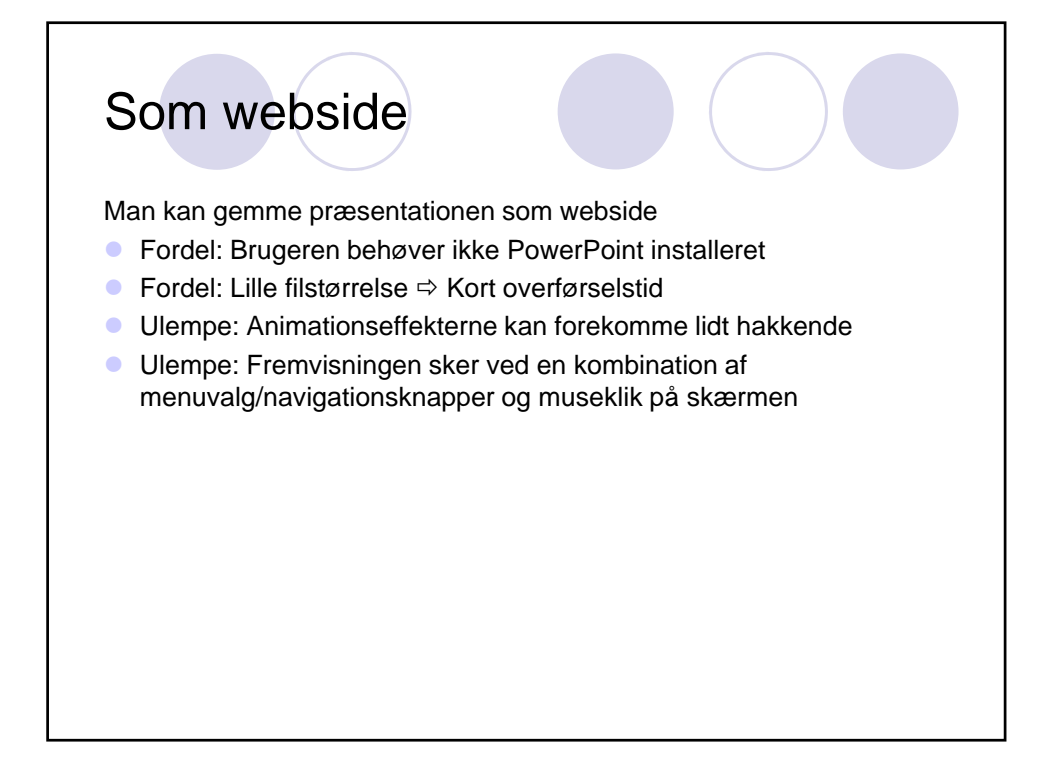

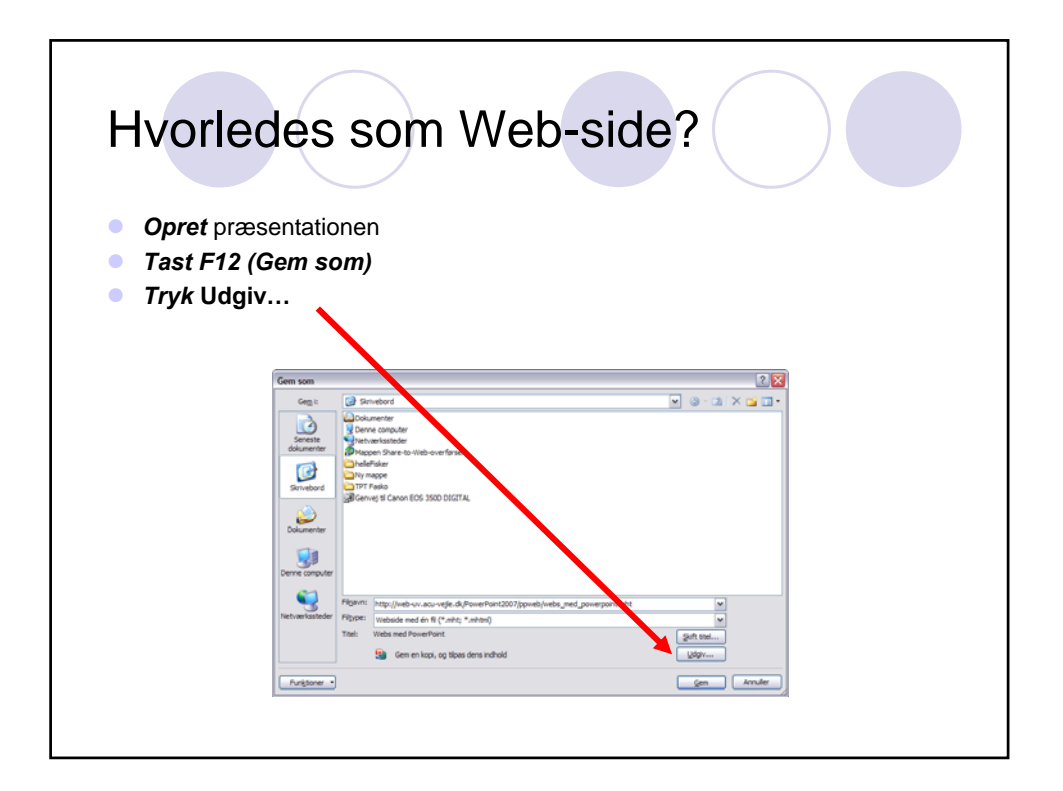

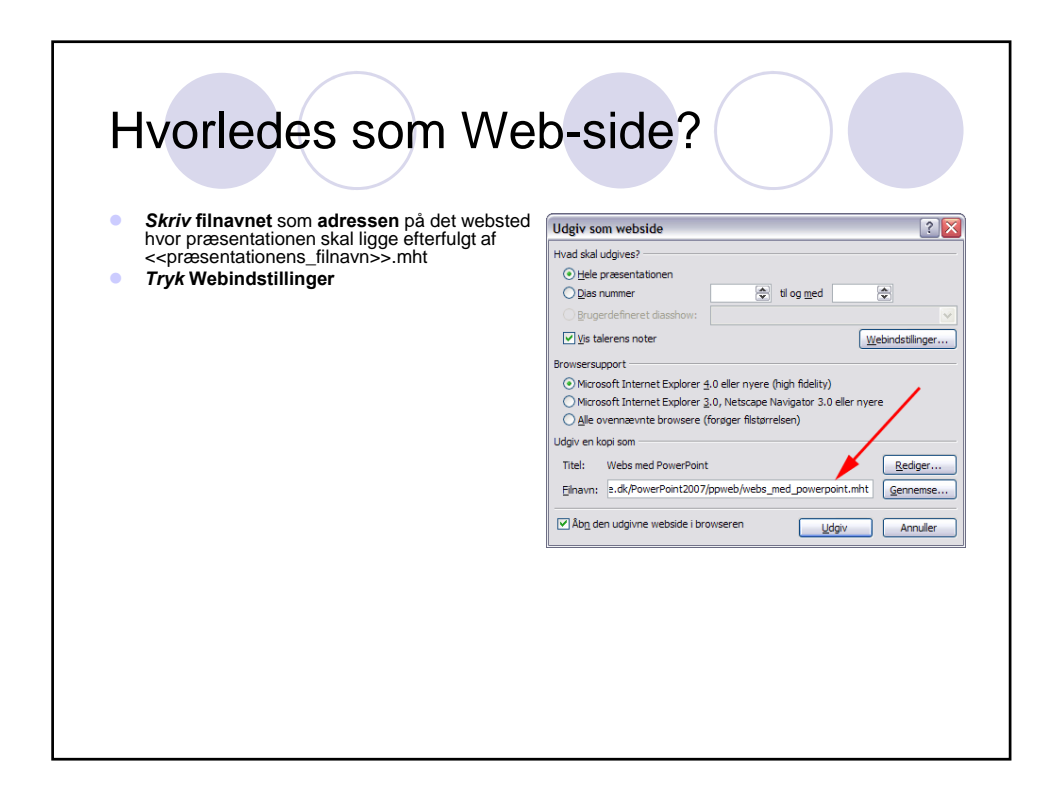

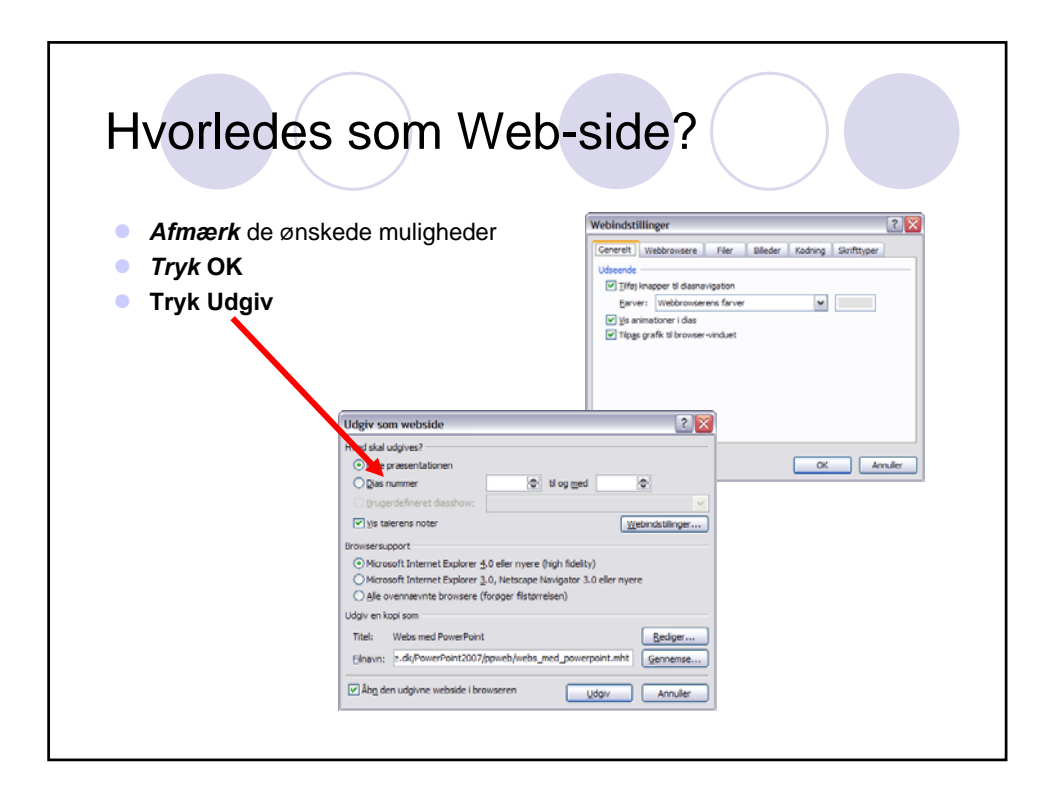